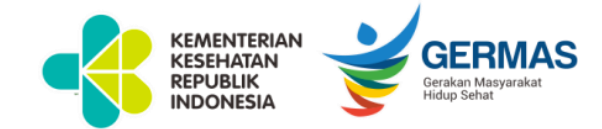

## **KEMENTERIAN KESEHATAN REPUBLIK INDONESIA** 28 SEPTEMBER 2021

## KEBIJAKAN PEMERINTAH PUSAT DALAM PENERBITAN SURAT TANDA REGISTRASI TENAGA KESEHATAN SECARA ELEKTRONIK (e-STR)

dr. H. Muhammad Budi Hidayat, M.Kes SEKRETARIS KONSIL TENAGA KESEHATAN INDONESIA

# SISTEMATIKA

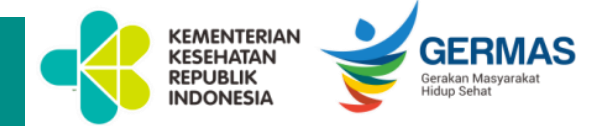

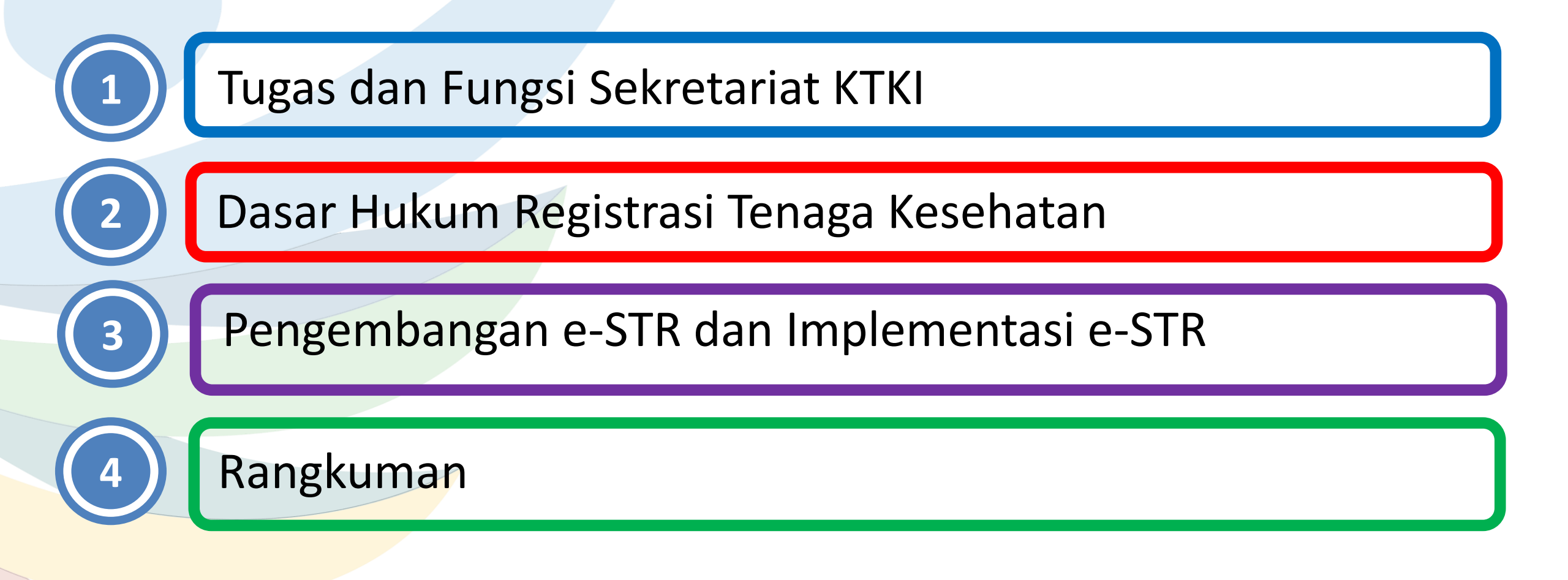

## **SEKRETARIAT KTKI**

### Permenkes Nomor 29 tahun 2018 -> Permenkes Nomor 29 tahun 2020

Tentang Organisasi Dan Tata Kerja Sekretariat Konsil Tenaga Kesehatan Indonesia

**Tugas Sekretariat KTKI:** 

memberikan dukungan teknis dan administrasi kepada semua unsur di lingkungan KTKI.

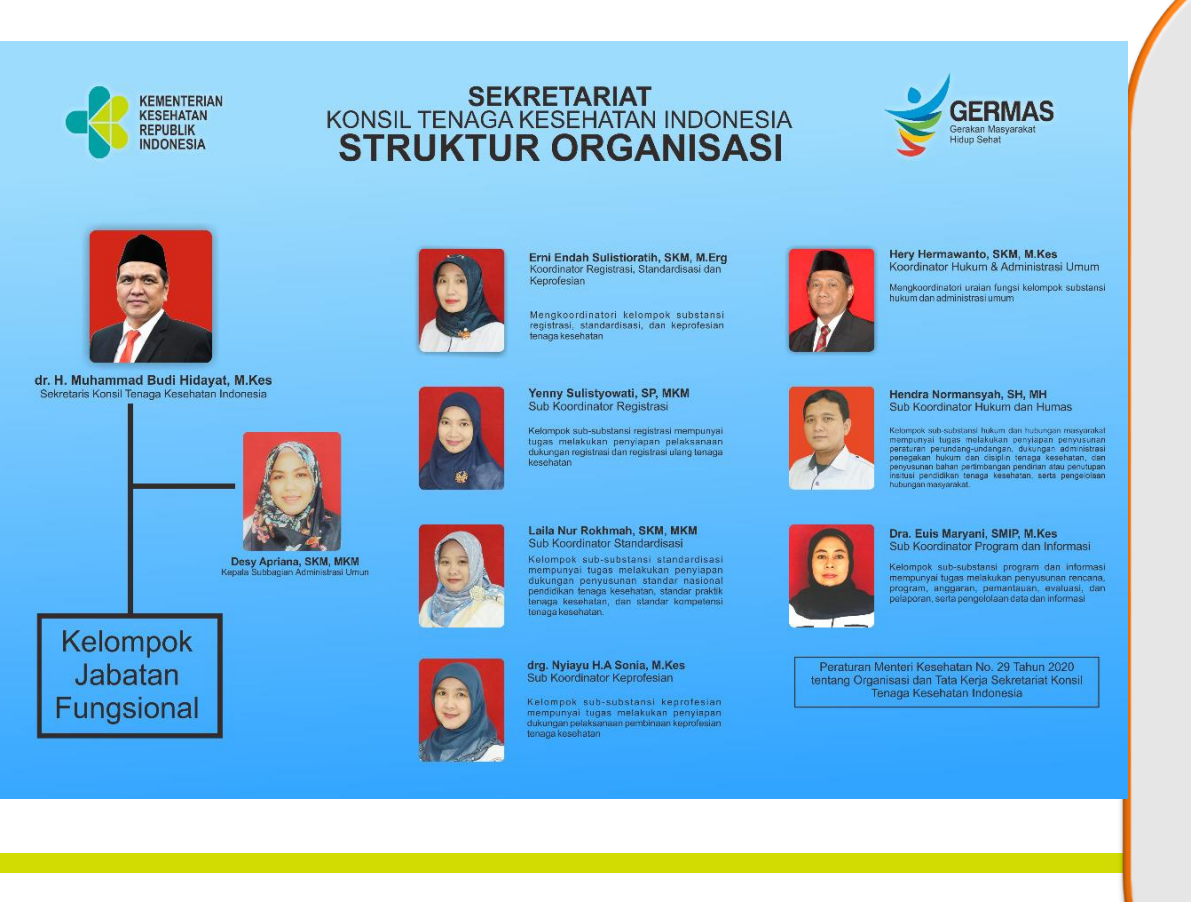

#### Fungsi:

- 1. Penyusunan rencana, program, kegiatan dan anggaran KTKI dan Sekretariat KTKI;
- 2. Pelaksanaan fasilitasi di bidang registrasi Tenaga Kesehatan;
- 3. Pelaksanaan fasilitasi penyusunan peraturan perundang-Pelaksanaan fasilitasi standardisasi di bidang pendidikan Tenaga Kesehatan, praktik Tenaga Kesehatan, kompetensi Tenaga Kesehatan, dan kompetensi kerja Tenaga Kesehatan;
- 4. undangan;
- 5. Pelaksanaan fasilitasi administrasi pembinaan keprofesian Tenaga Kesehatan;
- 6. Fasilitasi penegakan disiplin Tenaga Kesehatan;
- 7. Memberikan bantuan hukum;
- 8. Penyiapan bahan pertimbangan pendirian atau penutupan institusi pendidikan Tenaga Kesehatan;
- 9. Pengelolaan data, informasi, dan hubungan masyarakat;
- 10. Pengelolaan keuangan dan barang milik negara;
- 11. Pengelolaan sumber daya manusia;
- 12. Pemantauan, evaluasi, dan pelaporan kegiatan KTKI dan Sekretariat KTKI;
- 13. Pelaksanaan urusan administrasi KTKI dan Sekretariat KTKI.

## SURAT TANDA REGISTRASI (STR)

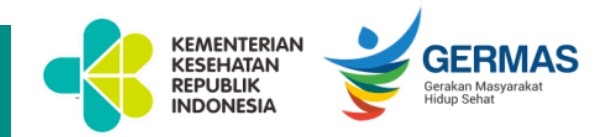

## UU No.36 Tahun 2014 ttg Tenaga Kesehatan

### Pasal 44

- (1) Setiap Tenaga Kesehatan yang menjalankan praktik wajib memiliki STR
- (2) STR diberikan oleh konsil masing-masing Tenaga Kesehatan setelah memenuhi persyaratan.
- (4) STR berlaku selama 5 (lima) tahun dan dapat diregistrasi ulang setelah memenuhi persyaratan.

### Pasal 85

(1) Setiap tenaga kesehatan yang dengan sengaja menjalankan praktik tanpa memiliki STR, dikenakan denda paling banyak Rp. 100.000.000 (Seratus Juta Rupiah).

## PMK 83/2019 ttg Registrasi Tenaga Kesehatan

### Pasal 4 :

- (1) Setiap Tenaga Kesehatan mengajukan permohonan STR melalui aplikasi Registrasi daring/online dengan memenuhi persyaratan Registrasi.
- (5) STR sebagaimana dimaksud pada ayat (1) diterbitkan dalam bentuk Dokumen elektronik.
- Pasal 13 : Setiap Nakes hanya dapat memiliki STR pada 1 (satu) jenis Nakes.

## **REGISTRASI TENAGA KESEHATAN**

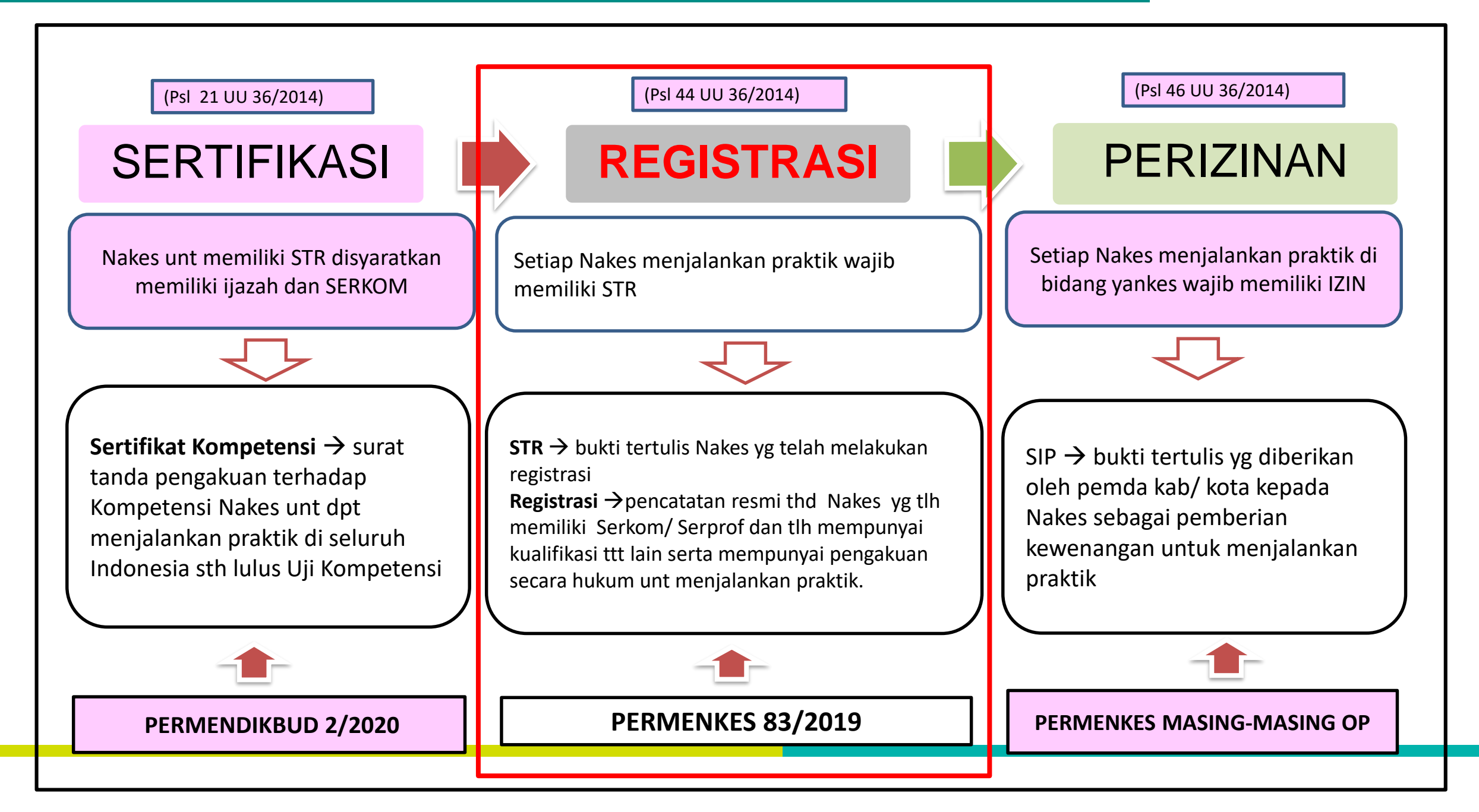

KEMENTERIAN KESEHATAN

REPUBLIK

GERMAS

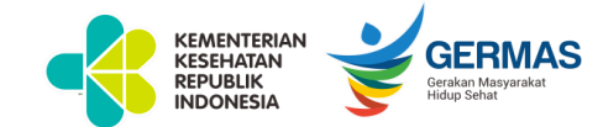

### PERSYARATAN REGISTRASI BARU DAN REGISTRASI ULANG NAKES Permenkes 83 tahun 2019

|    |                                                                            |      | Jenis R      | Jenis Registrasi    |             |  |  |
|----|----------------------------------------------------------------------------|------|--------------|---------------------|-------------|--|--|
| No | Dokumen                                                                    |      | Ulang        |                     |             |  |  |
|    |                                                                            | Daru | Perpanjangan | <u>Alih Profesi</u> | Naik Level  |  |  |
| 1  | KTP                                                                        | 1    | 1            | 1                   | 1           |  |  |
| 2  | Pas f <u>oto</u> terbaru → 4x6 <u>lat</u> ar <u>bel</u> akang <u>merah</u> | 1    | 1            | 1                   | 1           |  |  |
| 3  | Surat Sehat dari dokter ber-SIP → 3 bulan terakhir                         | 1    | 1            | 1                   | 1           |  |  |
| 4  | ljazah Pendidikan Bidang Kesehatan                                         | 1    | -            | 🖌 (terbaru)         | 🖌 (terbaru) |  |  |
| 5  | Sertifikat Kompetensi/ Sertifikat Profesi                                  | 1    | -            | 1                   | 1           |  |  |
| 6  | <u>Surat</u> Sumpah/ Janji P <u>rofesi</u>                                 | 1    | -            | 1                   | -           |  |  |
| 7  | Surat Patuh Etika Profesi                                                  | 1    | -            | 1                   | -           |  |  |
| 8  | STR Lama                                                                   | -    | 1            | 1                   | 1           |  |  |
| 9  | Rekom Kecukupan SKP dari OP                                                | -    | 1            | -                   | -           |  |  |
| 10 | Alamat korespondensi                                                       | 1    | 1            | 1                   | 1           |  |  |
| 11 | Alamat tempat bekerja (jika sudah bekerja)                                 | *    | *            | *                   | *           |  |  |
| 12 | Pembayaran Penerbitan STR                                                  | 1    | 1            | 1                   | ٧.          |  |  |

\*) Pilihan/ optional

### SURAT EDARAN TENTANG PENERBITAN SURAT TANDA REGISTRASI ELEKTRONIK (e-STR)

(satu) kali cetak e-STR dan 2 (dua) kali cetak legalisir STR.

8. Tata cara cetak e-STR disampaikan secara terlampi

tanggal 1 Juni 2021

4. Dalam hal cetak e-STR dan legalisir STR, Tenaga Kesehatan hanya dapat melakukan 1

 Hasil cetak e-STR dinyatakan telah memiliki kekuatan hukum dan dapat digunakan dalam persyaratan yang membutuhkan lampiran STR Tenaga Kesehatan.

 Validasi keabsahan data STR Tenaga Kesehatan dapat dilakukan dengan cara scan qr code e-STR yang kemudian akan terhubung melalui alamat web ktki.kemkes.go.id

dengan keterangan status dokumen aktif, tidak aktif, atau STR tidak ditemukan. 7. Penerbitan STR secara elektronik mulai diberlakukan efektif untuk pengajuan mulai

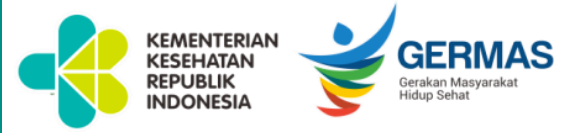

#### KEMENTERIAN KESEHATAN REPUBLIK INDONESIA BADAN PENCEMBANGAN DAN PEMBERDAYAAN SUMBER DAYA MANUSIA KESEHATAN Jalan Hang Jebat 3 Biok F3 Kebayoran Baru Jakarta Selatan 12120 Telepon : (021) 724 5517 - 7279 7308 Faksimile : (021) 7279 7508 Laman www.bpsdmi.depikes.old

Yth.

- 1. Para Kepala Dinas Kesehatan Provinsi
- 2. Para Ketua Majelis Tenaga Kesehatan Provins
- 3. Para Ketua Organisasi Profesi Kesehatan
- 4. Para Pimpinan Fasilitas Pelayanan Kesehatan
- 5. Para Pimpinan Institusi Pendidikan Kesehatan
- 6. Tenaga Kesehatan Indonesia

SURAT EDARAN NOMOR KT.05.02/1/ 3326/2021 TENTANG PENERBITAN SURAT TANDA REGISTRASI ELEKTRONIK (e-STR)

Dalam upaya percepatan pelayanan penerbitan STR kepada tenaga kesehatan. Majelis Tenaga Kesehatan Indonesia (MTKI) bersama Sekretariat Konsil Tenaga Kesehatan Indonesia (KTKI) telah mengembangkan aplikasi STR online versi 2.0 dengan penerbitan Surat Tanda Registrasi secara elektronik (e-STR) melalui aplikasi *ktik kemkes.go.id*.

- Mengingat ketentuan
- Undang-Undang Nomor 11 Tahun 2008 tentang Informasi dan Transaksi Elektronik (Lembaran Negara Republik Indonesia Tahun 2008 Nomor 58, Tambahan Lembaran Negara Republik Indonesia Nomor 4843);
- Undang-Undang Nomor 36 Tahun 2014 tentang Tenaga Kesehatan (Lembaran Negara Republik Indonesia Tahun 2014 Nomor 298);
- Peraturan Pemerintahan Nomor 82 Tahun 2012 tentang Penyelenggaraan Sistem Dan Transaksi Elektronik (Lembaran Negara Republik Indonesia Tahun 2012 Nomor 189, Tambahan Lembaran Negara Republik Indonesia Nomor 5348);
- Peraturan Menteri Kesehatan Nomor 83 Tahun 2019 tentang Registrasi Tenaga Kesehatan (Lembaran Negara Republik Indonesia Tahun 2019 Nomor 1626).

Sehubungan dengan hal tersebut, kami sampaikan hal-hal sebagai berikut:

- Dokumen Elektronik adalah setiap informasi elektronik yang dibuat, diteruskan, dikirimkan, diterima, atau disimpan dalam bentuk analog, digital, elektromagnetik, optikal, atau sejenisnya, yang dapat dilihat, ditamplikan, dan/atau didengar melalui komputer atau sistem elektronik, tetapi tidak terbatas pada tulisan, suara, gambar, peta, rancangan, foto, atau sejenisnya, huruf, tanda, angka, kode akses, simbol atau perforasi yang memiliki makna atau arti atau dapat dipahami oleh orang yang mampu memahaminya.
- Mengacu kepada Peraturan Menteri Kesehatan Republik Indonesia Nomor 83 Tahun 2019 tentang Registrasi Tenaga Kesehatan. Penerbitan Surat Tanda Registrasi (STR) Tenaga Kesehatan yang telah memenuhi persyaratan, akan diterbitkan secara elektronik (e-STR).
- Setelah proses penandatanganan elektronik oleh Majelis Tenaga Kesehatan Indonesia (MTKI) yang selanjutnya dilakukan oleh Ketua Konsil masing-masing Tenaga Kesehatan, maka Tenaga Kesehatan dapat mencetak e-STR ditempat masing-masing dengan menggunakan printer warna dan kertas A4 80 gram.
- Demikian Surat Edaran ini disampaikan untuk dapat dilaksanakan sebagaimana mestinya Ditetankan di Jakarta Pada tanggal,25 Mei 2021 Ketua Majelis Tenaga Kesehatar Sekretaris Konsil Tenaga Kesehatar Indonesia Indonesi Tembusan 1. Plt. Kepala Badan PPSDM Kesehatan SURAT EDARAN Nomor KT.05.02/1/3326/2021 tentang Penerbitan Surat Tanda Registrasi Elektronik (e-STR) Penerbitan STR secara elektronik 1. mulai diberlakukan efektif untuk pengajuan mulai tanggal 1 Juni 2021. 2. Cetak e-STR 1 kali dan cetak legalisir STR 2 kali. Menggunakan printer warna dan 3. kertas HVS A4 80 gram.
  - Validitas keabsahan data STR dari hasil scan QR Code.

Implementasi e-STR mudah, aman dan cepat

- 1. Pengusulan STR oleh individu tenaga kesehatan
- 2. Paperless, berkas persyaratan usulan STR di upload
- Koneksi dgn Dukcapil, PD PT Dikti, CPD Online dan Simponi Kemenkeu
- 4. Mampu telusur/pemohon dapat melakukan cek status progres STR
- 5. Validasi data usulan terpusat oleh OP anggota MTKI
- 6. Validator dapat komunikasi dengan Pengusul
- 7. Pembayaran setelah data valid
- 8. Pembayaran semuanya melalui SIMPONI Kemenkeu
- 9. Tanda Tangan Elektronik
- 10. STR dengan tambahan QR code
- 11. Cetak mandiri oleh tenaga kesehatan menggunakan printer warna dan kertas A4 80 gram.
- 12. Pengusul dapat bertanya / konsultasi melalui email helpdesk.ktki@kemkes.go.id dan chatbot Telegram @ASTRI\_STR\_Bot
- 13. Pengajuan sesudah 1 Juni 2021

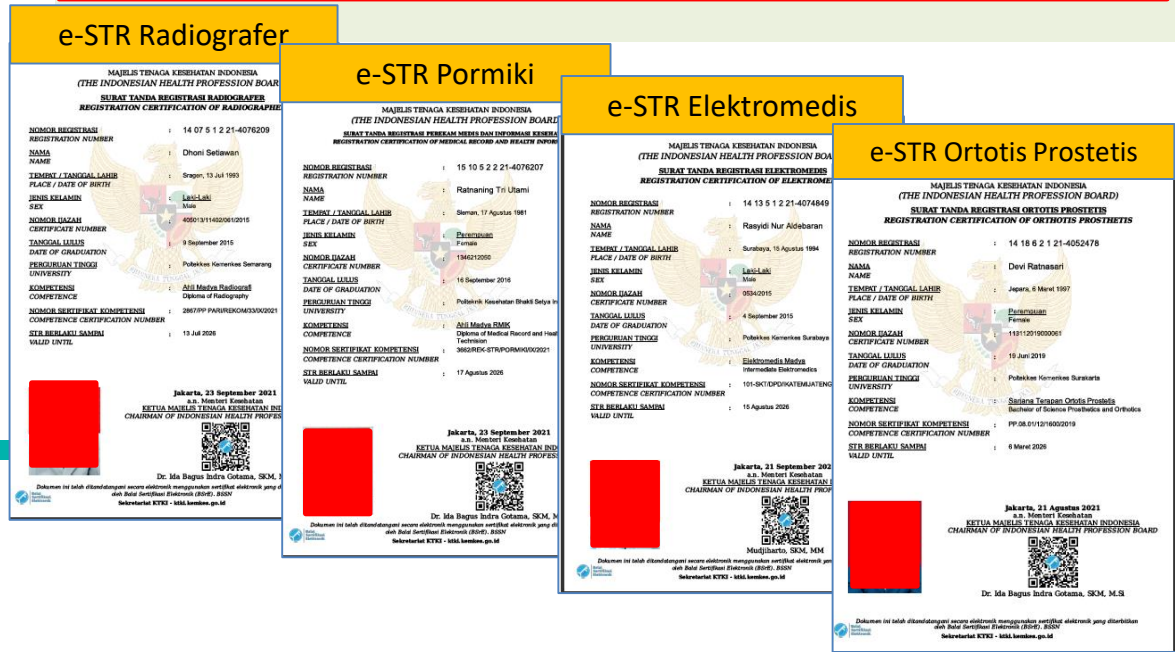

## **Alur Penerbitan e-STR**

### ktki.kemkes.go.id/registrasi

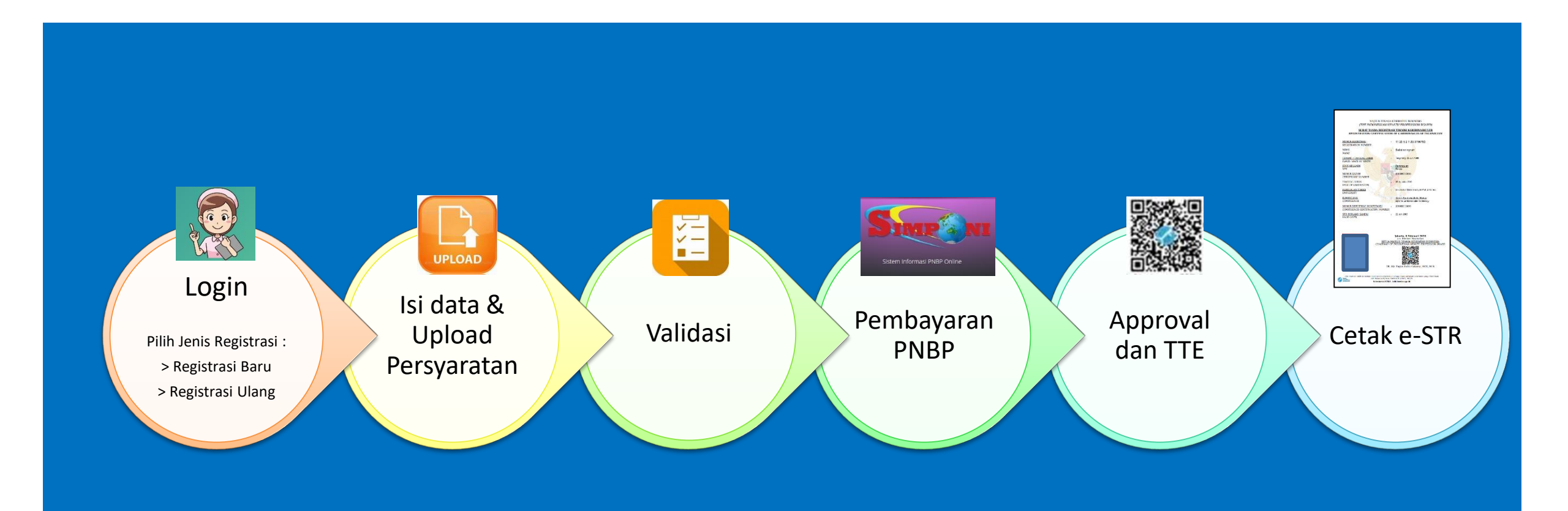

#### Jumlah STR Aktif Tenaga Kesehatan Berdasarkan Profesi Per 26 September 2021

| <b>R</b> 825 | Perawat                               |               | <b>62</b> 0572 |
|--------------|---------------------------------------|---------------|----------------|
| 8638         | Bidan                                 |               | 465513         |
| 0030         | Ahli Teknologi Laboratorium Medik     | 60208         | +05515         |
|              | Ahli Gizi                             | <b>4</b> 3619 |                |
|              | Ahli Kesehatan Masyarakat             | <b>37097</b>  |                |
|              | Sanitarian                            | 26636         |                |
|              | Perekam Medis dan Informasi Kesehatan | 25466         |                |
|              | Terapis Gigi dan Mulut                | 22953         |                |
|              | Radiografer                           | <b>19206</b>  |                |
|              | Fisioterapi                           | 15086         |                |
|              | Elektromedis                          | 6009          |                |
|              | Refraksionis Optisien                 | 5738          |                |
|              | Penata Anestesi                       | 4862          |                |
| 0.5.0        | Promotor Kesehatan                    | 3843          |                |
| 050          | Psikolog Klinis                       | 2327          | 1.369.770      |
|              | Epidemiolog Kesehatan                 | 2280          |                |
|              | Terapis Wicara                        | 1642          |                |
|              | Okupasi Terapis                       | 1602          |                |
|              | Teknisi Gigi                          | 1014          |                |
|              | Akupunktur Terapis                    | 797           |                |
|              | Teknisi Pelayanan Darah               | 757           |                |
|              | Praktisi Kesehatan Tradisional        | 594           |                |
|              | Fisikawan Medis                       | 584           |                |
|              | Ortotis Prostetis                     | 572           |                |
|              | Pembimbing Kesehatan Kerja            | 476           |                |
|              | Teknisi Kardiovaskuler                | 222           |                |
|              | Audiologis                            | 95            |                |

#### Jumlah Penerbitan STR Berdasarkan Profesi Dari Tahun 2012 - 26 September 2021

| 1088825   |                 | Perawat                               |
|-----------|-----------------|---------------------------------------|
| 908638    |                 | Bidan                                 |
|           | <b>—</b> 102229 | Ahli Teknologi Laboratorium Medik     |
|           | <b>7</b> 3572   | Ahli Kesehatan Masyarakat             |
|           | <b>6</b> 7605   | Ahli Gizi                             |
|           | 43745           | Terapis Gigi dan Mulut                |
|           | 43482           | Sanitarian                            |
|           | 37191           | Perekam Medis dan Informasi Kesehatan |
|           | 29141           | Radiografer                           |
| -         | 26813           | Fisioterapi                           |
| ]         | 10856           | Elektromedis                          |
| -         | 10011           | Refraksionis Optisien                 |
|           | 8394            | Penata Anestesi                       |
| 2.476.050 | 3676            | Promotor Kesehatan                    |
|           | 3467            | Teknisi Pelayanan Darah               |
|           | 3297            | Praktisi Kesehatan Tradisional        |
|           | 2935            | Terapis Wicara                        |
|           | 2812            | Teknisi Gigi                          |
|           | 2629            | Okupasi Terapis                       |
|           | 2181            | Psikologi Klinik                      |
|           | 1386            | Akupunktur Terapis                    |
|           | 969             | Fisikawan Medis                       |
| ]         | 869             | Ortotis Prostetis                     |
| -         | 520             | Epidemiolog Kesehatan                 |
|           | 432             | Pembimbing Kesehatan Kerja            |
|           | 281             | Teknisi Kardiovaskuler                |
|           | 94              | Audiologis                            |

#### Sumber Data : Databased Aplikasi e-STR

#### STR AKTIF RADIOGRAFER Berdasarkan Provinsi per 26 SEPTEMBER 2021

### TREND PENERBITAN STR RADIOGRAFER TAHUN 2012- 26 SEPTEMBER 2021

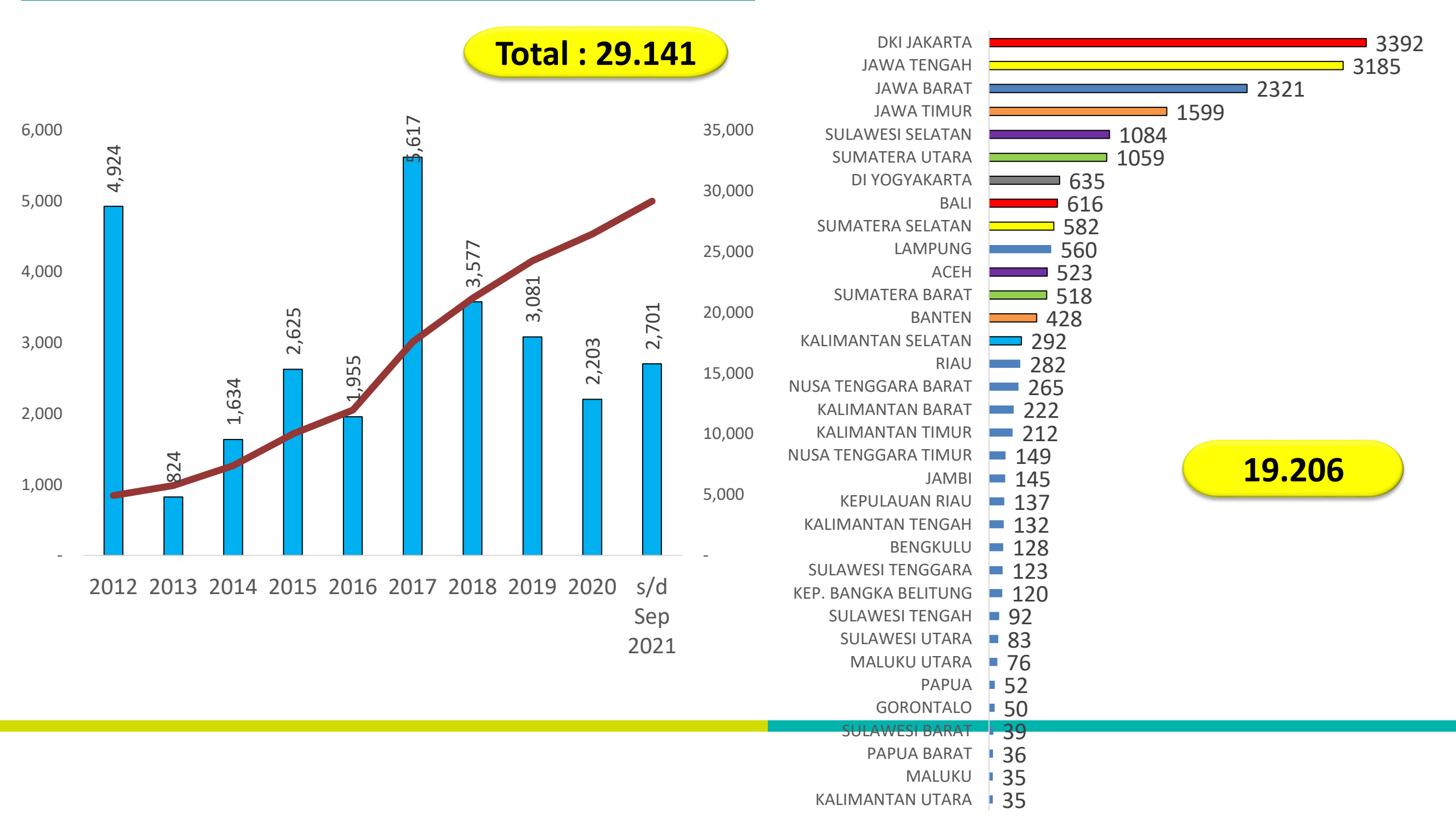

#### STR Aktif Perekam Medis dan Informasi Kesehatan by Provinsi per 26 Sep 2021

#### Tren Penerbitan STR Perekam Medis dan Informasi Kesehatan Tahun 2012- 26 Sep 2021

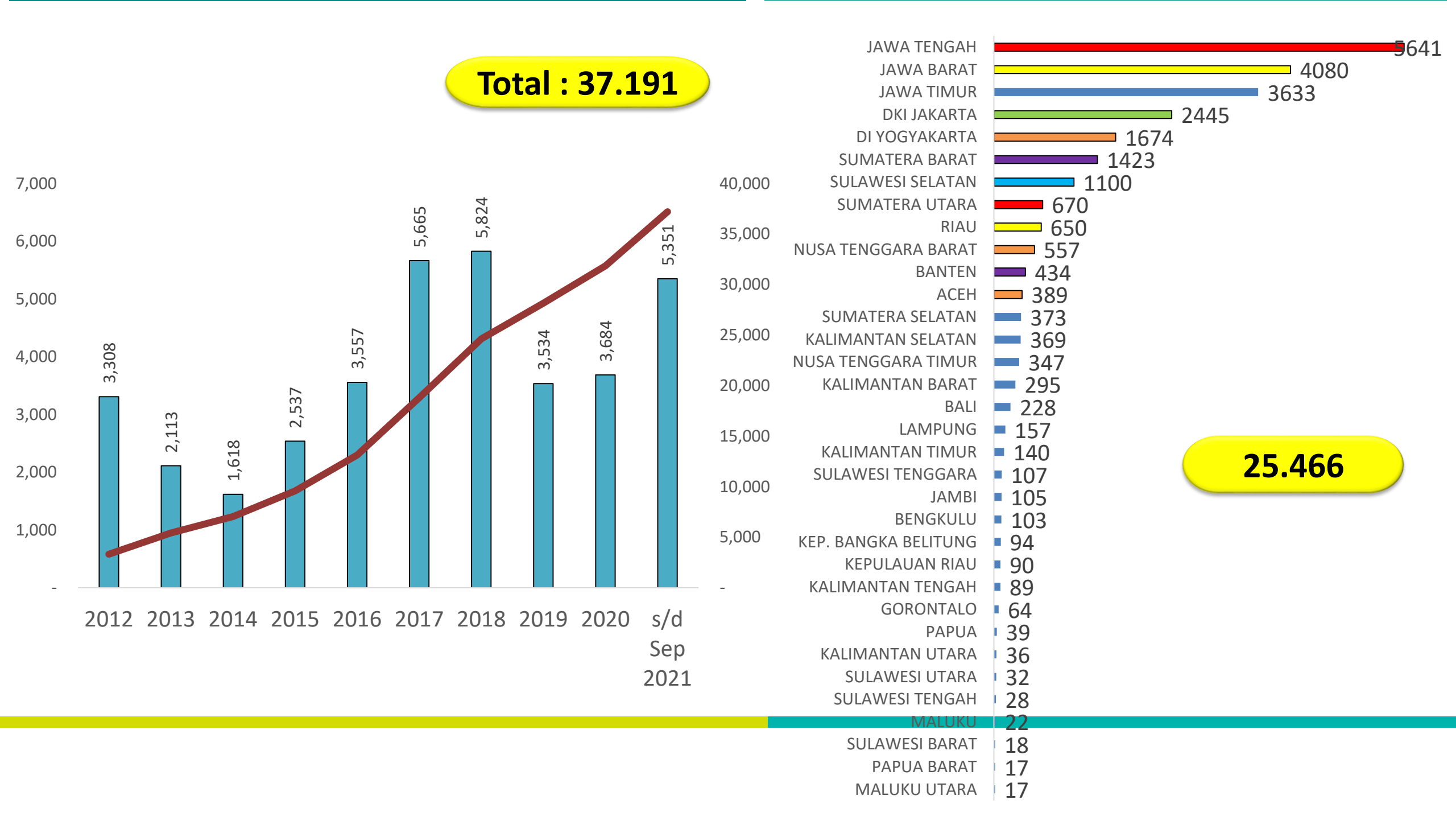

#### Sebaran STR Aktif Elektromedis Berdasarkan Provinsi per 26 Sep 2021

#### Tren Penerbitan STR Elektromedis Tahun 2012- 26 September 2021

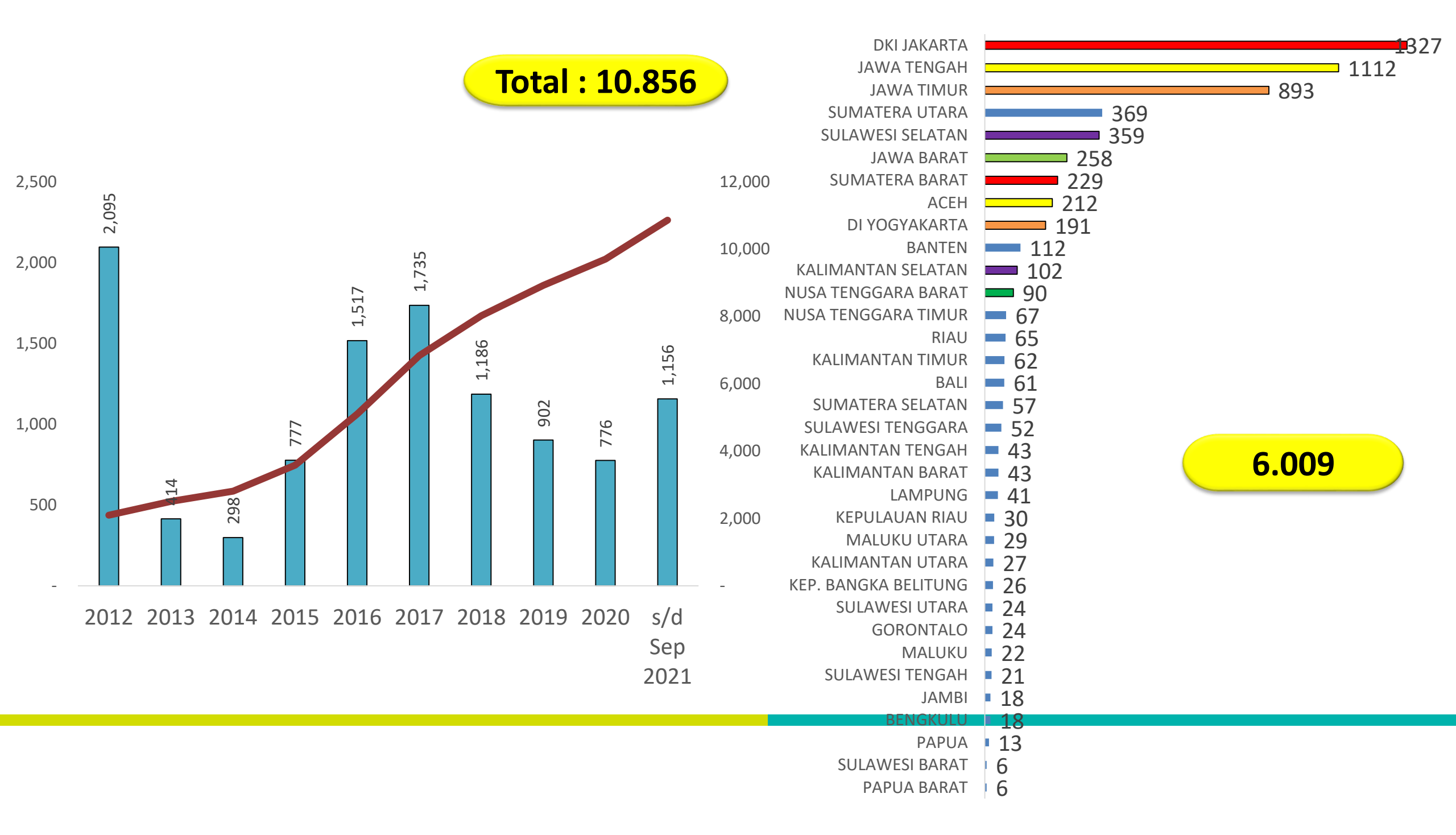

### Tren Penerbitan STR Ortotis dan Prostetis Tahun 2012- 26 September 2021

#### Sebaran STR Aktif Ortotis dan Prostetis Berdasarkan Provinsi per 26 Sep 2021

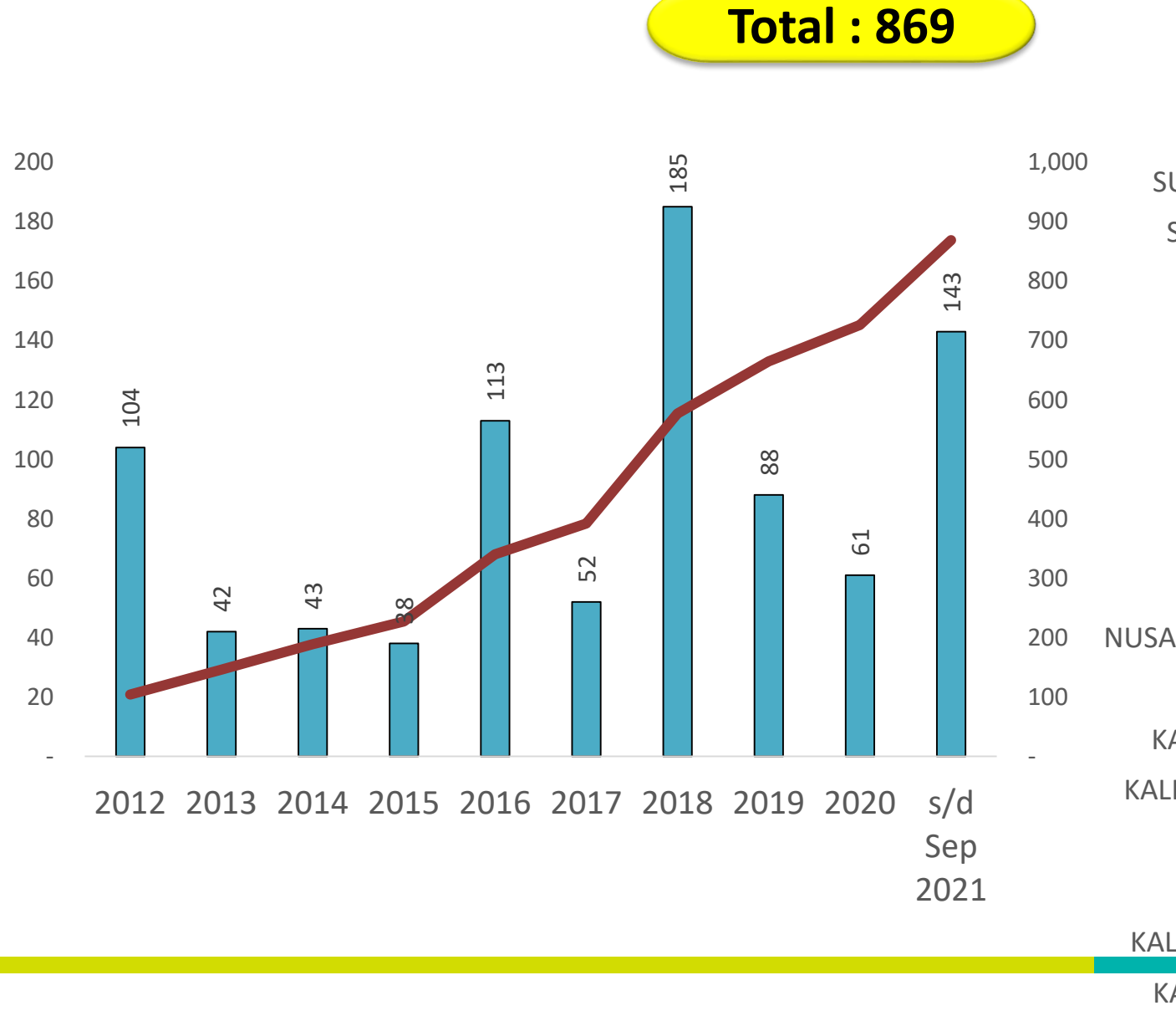

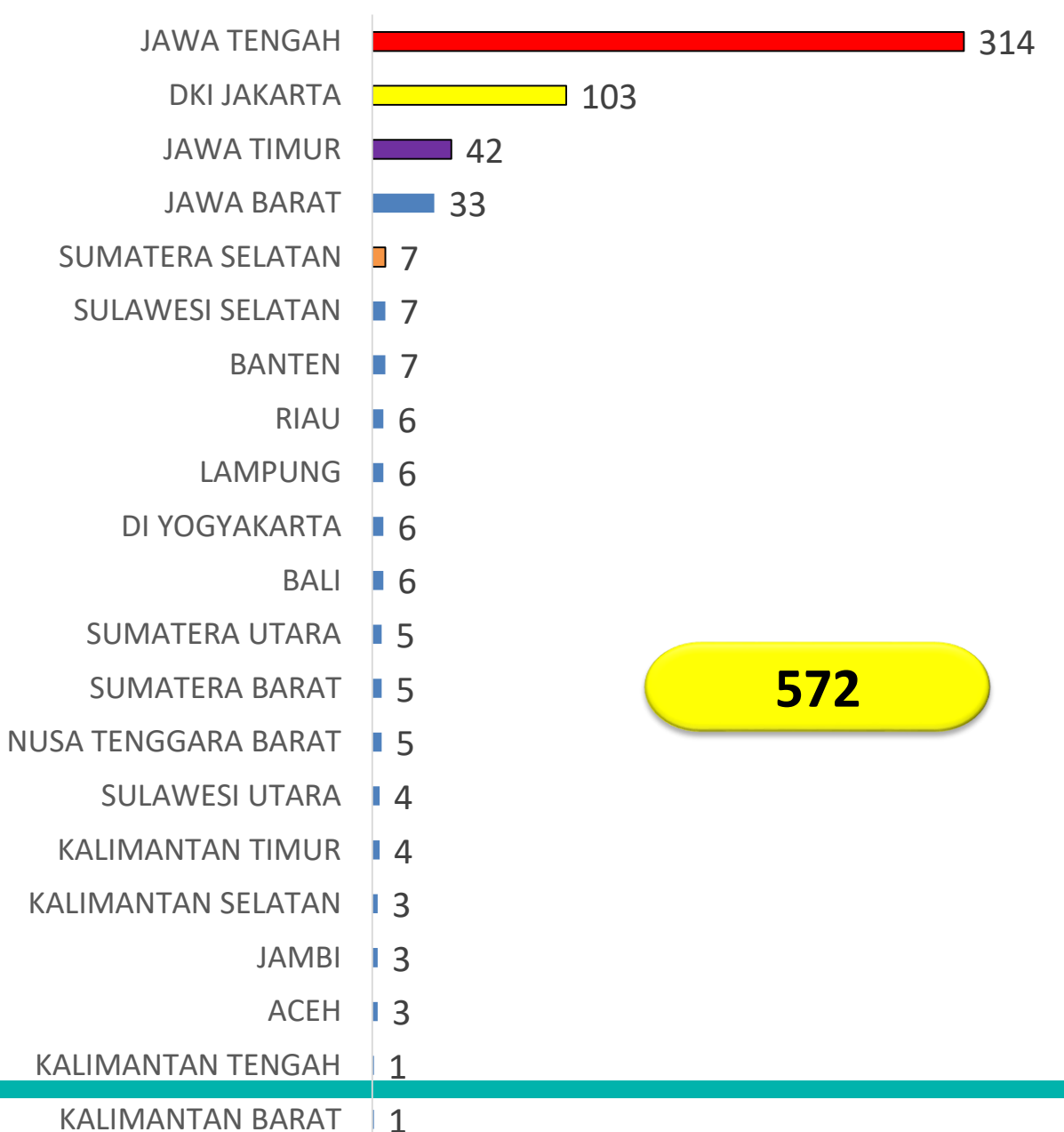

BENGKULU 1

### Perkembangan Pengajuan e-STR (1 JUNI-26 September 2021)

### Perkembangan Proses Pengajuan e-STR Berdasarkan Profesi (1 Juni-26 Sep 2021)

Profesi

No

Pengajuan e-STR Validasi e-STR Bayar PNBP Approval Cetak e-STR

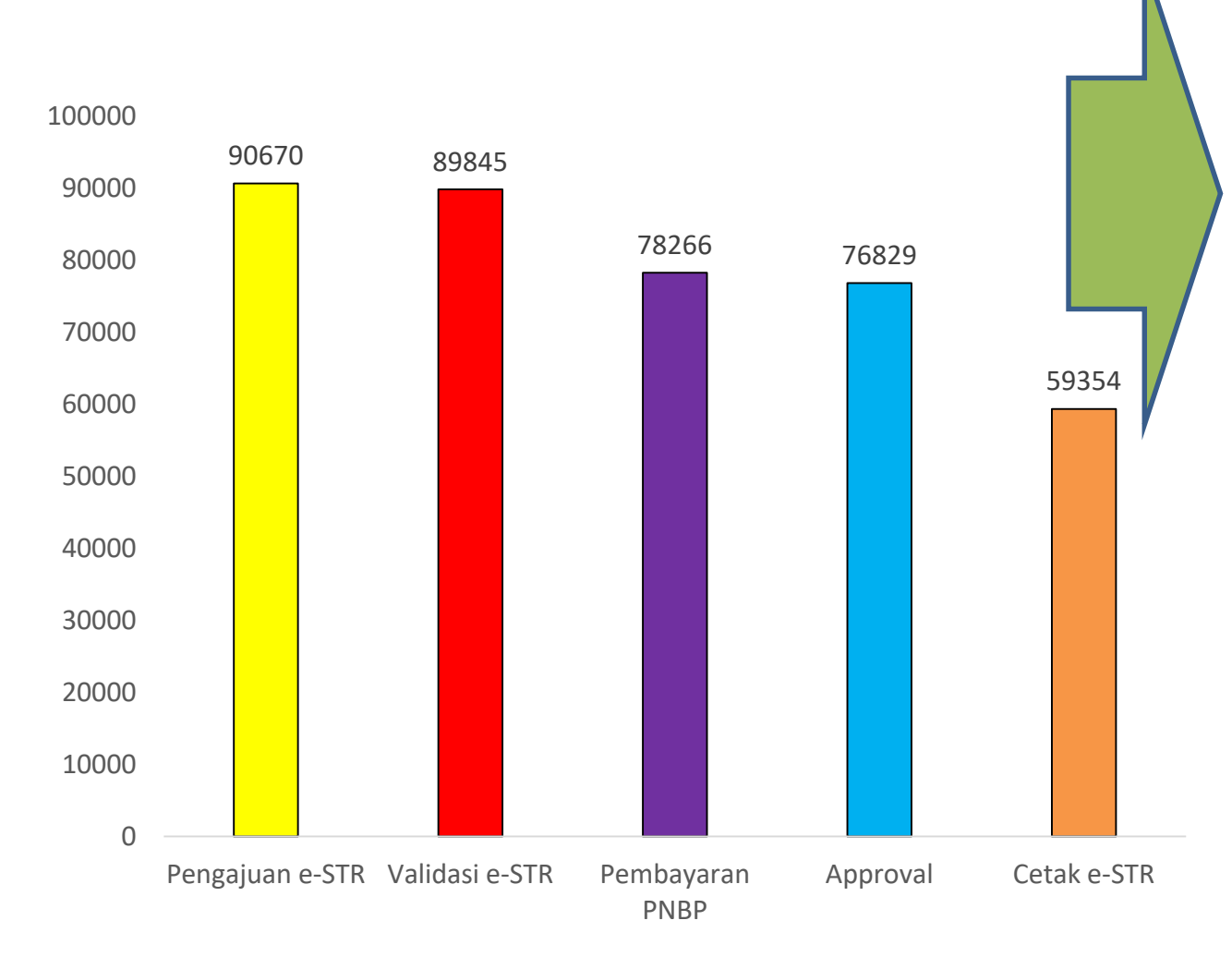

| 1  | PPNI       | 45997 | 45996 | 39616 | 39199 | 30643 |
|----|------------|-------|-------|-------|-------|-------|
| 2  | IBI        | 28908 | 28570 | 25214 | 24463 | 17930 |
| 3  | PATELKI    | 4339  | 4339  | 3789  | 3718  | 3032  |
| 4  | PERSAGI    | 2779  | 2450  | 2119  | 2038  | 1713  |
| 5  | PORMIKI    | 1654  | 1654  | 1588  | 1566  | 1287  |
| 6  | PTGMI      | 1328  | 1304  | 1097  | 1092  | 893   |
| 7  | HAKLI      | 1031  | 1031  | 894   | 888   | 769   |
| 8  | IFI        | 934   | 898   | 837   | 814   | 665   |
| 9  | PARI       | 789   | 789   | 711   | 697   | 559   |
| 10 | PPPKMI     | 711   | 704   | 509   | 501   | 369   |
| 11 | IKATEMI    | 541   | 514   | 440   | 418   | 339   |
| 12 | PAEI       | 399   | 353   | 295   | 295   | 209   |
| 13 | IPK        | 263   | 263   | 253   | 251   | 195   |
| 14 | IROPIN     | 250   | 248   | 234   | 228   | 187   |
| 15 | IPAI       | 249   | 247   | 220   | 219   | 210   |
| 16 | ΙΟΤΙ       | 139   | 139   | 139   | 137   | 114   |
| 17 | ΡΑΚΚΙ      | 71    | 70    | 55    | 55    | 47    |
| 18 | ΗΑΚΤΙ      | 68    | 60    | 55    | 51    | 44    |
| 19 | PTGI       | 64    | 64    | 63    | 63    | 48    |
| 20 | IKATWI     | 60    | 57    | 56    | 55    | 40    |
| 21 | PTPDI      | 32    | 32    | 24    | 24    | 15    |
| 22 | ΙΟΡΙ       | 28    | 28    | 28    | 28    | 24    |
| 23 | AFISMI     | 18    | 18    | 18    | 17    | 13    |
| 24 | ΡΑΤΚΙ      | 13    | 13    | 12    | 12    | 9     |
| 25 | PPKESTRAKI | 3     | 2     |       |       |       |
| 26 | PERAUDI    | 2     | 2     |       |       |       |
|    | Jumlah     | 90670 | 89845 | 78266 | 76829 | 59354 |

Sumber : Aplikasi e-STR 26 September 2021

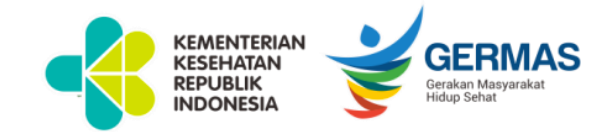

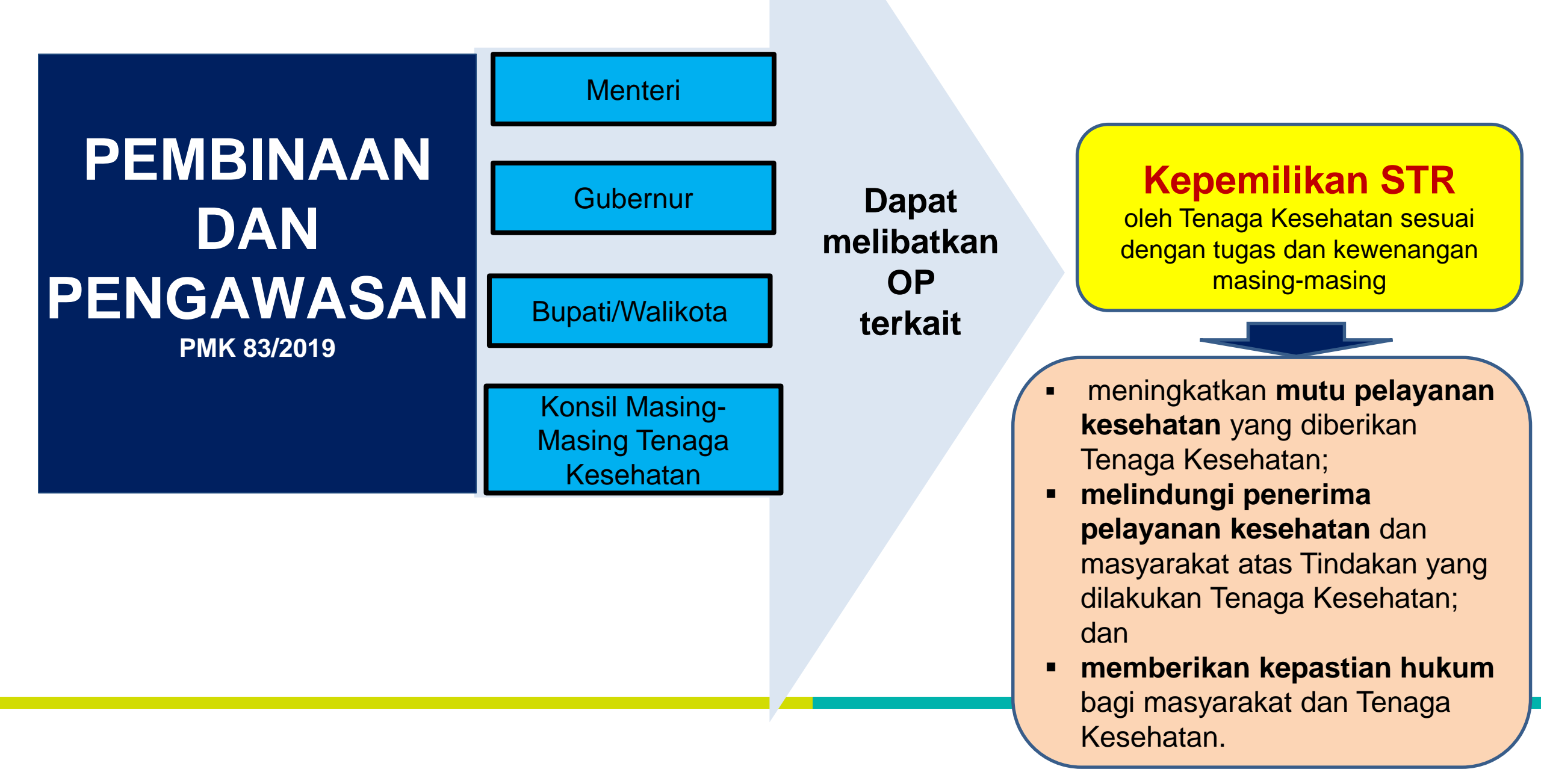

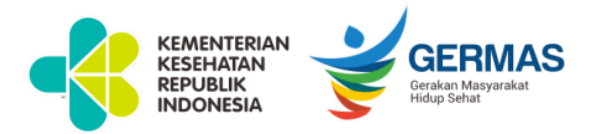

## **DUKUNGAN SEKRETARIAT KTKI**

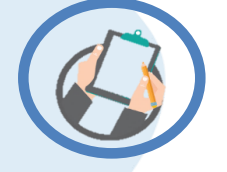

### Pelayanan Langsung

Jl. Hang Jebat 3 Blok F3 Kebayoran Baru Jakarta Selatan 12120

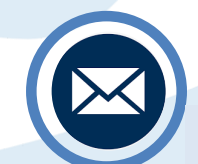

### helpdesk.ktki@kemkes.go.id

Pelayanan permasalahan pengajuan STR pemohon. Tuliskan keterangan biodata lengkap dan permasalahan yang dihadapi Nama lengkap,

Tempat, tanggal lahir Nomor KTP (NIK) Alamat email yang digunakan untuk mendaftar Permasalahan

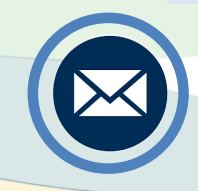

### pdfstr2@gmail.com

Pelayanan Permohonan PDF STR

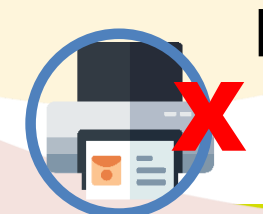

### http://bit.ly/FormGagalCetake-STR

Pemohon dapat mengisi link apabila terjadi proses gagal cetak e-STR

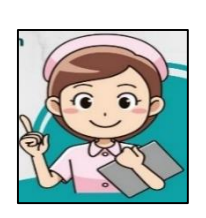

### @ASTRI\_STR\_bot

Asisten STR Indonesia (ASTRI) melalui aplikasi **TELEGRAM** 

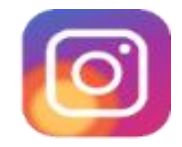

## @sekretariat\_ktki

### Video Tutorial dan Juknis e-STR

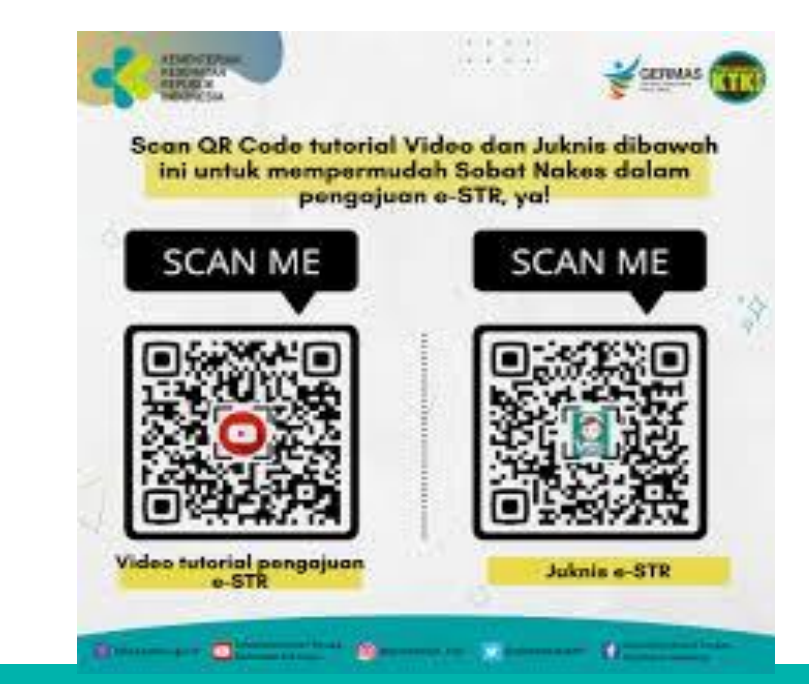

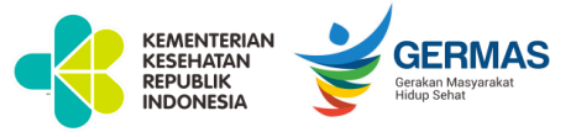

- 1. Setiap Tenaga Kesehatan yang menjalankan praktik wajib memiliki STR.
- Tenaga Kesehatan dapat melakukan registrasi melalui Aplikasi e-STR ktki.kemkes.go.id yang mudah, cepat dan aman, serta dapat dicetak secara mandiri menggunakan printer warna dan kertas A4 80 gram
- 3. Dinas Kesehatan Provinsi/Kabupaten/Kota bersama Organisasi Profesi Terkait berperan aktif dalam menyukseskan implementasi e-STR melalui sosialisasi registrasi Tenaga Kesehatan melalui e-STR dan melakukan pembinaan serta pengawasan terhadap kepemilikan STR Tenaga Kesehatan.

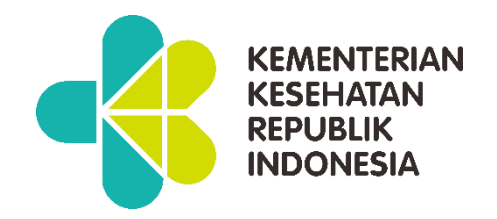

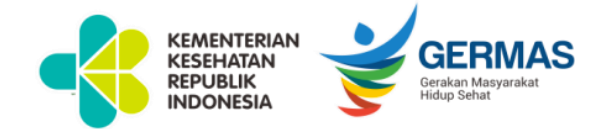

## **TERIMA KASIH**

Kementerian Kesehatan Republik Indonesia Sekretariat Konsil Tenaga Kesehatan Indonesia Jalan Hang Jebat III Blok F3 Kebayoran Baru Jakarta Selatan

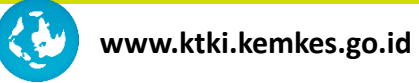

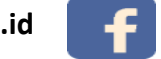

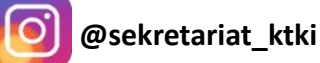

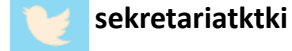

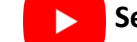

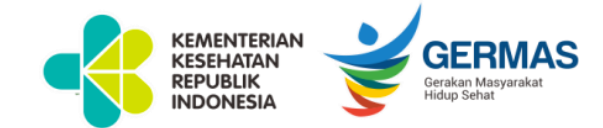

## **KEMENTERIAN KESEHATAN REPUBLIK INDONESIA**

## TATA CARA PENERBITAN STR ELEKTRONIK (e-STR)

### SEKRETARIAT KONSIL TENAGA KESEHATAN INDONESIA BERSAMA MAJELIS TENAGA KESEHATAN INDONESIA

## CARA AKSES WEBSITE APLIKASI REGISTRASI e-STR

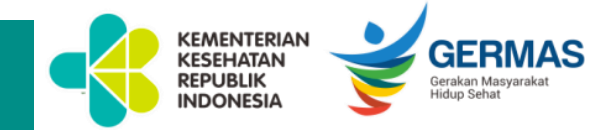

1. Buka browser (contoh : Internet Explorer, Mozilla Firefox, Google Chrome, atau Safari)

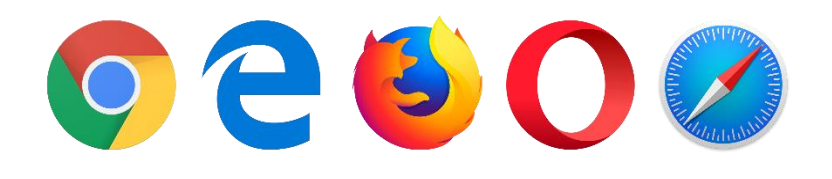

2. Ketik alamat (URL) Aplikasi Pendaftaran *Web* MTKI melalui : *ktki.kemkes.go.id* 

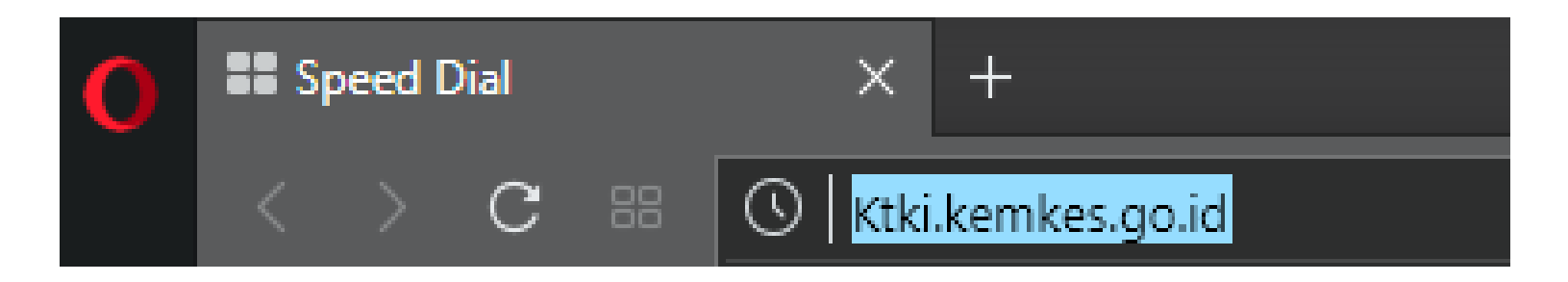

## TAMPILAN AWAL WEBSITE ktki.kemkes.go.id

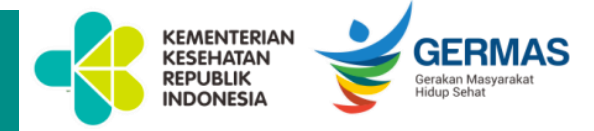

https://ktki.kemkes.go.id/info/

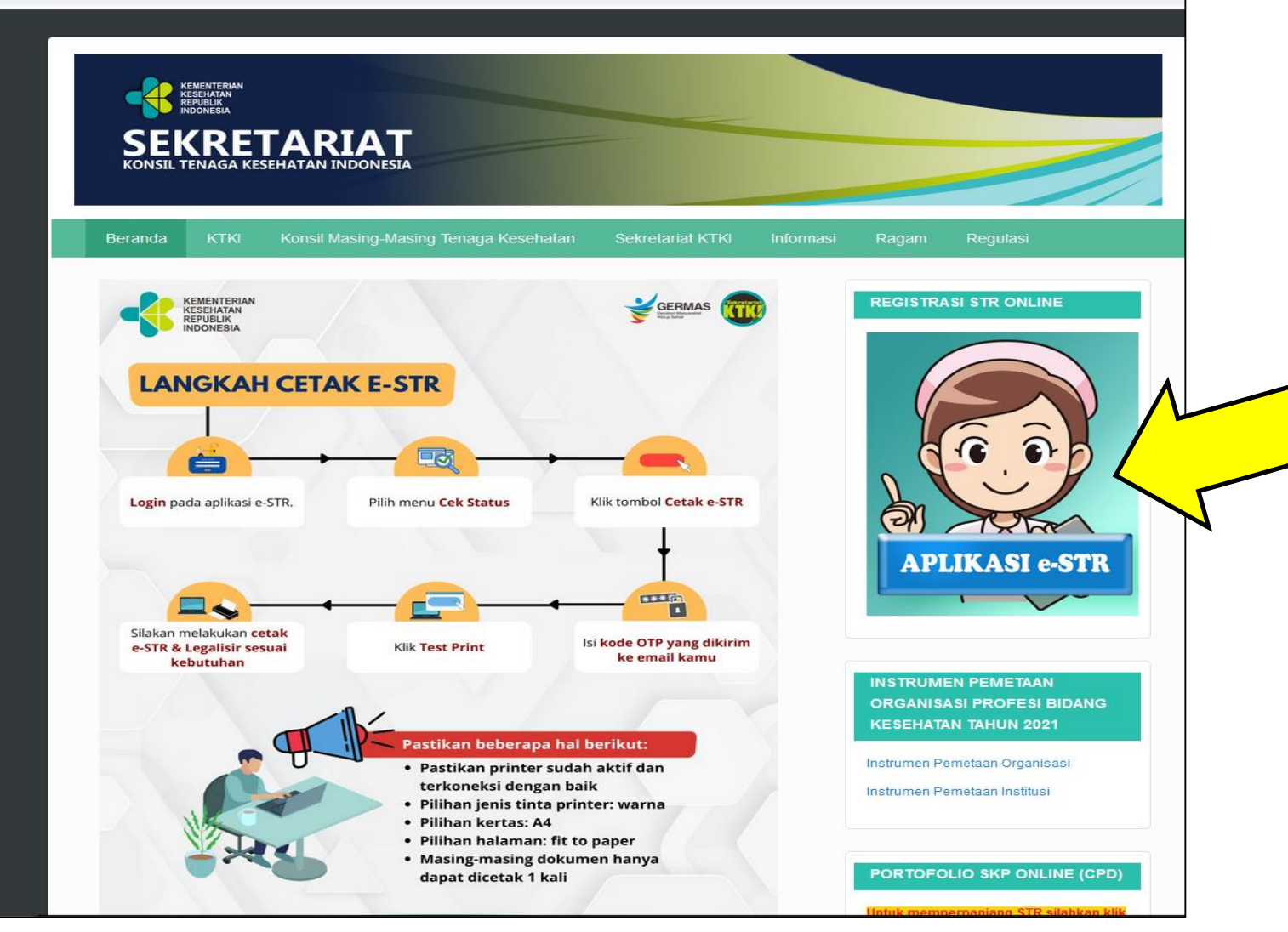

Untuk memulai registrasi klik gambar disamping

\*website berisi kegiatan MTKI, Sekretariat KTKI, OP dan stakeholder lainnya

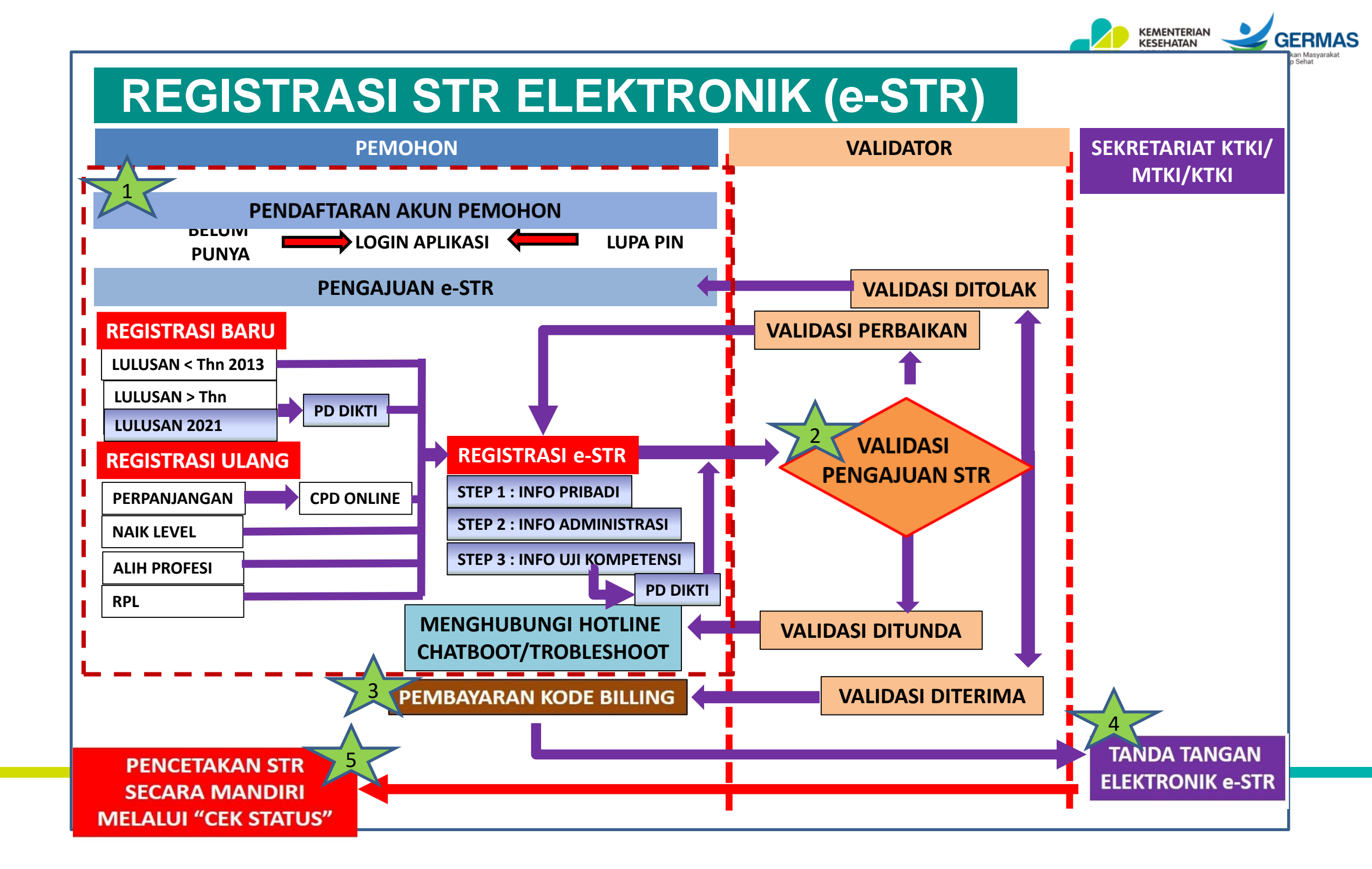

## PEMBERITAHUAN SEBELUM MASUK APLIKASI e-STR

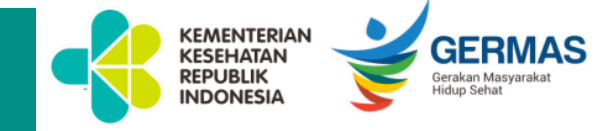

#### Pemberitahuan

#### Sebelum masuk aplikasi, harap diperhatikan!!

- 1. Harap dipersiapkan file yang akan diupload sebagai berikut
- Pas Foto terbaru : ukuran foto 4x6, latar belakang merah, posisi tegak, ukuran file maksimal 200 Kb, dengan format png. jpg, atau jpeg.
- . Kerta Tanda Penduduk (KTP) : ukuran file maksimal 1 (satu) Mb, dengan format png, jpg, atau jpeg.
- Ijazah Pendidikan Bidang Kesehatan, Sertifikat Kompetensi/Sertifikat Profesi, Surat Keterangan Sehat Dokter ber-SIP (maksimal 3 bulan), Surat Sumpah Profesi, dan Surat Pernyataan Patuh Pada Etika Profesi, STR Lama: ukuran file maksimal 1 (satu) Mb, dengan format pdf.
- 2. Persyaratan berkas pengajuan registrasi STR:
- Registrasi Baru: Ijazah Pendidikan Bidang Kesehatan, Surat Keterangan Sehat Dokter ber-SIP, Pas Foto terbaru, KTP, Sertifikat Kompetensi/Sertifikat Profesi, Surat Sumpah, Surat Patuh Etika Profesi,
- Registrasi Ulang:
  - Perpanjangan: KTP, Pas Foto terbaru, Surat Keterangan Sehat Dokter ber-SIP, STR Lama, Rekomendasi Kecukupan SKP dari Organisasi Profesi melalul Sistem Informasi Portofolio SKP Online (SIPORLIN).
  - Naik Level: KTP. Pas Foto terbaru, Surat Keterangan Sehat Dokter ber-SIP, Ijazah Pendidikan Bidang Kesehatan, Sertifikat Kompetensi/Sertifikat Profesi, STR Lama.
  - Alih Profesi : Ijazah Pendidikan Bidang Kesehatan, Surat Keterangan Sehat Dokter ber: SIP, Pas Foto terbaru, KTP, Sertifikat Kompetens/Sertifikat Profesi, Surat Sumpah, Surat Patuh Etika Profesi, STR Iama.
- Bagi Pemohon Registrasi Baru, Naik Level dan Allh Profesi pastikan telah memiliki Sertifikat Kompetensi/Sertifikat Profesi sesual peraturan perundang-undangan, untuk program;
- Diploma Tiga (DIII), Iulusan:
  - per 1 Agustus 2013 : Keperawatan dan Kebidanan.
  - per 24-26 November 2018: Sanitasi, Gizi, Terapi Okupasi, Terapi Wicara, Akupunktur, Perekam Medis dan Informasi Kesehatan, Optonetri, Teknik Gigi, Terapi Gigi, Radiologi, Teknologi Elektromedis, Teknologi Laboratorium Medis, Terapi Okupasi, Akupunktur, Rekam Medis dan Informasi Kesehatan, Jamu.
  - per 16-17 November 2020 : Fisioterapi, Keperawatan Anestesiologi,
  - per 24 Oktober 2020 : Ortotik Prostetik
- Diploma Empat (DIV), lulusan;
- Per 1 Januari 2015 : Keperawatan.
- Per 1 Januari 2018 : Kebidanan.
- Per 24-26 November 2018: Sanitasi Lingkungan, Gizi, Terapi Gigi, Teknologi Laboratorium Medis, Akupunktur, Teknologi Rekayasa Elektromedis, Teknologi Radiologi Pencitraan.
- Per 16-17 November 2020 : Fisioterapi, Keperawatan Anestesiologi.
- · Per 24 Oktober 2020 : Ortotik Prostetik.
- · Per 7-9 Agustus 2021 : Terapl Wicara.
- Profesi, Iulusan:
  - Per 1 Agustus 2013 : Ners.
  - Per 24-26 November 2018 : Profesi Bidan

 Pembayaran PNBP untuk Registrasi STR menggunakan sistem MPNG2/Simponi melalui Kode Billing yang didapatkan pada saat proses Registrasi Online

- 5: Untuk keamanan data anda, Registrasi STR Online WAJIB menggunakan EMAIL PRIBADI dan dilakukan secara MANDIRI.
- 6. Kesalahan dalam pengisian data menjadi Tanggung Jawab Pemohon.

7. Pengajuan registrasi dan penerbitan STR secara elektronik (e-STR) diberlakukan untuk pengajuan mulai tanggal 1 Juni 2021.

 Pengajuan yang sudah masuk sebelum tanggal 1 Juni 2021, STR tetap diproses sampai dengan pengiriman ke Kantor Pos Kecamatan.
 Cetak dokumen e-STR dapat dilakukan oleh Tenaga Kesehatan ditempat masing-masing, setelah usulan registrasi STR masuk langkah 5 (Cetak e-STR). Tenaga Kesehatan hanya dapat melakukan 1 (satu) kali cetak dokumen, dengan menggunakan printer warna dan kertas A4

(Letak e-sirk), renaga kesenatan nanya dapat melakukan 1 (satu) kan cetak dokumen, dengan menggunakan printer warna dan kertas A4 80 gram.

10. Hasil cetak e-STR dinyatakan telah memiliki kekuatan hukum dan dapat digunakan dalam persyaratan yang membutuhkan lampiran STR Tenaga Kesehatan.

 Validasi keabsahan data STR Tenaga Kesehatan dapat dilakukan dengan cara scan QR Code e-STR yang kemudian akan terhubung melalul alamat web Rtki: kemkes.go.id dengan keterangan status dokumen AKTIF, TIDAK AKTIF, dan STR tidak ditemukan.

🧹 🛛 Saya sudah membaca dan memahami ketentuan di atas

Didukung oleh: Didukung oleh: Diduku

Sebelum masuk ke aplikasi pendaftaran akan muncul pemberitahuan yang harus diperhatikan oleh tenaga kesehatan yang akan melakukan registrasi e-STR

Ceklis pada kotak, kemudian klik tombol "tutup"

## **MENDAPATKAN PIN**

| APLIKASI REGISTRA<br>MAJELIS TENAG | ASI e-STR TENAGA KESEHATAN<br>SA KESEHATAN INDONESIA                             |
|------------------------------------|----------------------------------------------------------------------------------|
| Email                              | : Enal                                                                           |
| PIN                                | : PIN<br>Sebanyak 6 Digit                                                        |
| Captcha                            | : 231985<br>Ceptohs                                                              |
| MASUK                              | Belum Punya PIN Lupa PIN Didukung oleh: Sertifikasi<br>Elektronik                |
|                                    | APLIKASI REGISTRASI E-STR TENAGA KESEHATAN<br>MAJELIS TENAGA KESEHATAN INDONESIA |
|                                    |                                                                                  |

### Klik "BELUM PUNYA PIN"

| Email            | : ( | Email             |  | $\mathbf{V}$ |
|------------------|-----|-------------------|--|--------------|
| Konfirmasi Email | - ( | Konfirmesi Emeil  |  |              |
| No NIK           | : ( | No KTP            |  |              |
| Nama (/TD        | 5   | Sebanyak 16 Digit |  |              |
| Tempat Lahir     |     | Terment I shir    |  |              |
| Tanggal Lahir    |     | Tanppa Lahir      |  |              |
| Captcha          |     | 122               |  |              |
|                  |     | 144852            |  |              |

| Email            | : Email             |  |
|------------------|---------------------|--|
| Konfirmasi Email | : (Konfirmasi Emai) |  |
| No NIK           | : No KTP            |  |
| Nama KTP         | : Nama KTP          |  |
| Tempat Lahir     | : TempatLahir       |  |
| Tanggal Lahir    | : Tanggal Lahir     |  |
| Captcha          | 231985              |  |
|                  | Contribu            |  |

Lengkapi data email dan Nomor NIK pribadi bukan milik orang lain, serta ketik ulang kode capcha. Kemudian klik **"DAFTAR"** 

PIN akan tampil dilayar dan dikirim ke email Saudara

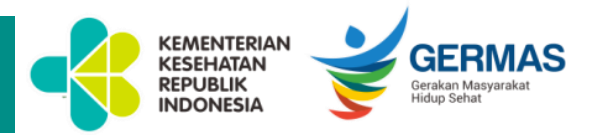

## **MULAI MASUK APLIKASI**

A https://ktki.kemkes.go.id/registras

 $\leftarrow \rightarrow C$ 

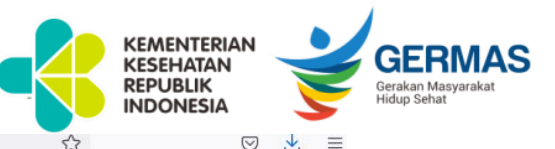

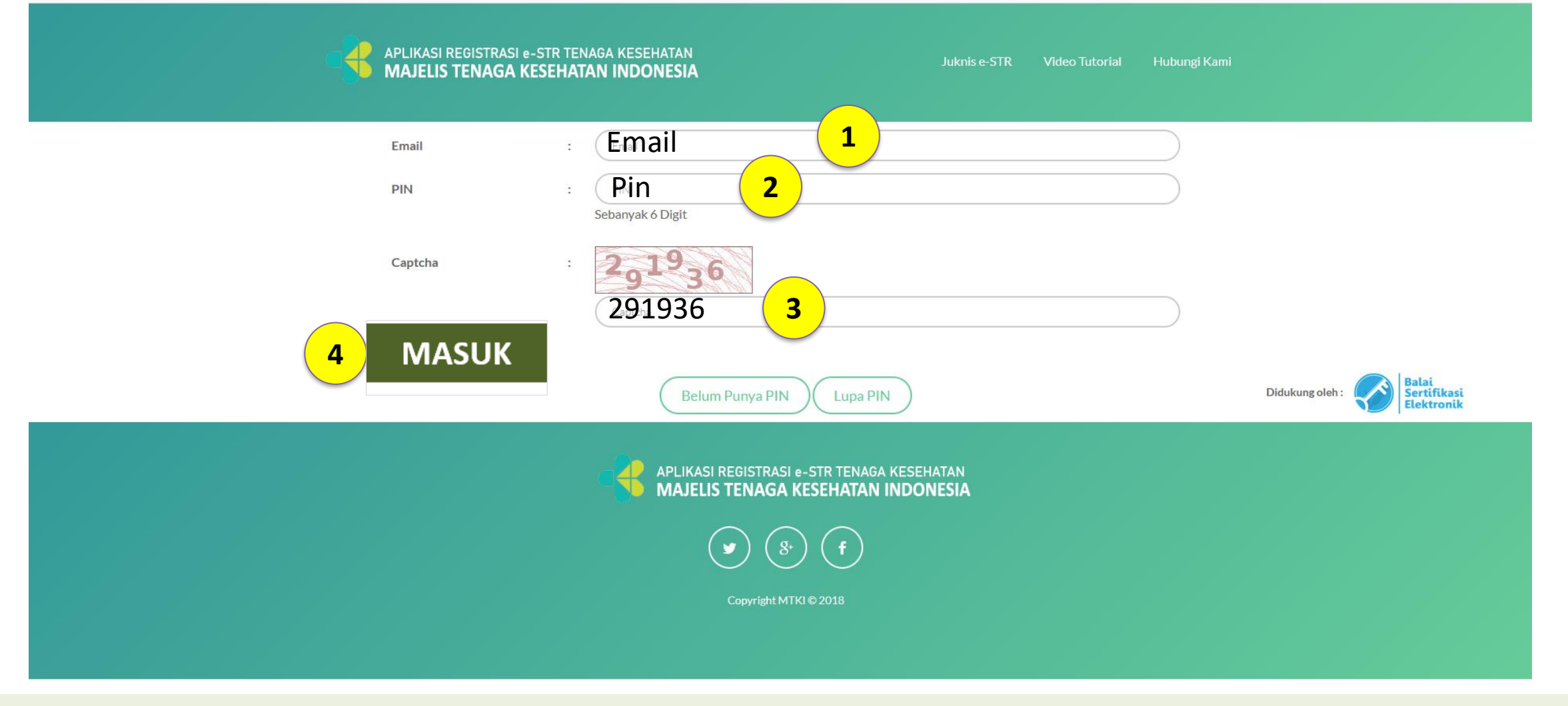

Kembali ke menu registrasi dengan mengklik "Mulai Registrasi"

- 1. Masukan alamat email yang telah didaftarkan
- 2. Masukan PIN yang sudah didapat/dikirimkan melalui email
- 3. Masukan kode pengaman (CAPTCHA)
- 4. Klik "Masuk"

## **PILIHAN REGISTRASI**

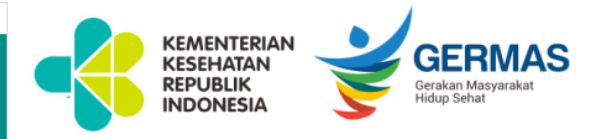

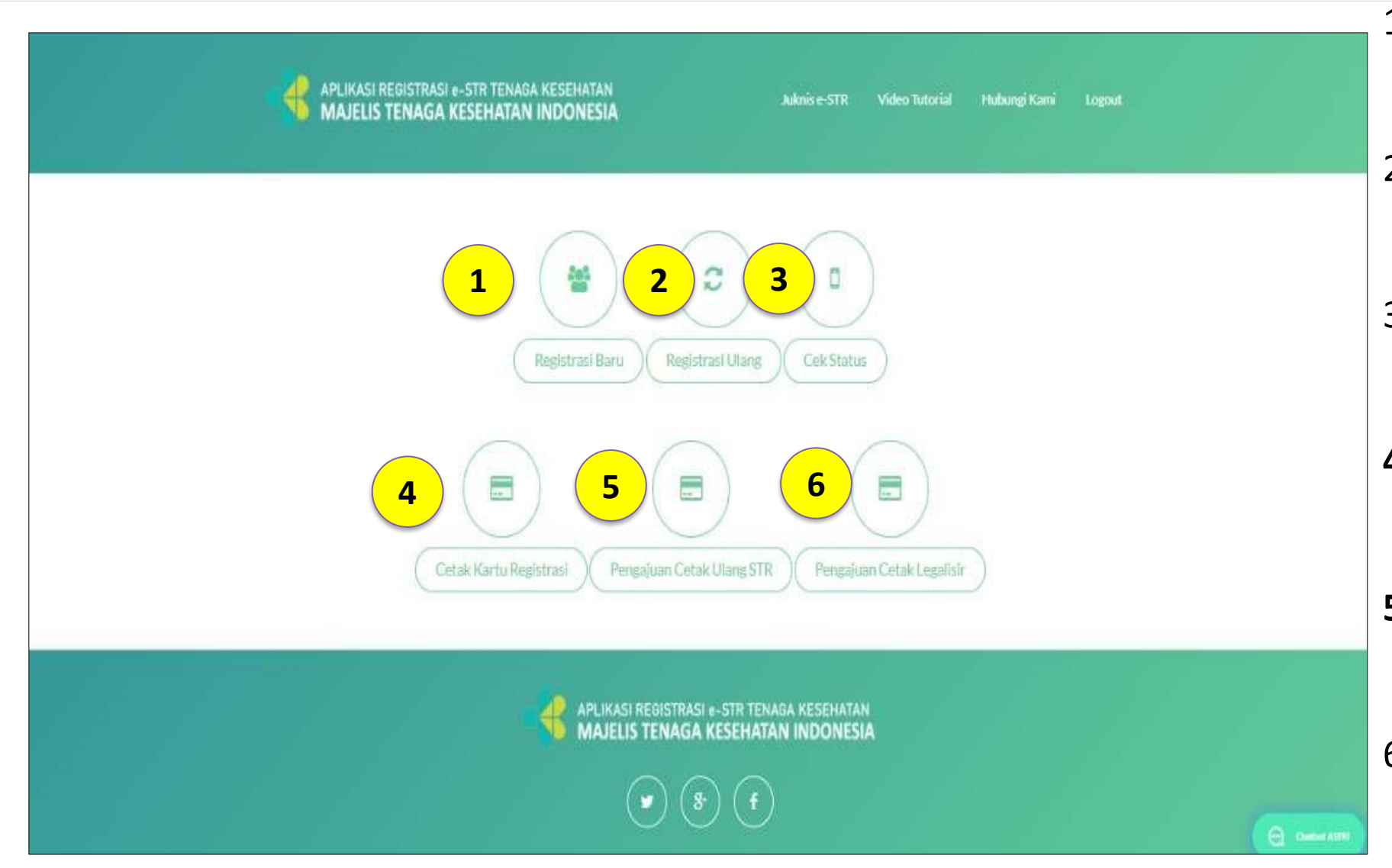

- "Registrasi Baru" : memulai proses pendaftaran baru pengajuan STR.
- 2. "Registrasi Ulang" : memulai proses Perpanjangan, Naik Level, Alih Profesi, RPL
- 3. "Cek Status" : mengecek sejauh mana berkas pengajuan STR
- **4. "Cetak Kartu Registrasi" :** jika sudah mempunyai nomor STR.
- 5. "Pengajuan Cetak Ulang
  STR" : pengajuan cetak ulang
  karena kesalahan data STR
- 6. "Pengajuan Cetak
  Legalisir": Pengajuan
  cetak legalisir STR

### **REGISTRASI BARU** KEMENTERIAN KESEHATAN REPUBLIK **GERMAS** Gerakan Masyarakat Hidup Sehat INDONESIA NEW DIKTI P REGISTRATION PANGKALAN DATA PENDIDIKAN TINGG webservice STEP MAJELIS TENAGA KESEHATAN INDONESIA Perguruan Tinggi(\*) Carl Perguruan Tingg Carl Program Studi Program Studi (\*) Nomor Induk Mahasiswa (\* Data Perguruan Tinggi Saya Tidak Ditemukan Batal Memasukan Kode Perguruan Tinggi, Program Studi dan APLIKASI REGISTRASI e-STR TENAGA KESEHATAN MAJELIS TENAGA KESEHATAN INDONESIA Nomor Induk Mahasiswa

Charlone ASTRO

| Step 1                             | Step 2<br>Info Administrasi | Step 3<br>Uji Kompetensi Lulusan                                                                                                    |        |                                      |   |                                                                       |               |
|------------------------------------|-----------------------------|----------------------------------------------------------------------------------------------------|--------|--------------------------------------|---|-----------------------------------------------------------------------|---------------|
| Pas Foto Resmî (*)                 |                             | Pah File Tidak ada file yang dipilih<br>Pastikan pas photo berekstensi PNG, JPG atau JPEG dengan ukuran maksimal 200KB. Selain itu, dalam<br>tegak dan berlatar belakang merah<br>Tampilkan | posisi |                                      |   |                                                                       |               |
| KTP (*)                            | 1                           | Pith File Tidak ada file yang dipilih<br>Pastikan dokumen berekstensi PNG, JPG atau JPEG dengan ukuran maksimal 1MB<br>Tampilkan                                                            |        |                                      |   |                                                                       |               |
| jazah (*)                          | 1                           | Pilih File_ Tidak ada hle yang diplilih<br>Pastikan dokumen berekstensi PDF dengan ukuran maksimal 1MB<br>Tampilkan                                                                         |        | DETAIL ALAMAT RUMAH                  |   |                                                                       |               |
| iertifikat Kompeten                | si (*) :                    | Path File Tidak ada file yang dipilih<br>Pastikan dokumen berekstensi PDF dengan ukuran maksimal 1MB<br>Tampilkan                                                                           |        | -<br>Alamat Rumah(*)                 | : | JI, Hang Jebat                                                        | )             |
| iurat Sehat (*)                    | 1                           | Plah File Tidak ada file yang diplilih<br>Pastikan dokumen berekstensi PDF dengan ukuran maksimal 1MB<br>Tampilkan                                                                          |        | Provinsi (*)<br>Kabupaten / Kota (*) | : | DKI JAKARTA                                                           |               |
| Surat Sumpah Profe                 | sî (*) :                    | Pilih File Tidak ada file yang dipilih<br>Pastikan dokumen berekstensi PDF dengan ukuran maksimal 1MB<br>Tampilkan                                                                          |        | Kecamatan (*)                        | : | CILANDAK                                                              |               |
| iurat Pernyataan pa<br>profesi (*) | ituh pada etika<br>:        | Puh File Tidak ada file yang dipilih<br>Patikan dokumen berekstensi PDF dengan ukuran maksimal 1MB<br>Tampilkan                                                                             |        | Kelurahan<br>RT (*)                  | : | CILANDAK BARAT                                                        |               |
| Daftar Melalui Provi               | insi (") :                  | PIIIN Provinsi                                                                                                    |        | Kode Pos (*)                         | : | Pilih Yang Tersedia O Isi manual                                      | _             |
| lomor KTP (*)                      | T                           |                                                                                                    |        |                                      |   | 12430 - Kel. Cilandak Barat Kec. Cilandak - KOTA ADM, JAKARTA SELATAN |               |
| lama Lengkap (Tanp                 | oa Gelar) (*) :             | Nama Lengköp (Tanpo Gelar)                                                                                                    |        | Telepon Rumah                        | : | 081234567890                                                          | )             |
| DETAIL KELAHIRAI                   | NANDA                       |                                                                                                    |        | Nomor Handphone(*)                   | : | 081234567890                                                          | )             |
| lempat Lahir (*)                   | 2                           | (Tempet Lahir                                                                                                    |        | Email                                | ; | x0000000000x                                                          | Chatbot ASTRI |
|                                    |                             | Pastikan tempat lahir yang Anda masukkan sama dengan tempat lahir yang tertera di ijazah                                                                                                    |        |                                      |   | Uparzhoundur                                                          |               |
| langgal Lahir (*)                  | T                           | (Tenepal Lahir                                                                                                    |        |                                      |   | KORESPONDENSI                                                         |               |
| Jenis Kelamin (*)                  | 4                           |                                                                                                    | ~      |                                      |   | Alamat Koresponden sama dengan alamat rumah                           |               |

- 1. Upload berkas persyaratan
- 2. Lengkapi alamat berdasarkan KTP
- 3. Lengkapi alamat korespondensi

| ) |
|---|
| ٠ |
| * |
| ٠ |
| * |
|   |
|   |
|   |
|   |

GERMAS

| Step 1<br>Info Pribadi | <b>Step 2</b><br>Info Administrasi | <b>Step 3</b><br>Uji Kompetensi Lulusan   |          |
|------------------------|------------------------------------|-------------------------------------------|----------|
| Apakah Anda Suda       | ah Bekerja :                       | 🔘 Saya Belum Bekerja 💿 Saya Sudah Bekerja |          |
| Jenis Tempat Kerja     | a :                                | Jenis Tempat Kerja 🔹                      |          |
| Status Tempat Ker      | ja :                               |                                           |          |
| Nama Tempat Kerj       | ja :                               | Nama Tempat Kerja                         |          |
| Alamat Tempat Ke       | rja :                              | Alamat Tempat Kerja                       |          |
| Provinsi Tempat K      | erja :                             | Pilih Provinsi 🔹                          |          |
| Kabupaten Tempa        | t Kerja :                          | Kabupaten Tempat Kerja *                  |          |
| Telepon Kantor         | :                                  | (Telepon Kantor                           |          |
| Ekstensi Telepon K     | Kantor :                           | Ekstensi Telepon Kantor                   |          |
| Status Pegawai         | :                                  | ~                                         |          |
| PENDIDIKAN             |                                    |                                           |          |
| Jenis Pendidikan (*)   | 2                                  |                                           | ~        |
| Negara Pendidikan (*   | ) :                                | Search for a repository                   |          |
| Jenjang Pendidikan (*  | *) :                               |                                           | •        |
| Asal Perguruan Tingg   | gi (*) :                           | Search for a repository                   | ×        |
| Nomor Ijazah (*)       |                                    | Nomor Ijazah                              |          |
| Tanggal Lulus (*)      | :                                  | Tanggal Lulus                             |          |
| Kompetensi             |                                    |                                           |          |
| Profesi (*)            | 2                                  | Search for a repository                   | ×        |
| Kompetensi (*)         | :                                  | Search for a repository                   | •        |
| Sub Kompetensi         | 5                                  |                                           | ×        |
| Batal                  | embali Lanji                       | ent Charles                               | ot ASTRI |

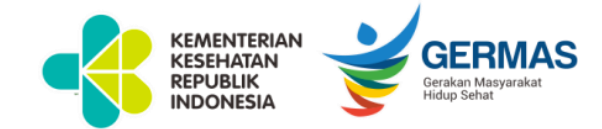

# LANGKAH 2

- 1. Lengkapi data pekerjaan, lewati jika belum bekerja
- 2. Lengkapi data Pendidikan
- 3. Pemilihan Profesi dan Kompetensi berdasarkan ijazah

| Step 1Step 2Info PribadiInfo Administrasi | <b>Step 3</b><br>Uji Kompetensi Lulusan                             |
|-------------------------------------------|---------------------------------------------------------------------|
| Nomor Sertifikat Kompetensi :             | Apabila belum melakukan uji kompetensi maka isi dengan nomor ijazah |
| Tanggal Sertifikat Kompetensi :           |                                                                     |
| Tempat Uji Kompetensi :                   |                                                                     |
| Tanggal Uji Kompetensi :                  |                                                                     |
| Batal Kembali Se                          | esai Chatbot ASTRI                                                  |

### KEMENTERIAN REPUBLIK INDONESIA LANGKAH 3

- Bagi profesi yang belum wajib uji kompetensi, silahkan isi dengan nomor ijazah.
- Apabila semua data informasi uji
  kompetensi telah diisi klik tombol
  "Selesai" untuk melakukan pengisian
  data tahapan berikutnya, dan apabila
  ingin kembali pada tahapan
  sebelumnya klik "Kembali".

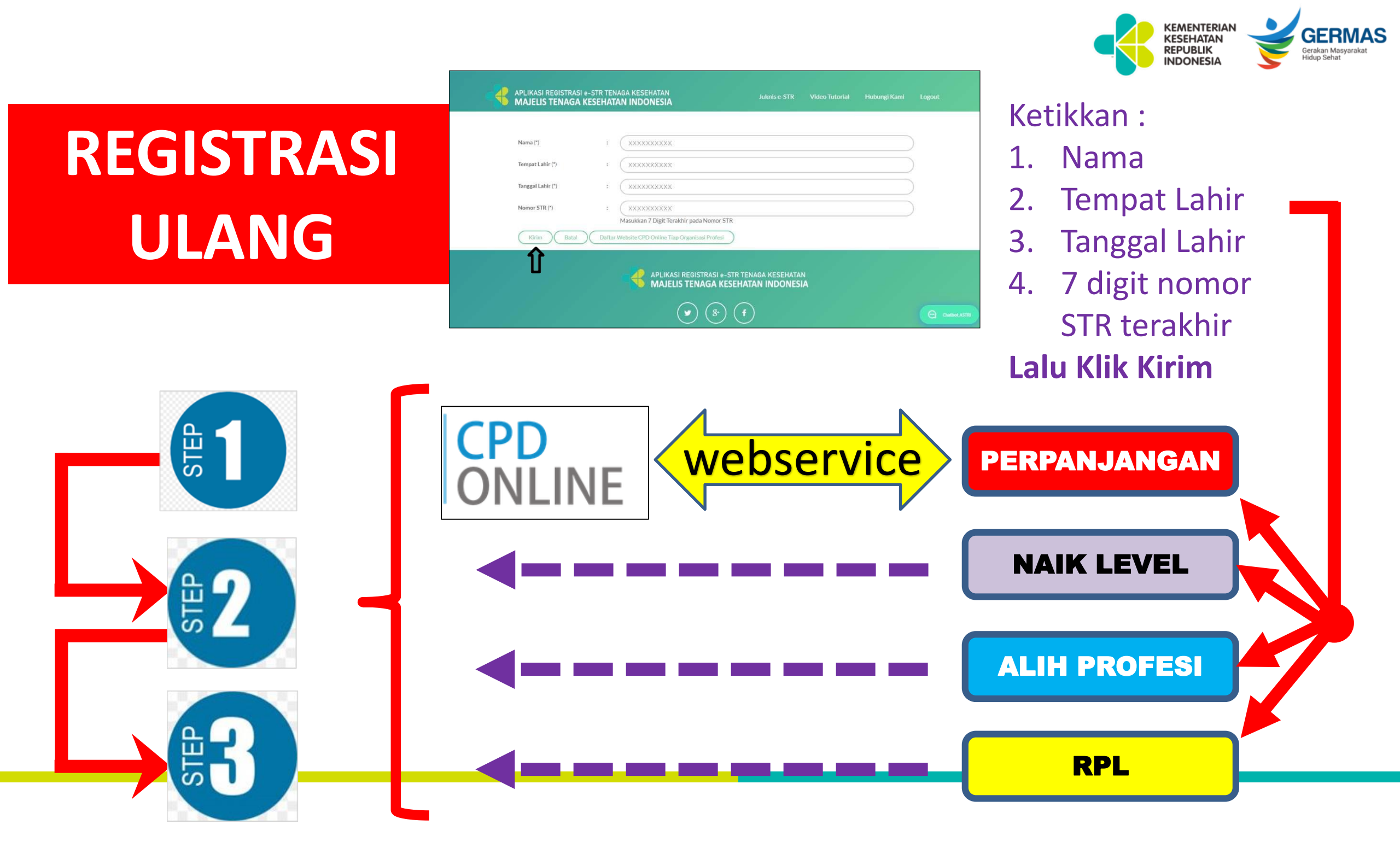

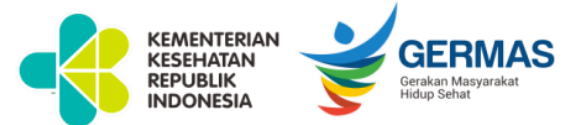

LANGKAH 1

## PERPANJANGAN

#### 4 APLIKASI REGISTRASI ONLINE TENAGA KESEHATAN Majelis tenaga kesehatan indonesia STR Online Ver 2.0 Demo Get App Support Logout NAIK LEVEL Step 1 Step 2 Step 3 Info Pribadi Info Administrasi Uji Kompetensi Browse... No file selected. Pas Foto Resmi (\*) Pastikan pas photo berekstensi PNG, JPG atau JPE Step 1 Step 2 Step 3 tegak dan berlatar belakang merah Info Pribadi Info Administrasi Uji Kompetensi Tampilkan **ALIH PROFESI** Choose File No file chosen Pas Foto Resmi (\* Browse... No file selected. Surat Sehat (\*) Pastikan pas photo berekstensi PNG, JPG atau JPEG dengan ukuran maksimal 200KB. Selain itu, dalam posis Pastikan dokumen berekstensi PDF dengan ukura tegak dan berlatar belakang merah Tampilkan Tampilkan Step 1 Step 2 Step 3 Uji Kompetensi Lulusan Info Pribadi Info Administrasi Browse... No file selected. STR Lama (\*) Choose File No file chosen RPL Pastikan dokumen berekstensi PDF dengan ukuran Surat Sehat (\*) Choose File No file chosen Pas Foto Resmi (\*) Pastikan dokumen berekstensi PDF dengan ukura Pastikan pas photo berekstensi PNG, JPG atau JPEG dengan ukuran maksimal 200KB. Selain itu, dalam posi Tampilkan Tampilkan tegak dan berlatar belakang merah Tampilkan Browse... No file selected. Surat Rekomendasi Profesi (\*) Choose File No file chosen Choose File No file chosen KTP (\*) STR Lama (\*) Pastikan dokumen berekstensi PDF dengan ukuran Pastikan dok Pastikan dokumen berekstensi PDF dengan ukura Tampilkan Tampilkan Step 2 Step 1 Step 3 Tampilkan Choose File ljazah (\*) Info Pribadi Info Administrasi Uji Kompetensi Lulusan Pastikan doku Daftar Melalui Provinsi (\*) RIAU Choose File No file chosen Tampilkan No. Sertifikat Kompetensi (\*) Pastikan dokumen berekstensi PDF dengan ukurar Choose File Pilih File Tidak ada file yang dipilih No. Sertifikat Kompetensi (\*) Pastikan doku Pas Foto Resmi (\*) Tampilkan Pastikan pas photo berekstensi PNG, JPG atau JPEG dengan ukuran maksimal 200KB. Selain itu, dalam posisi Tampilkan Choose File No file chosen Ijazah (\*) Choose File tegak dan berlatar belakang merah Pastikan dokumen berekstensi PDF dengan ukura Surat Sehat (\* Pastikan doku Tampilkan Tampilkan Tampilkan Choose File Surat Sumpah Profesi (\*) Pastikan doku Pilih File Tidak ada file yang dipilih liazah (\*) Tampilkan Pastikan dokumen berekstensi PDF dengan ukuran maksimal 1MB Choose File Surat Pernyataan patuh pada etika Pastikan doku Tampilkan profesi (\*) Tampilkan Choose File STR Lama (\*) Pilih File Tidak ada file vang dipilih Pastikan doku Surat Sehat (\* Pastikan dokumen berekstensi PDF dengan ukuran maksimal 1MB Tampilkan Pilih File Tidak ada file yang dipilih STR Lama (\*) Pastikan dokumen berekstensi PDF dengan ukuran maksimal 1MB Tampilkan Upload berkas pendukung sesuai pilihan

dan lengkapi langkah 1

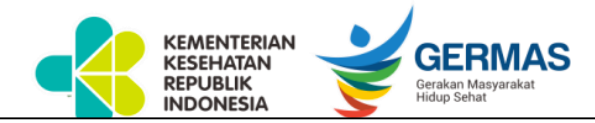

| Step 1<br>Info Pribadi | <b>Step 2</b><br>Info Administrasi | <b>Step 3</b><br>Uji Kompetensi |                                                                         |
|------------------------|------------------------------------|---------------------------------|-------------------------------------------------------------------------|
| Jenis Tempat Ker       | ja :                               | Kantor Pemerintah               | · ·                                                                     |
| Status Tempat Ke       | rja :                              | Pemerintah                      | •                                                                       |
| Nama Tempat Ke         | rja :                              | BPPSDMK                         |                                                                         |
| Alamat Tempat K        | erja :                             | jalan hang jebat 3 blok f3      | PENDIDIKAN      Jenis Pendidikkan (*)    :      Pendidikan Dalam Negeri |
| Provinsi Tempat I      | Kerja :                            | DKI JAKARTA                     | Negara Pendidikkan (*) : Indonesia                                      |
| Kabupaten Temp         | at Kerja :                         | KOTA JAKARTA SELATAN            | Jenjang Pendidikkan (*) : Di Atas atau Sama Dengan DIII                 |
| Telepon Kantor         | :                                  | Telepon Kantor                  | Asal Perguruan Tinggi (*) : xxxxxxxxxxxxxxxxxxxxxxxxxxxxxxxxxxx         |
| Ekstensi Telepon       | Kantor :                           | Ekstensi Telepon Kantor         | Tanggal Ijazah (*) : (xxxxxxxxxxxxxxxxxxxxxxxxxxxxxxxxxxx               |
| Status Pegawai         | :                                  | PNS                             | •)                                                                      |

- 1. Lengkapi data pekerjaan, lewati jika belum bekerja
- 2. Lengkapi data Pendidikan
- 3. Pemilihan Profesi dan Kompetensi berdasarkan ijazah

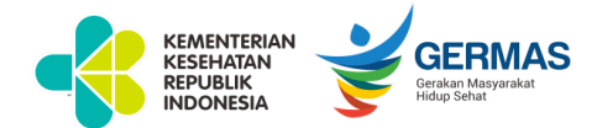

# LANGKAH 3

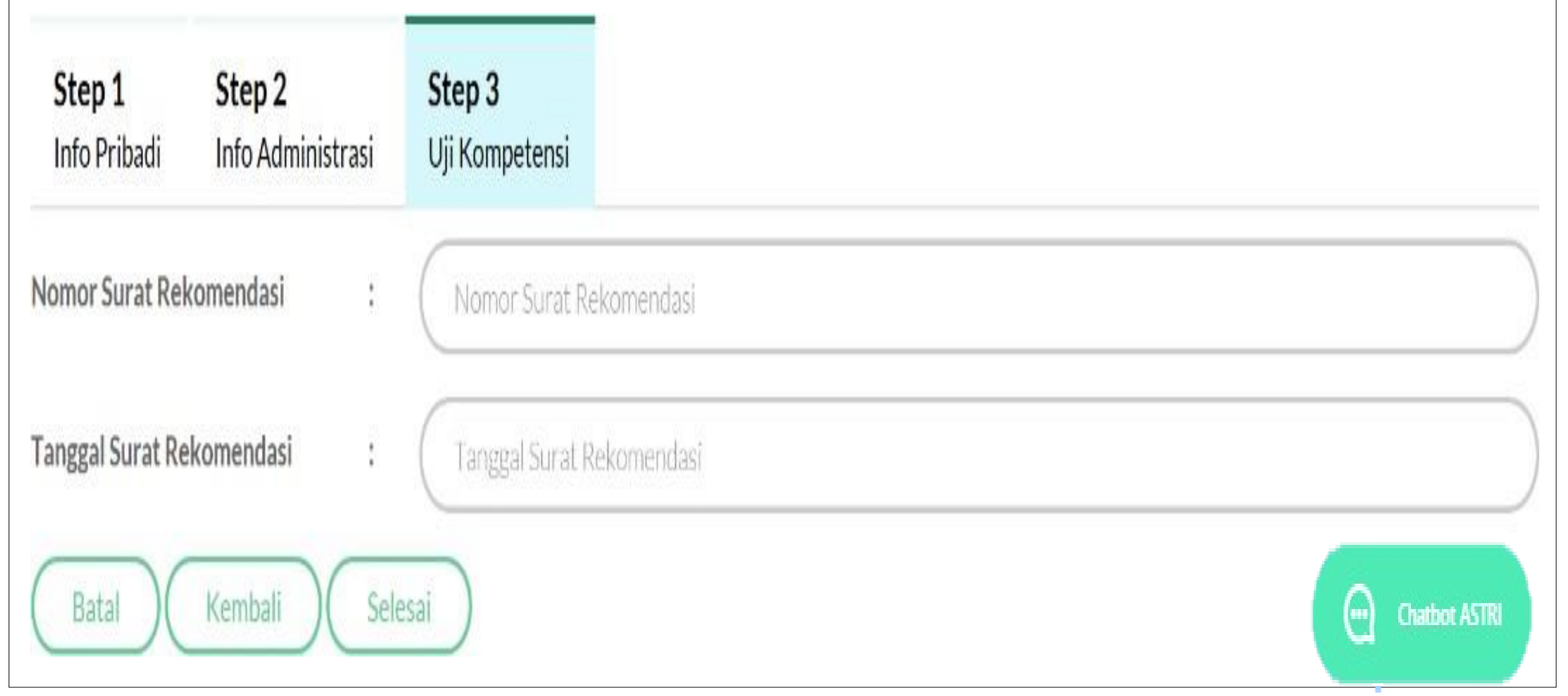

## Nomor Surat Rekomendasi akan terlink Webservice melalui aplikasi CPD Fortofolio OP Online setiap OP

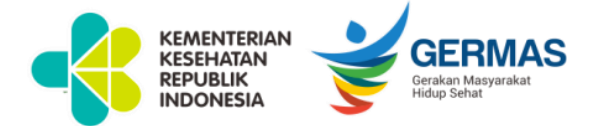

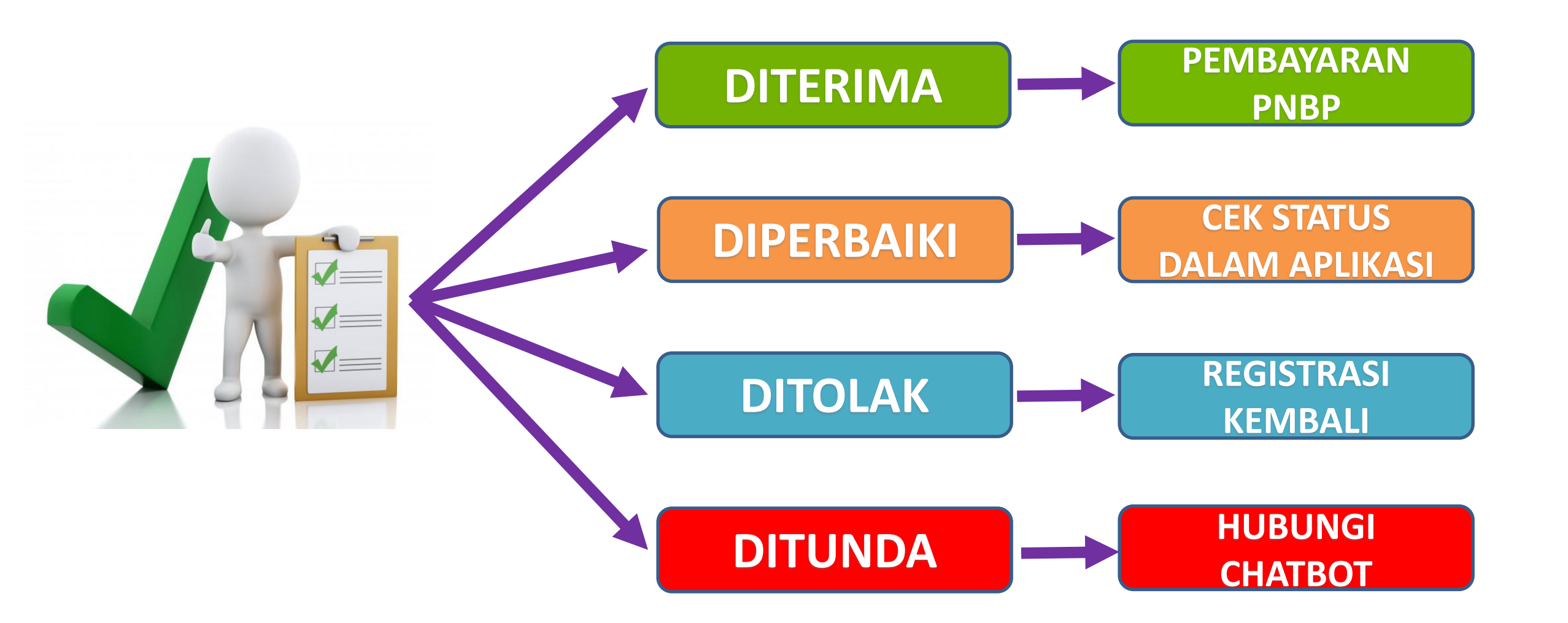

Dilakukan pengecekan dan penyesuaian dokumen yang di upload dengan validasi keaslian dan pengisian data

## VALIDASI DITERIMA

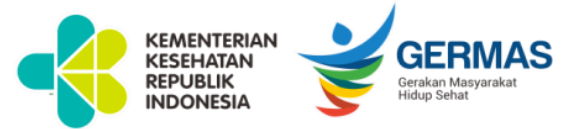

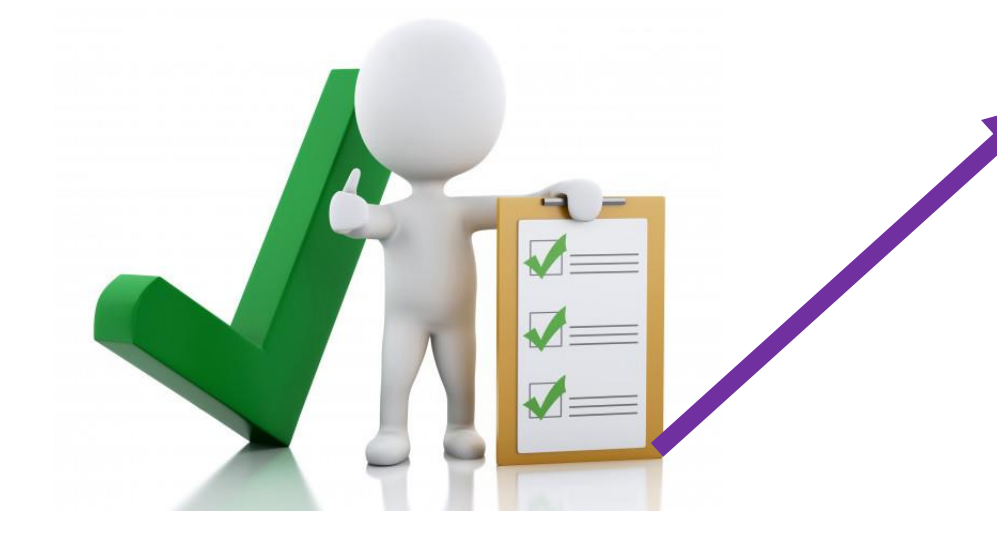

Validasi diterima, jika upload berkas dan pengisian data sesuai, valid dan memenuhi persyaratan, selanjutnya Tenaga Kesehatan melakukan pembayaran PNBP

### **PEMBAYARAN DITERIMA PNBP** Minise-STR Video Tutorial Huburgi Kami AJELIS TENAGA KESEHATAN INDONESI Permohonan Astri Str Indonesia disetujui Registrasi Astri Str Indonesia telah disetujui, Silakan melakukan pembayaran dengan detail sebagai berikut Nominal: Rp. 100.000,-Terbilang: Seratus Ribu Waktu yang diberikan Kode Billing: 82021060419525 oleh sistem untuk membayar PNBP Sebelum Tanggal : 11 Juni 2021 pada 10:59:57 selama 7 hari. Lakukan Pembayaran menggunakan Kode Billing diatas melalu Teller/ATM/e-Banking di 79 Bank Persepsi dan Kantor Pos
## PEMBAYARAN PNBP Rp. 100.000,00 DI BANK atau LEMBAGA PERSEPSI

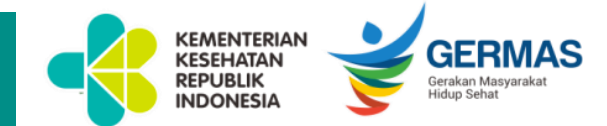

## **1. BANK PERSEPSI :**

- a. Kanal Teller : 83
- b. Kanal ATM : 52
- c. Kanal Internet Banking : 42
- d. Kanal Mobile Banking : 13

## 2. LEMBAGA PERSEPSI :

Dilaksanakan oleh agen penerimaan *e-commerce, retailer* dan *fintech* seperti **Tokopedia, Finnet, Bukalapak,** dan **Mitra Pajakku.** 

## TANDA TANGAN ELEKTRONIK OLEH KETUA DIVISI MTKI

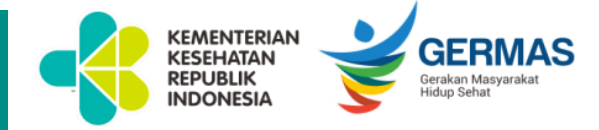

MAJELIS TENAGA KESEHATAN INDONESIA (THE INDONESIAN HEALTH PROFESSION BOARD) SURAT TANDA REGISTRASI PERAWAT **REGISTRATION CERTIFICATION OF NURSE** NOMOR REGISTRASI : 12 01 7 1 1 21-3462258 REGISTRATION NUMBER NAMA YOCK WALKMANN NAME TEMPAT / TANGGAL LAHIR PLACE / DATE OF BIRTH JENIS KELAMIN Laki-Laki Links. SEX NOMOR BAZAH RXXXXXXXXXXX CERTIFICATE NUMBER TANGGAL LULUS XXXXXXXXXXXX DATE OF GRADUATION PERGURUAN TINGGI XXXXXXXXXXXXXXX UNIVERSITY KOMPETENSI Nors COMPETENCE Bachelor Nurse RVMXXXXXXXX NOMOR SERTIFIKAT KOMPETENSJ COMPETENCE CERTIFICATION NUMBER STR BERLAKU SAMPAJ 13 Januari 2026 VALID UNTIL Jakarta, 20 April 2021 a.n. Menteri Kesehatan KETUA MAJELIS TENAGA KESEHATAN INDONESI/ CHAIRMAN OF INDO NESIAN HEALTH PROFESSION BOARD Drs. Sulistiono, SKM

Dokumen ini telah ditandatangani secara elektronik menggunakan sertifikat elektronik yang diterbitkan delah Balai Sertifikasi Elektronik (BSrE), BSSN dimuk Sekretariat KTKI - ktki kemben, go, kt Setelah pembayaran PNBP Rp. 100.000,00 selanjutnya dilakukan penandatanganan secara elektronik yang bekerjasama dengan Badan Siber dan Sandi Negara (BSSN)

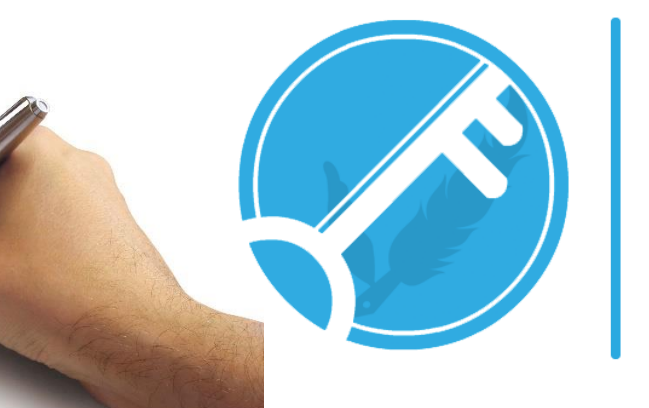

## Balai Sertifikasi Elektronik

## LANGKAH-LANGKAH CETAK E-STR

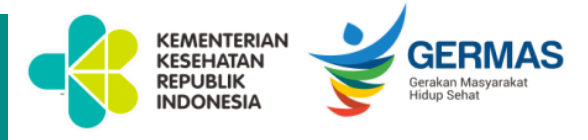

Setelah dokumen dinyatakan sesuai dan valid, kemudian membayar PNBP dan dilakukan penandatanganan secara elektronik oleh para Ketua Divisi MTKI. Maka Nakes dapat mencetak e-STR secara mandiri mengikuti langkah-langkah sbb :

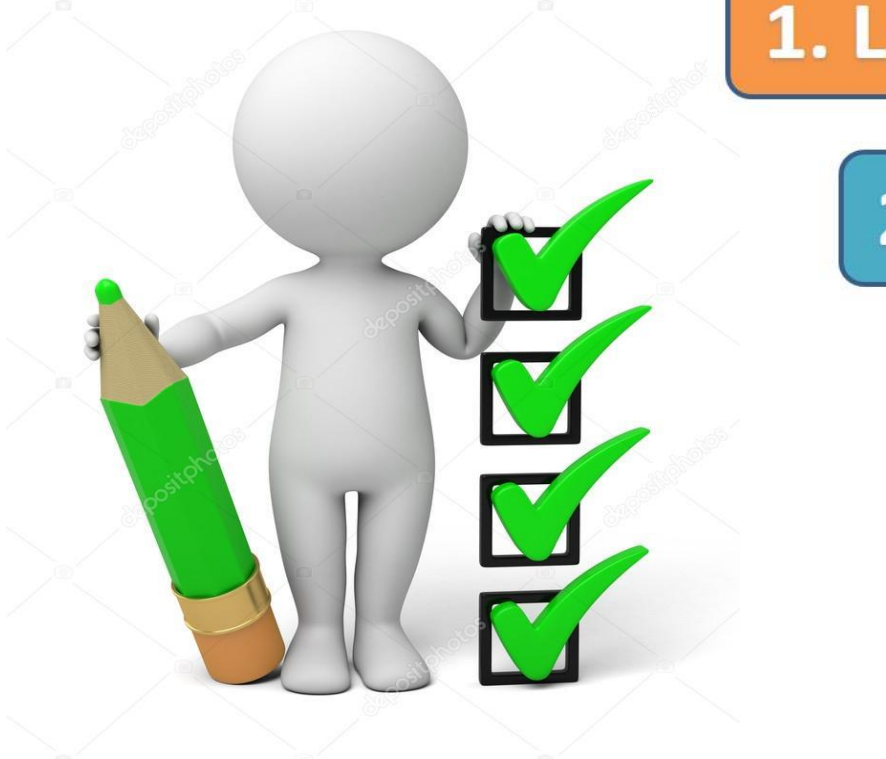

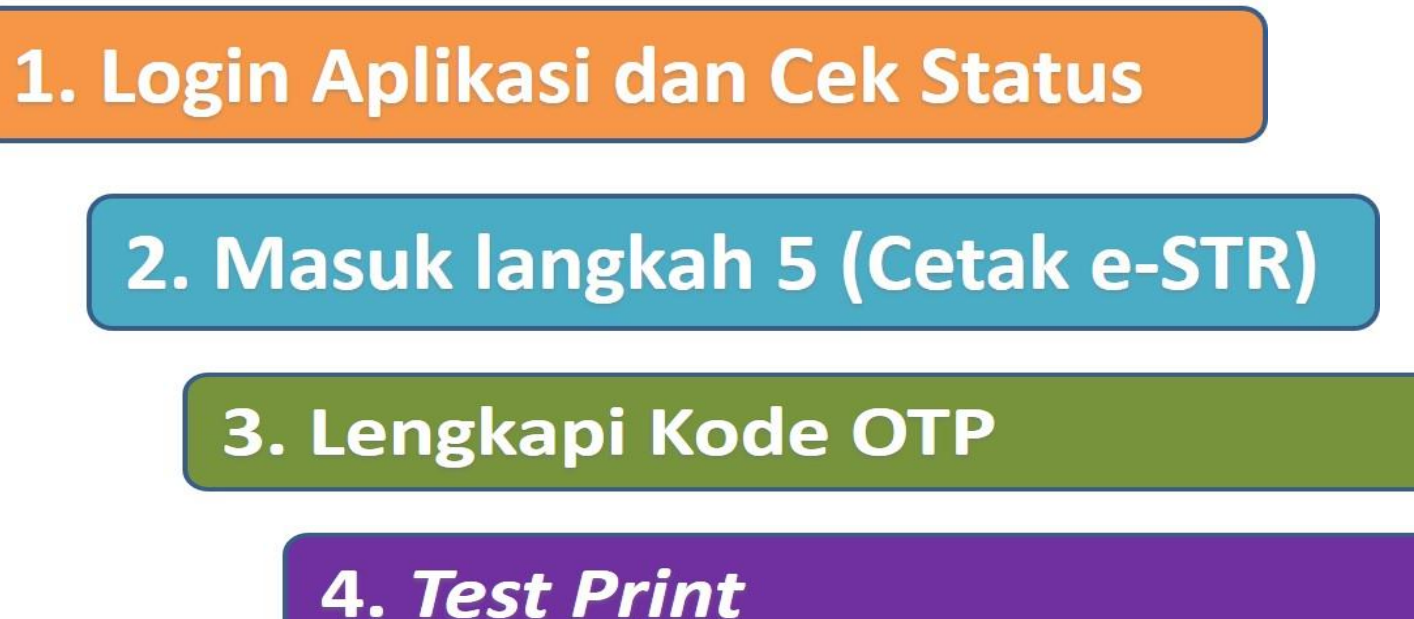

5. Cetak e-STR dan Legalisir STR

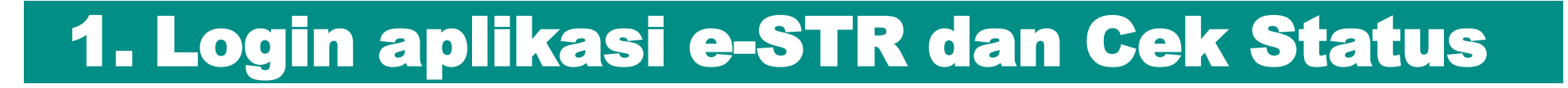

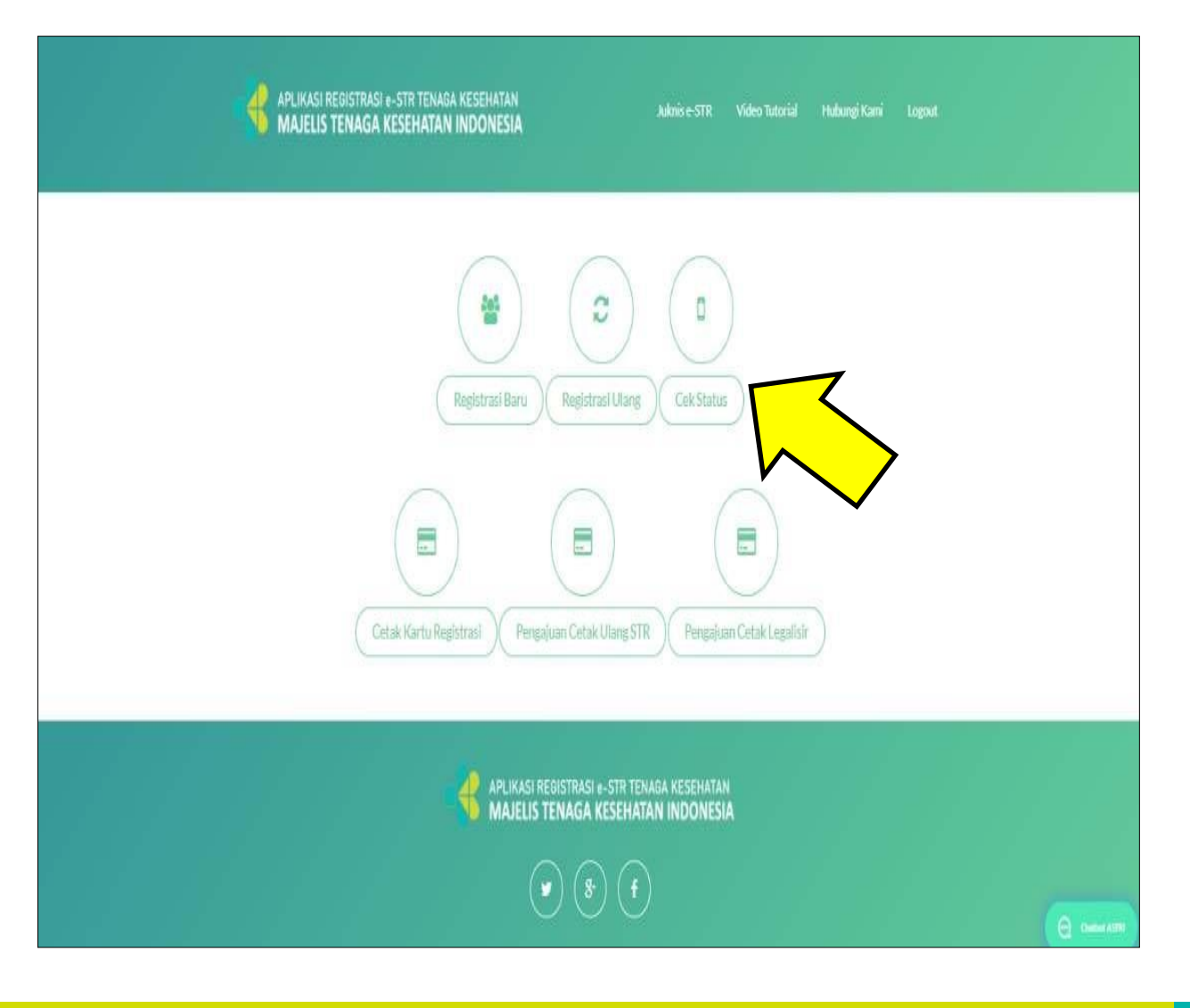

 Untuk mencetak e-STR, pastikan Saudara telah mendapatkan email yang berisi nomor STR (nomor STR didapatkan setelah proses penandatanganan elektronik oleh Ketua Divisi MTKI).

KEMENTERIAN KESEHATAN

REPUBLIK

INDONESIA

GERMAS

Gerakan Masyaral

- Masuk aplikasi melalui web ktki.kemkes.go.id menggunakan email dan PIN yang telah didapatkan.
- 3. Pastikan perangkat komputer/laptop yang digunakan sudah terhubung dengan mesin pencetak (*printer*) berwarna dan menggunakan kertas A4 80 gram.
- 4. Kemudian pilih menu cek status.

# 2.Masuk Langkah 5, Cetak STR

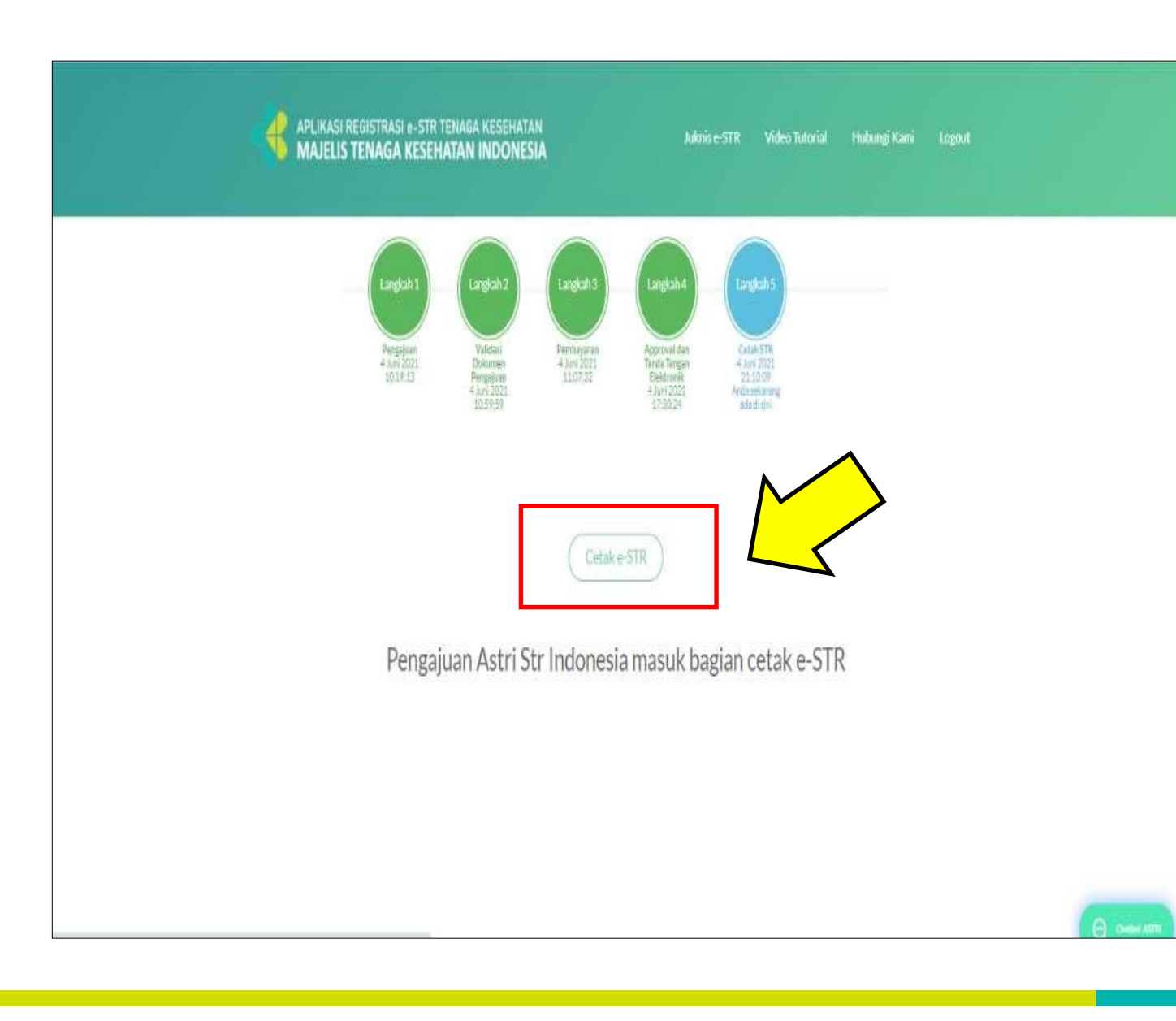

Setelah usulan registrasi STR masuk Langkah 5, kemudian

KEMENTERIAN KESEHATAN REPUBLIK

INDONESIA

**GERMAS** 

#### Klik "Cetak e-STR"

untuk melakukan cetak dokumen e-STR satu lembar dan dokumen legalisir dua lembar

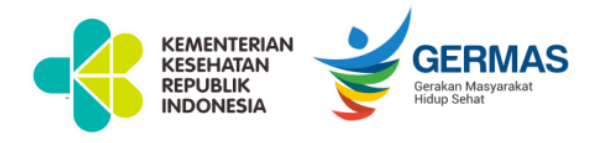

#### 3. Lengkapi *Kode One Time Password* (OTP)

Kode OTP akan dikirimkan ke email pemohon berupa 6 (enam) digit angka yang berlaku selama 5 (lima) menit.

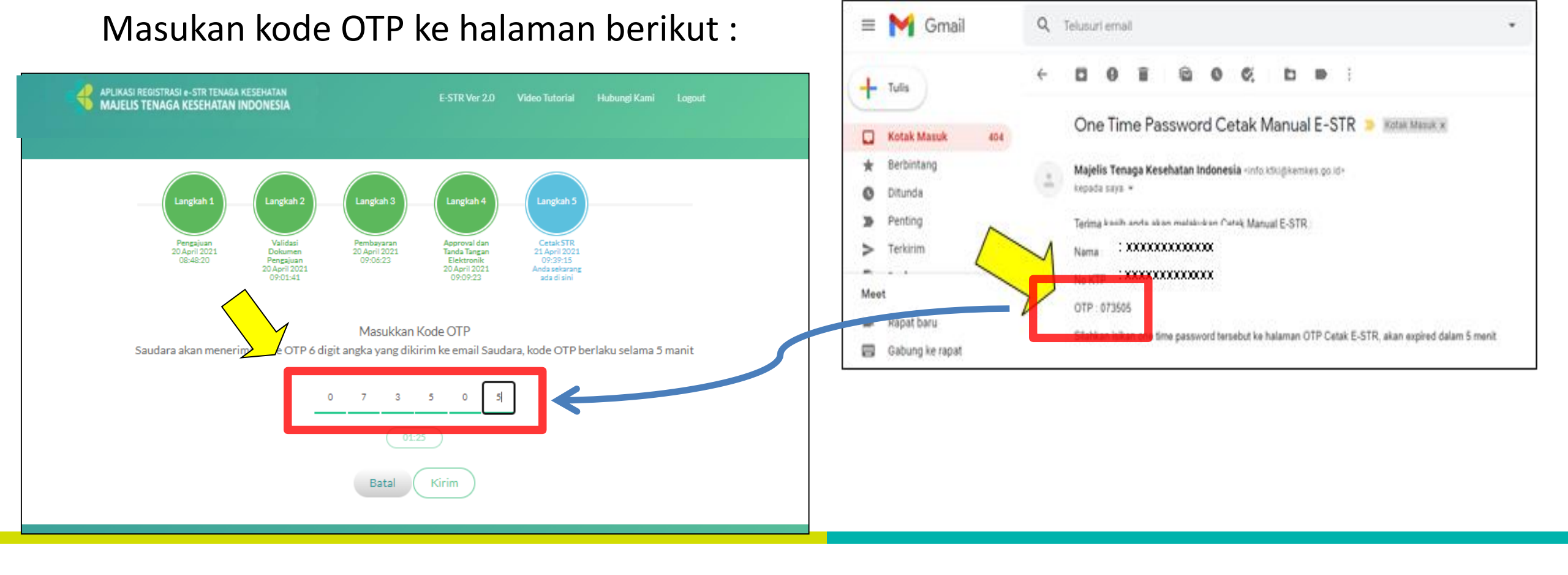

Contoh OTP yang dikirimkan ke email Pemohon :

#### 4. Test Print

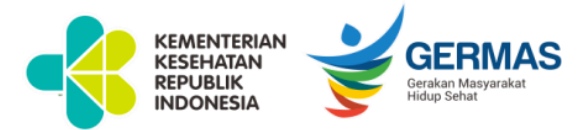

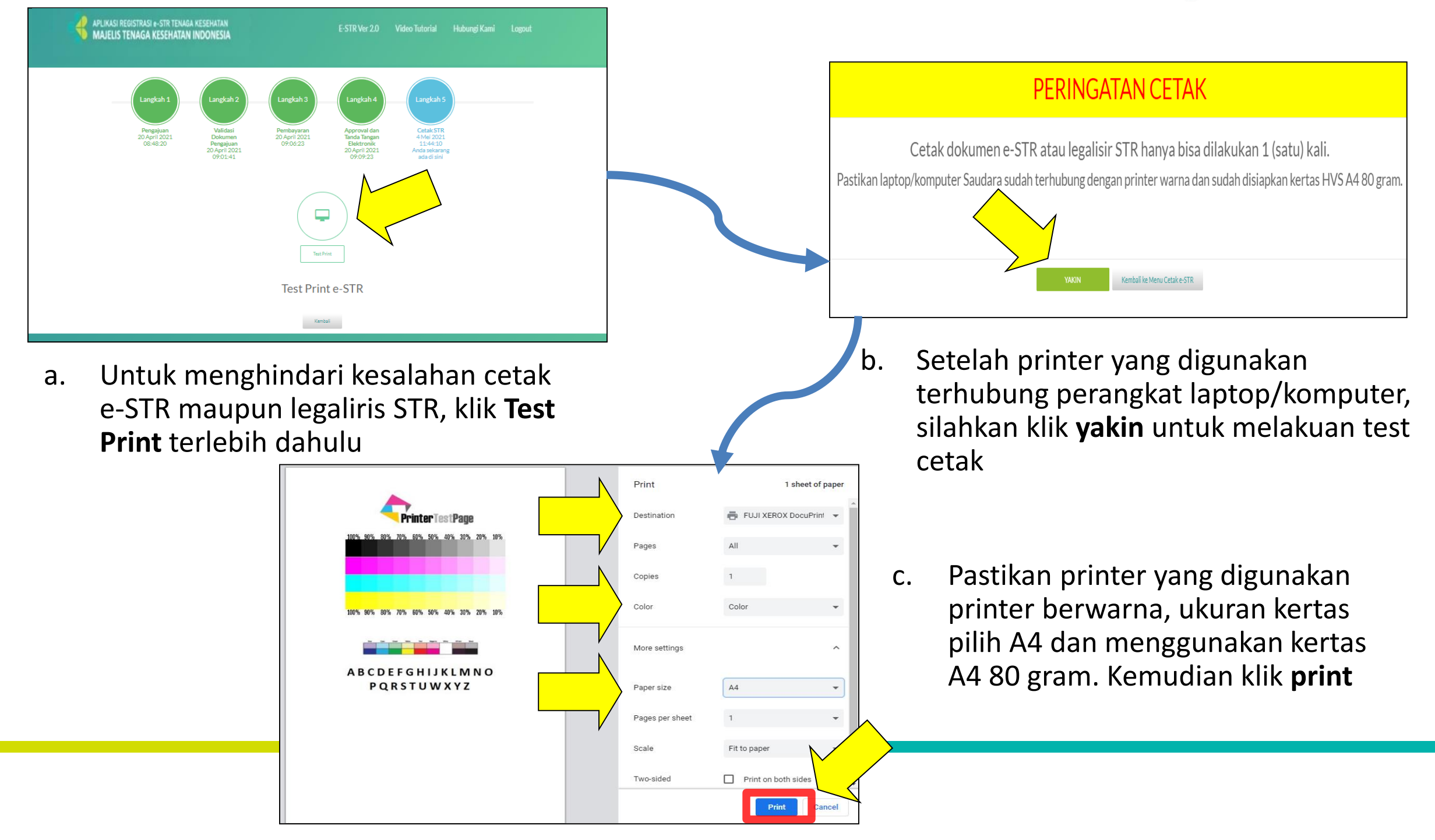

## 5. Cetak e-STR dan Legalisir

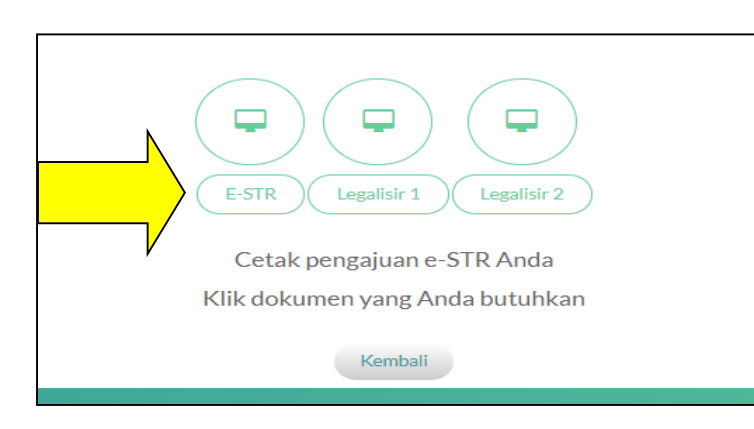

a. Setelah Test Print berhasil, silahkan pilih dokumen yang akan dicetak terlebih dahulu.

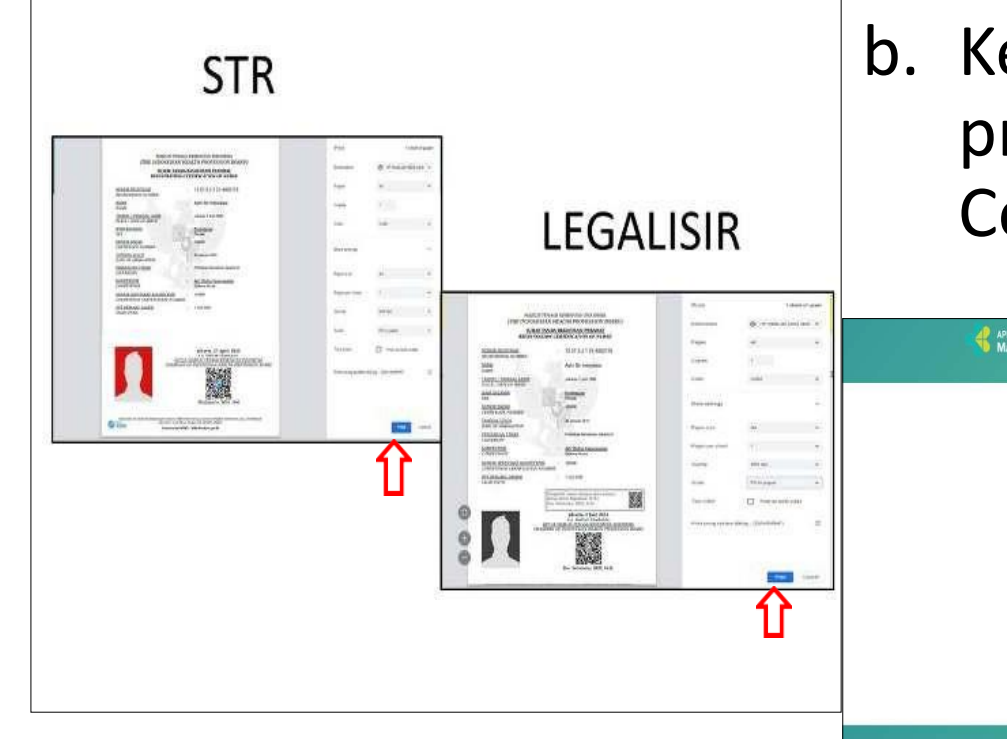

 Kemudian muncul e-STR, pastikan pengaturan printer sudah sesuai, kemudian klik Print. Cetak/Print STR hanya bisa dilakukan 1 (satu) kali.

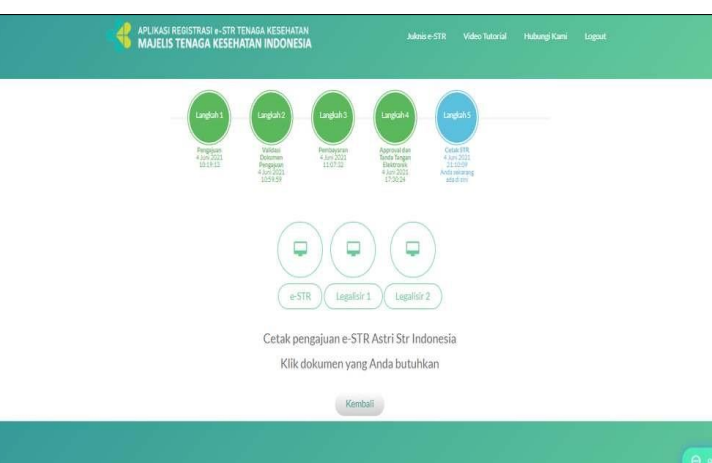

Setelah dokumen dicetak maka ikon akan berubah pudar

KEMENTERIAN KESEHATAN

REPUBLIK

Lakukan cetak dokumen legalisir dengan cara yang sama dengan cetak e-STR

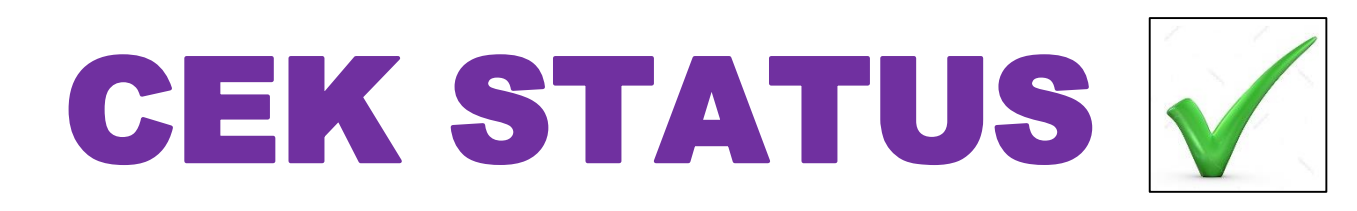

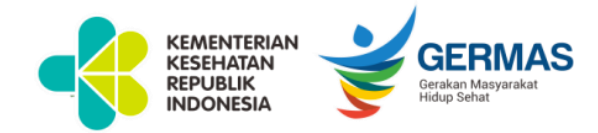

APLIKASI REGISTRASI e-STR TENAGA KESEHATAN MAJELIS TENAGA KESEHATAN INDONESIA

Juknis e-STR Video Tutorial Hubungi Kami Lo

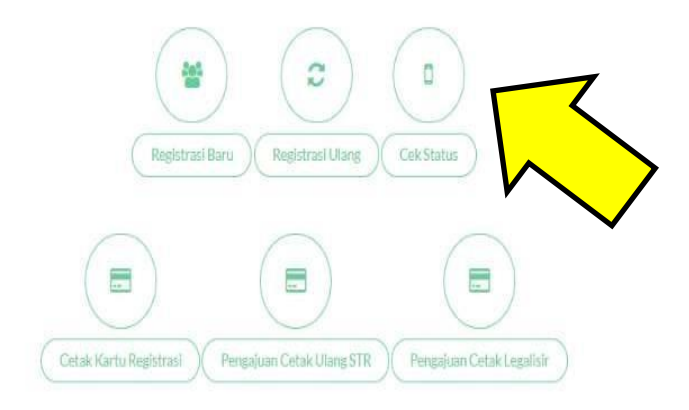

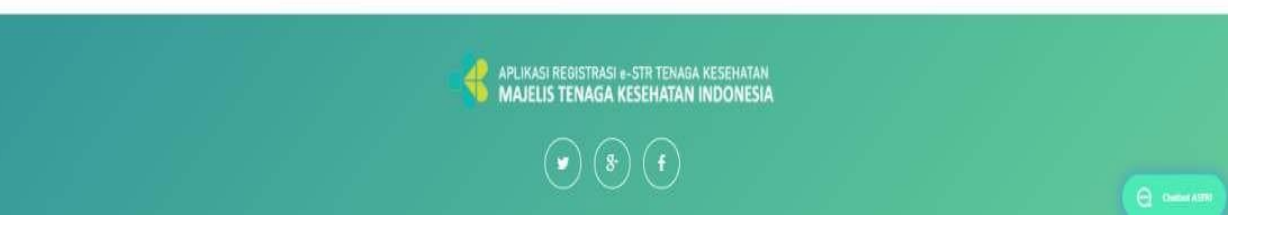

Dalam proses pengajuan usulan Registrasi STR, Tenaga Kesehatan dapat memantau perkembangan usulan STR mereka melalui **"CEK STATUS"** melalui web *ktki.kemkes.go.id* dan masuk menggunakan *email* serta **PIN** yang telah didapatkan Ketika mendaftar. Tahap registrasi sampai Penerbitan e-STR terdiri dari 5 Langkah.

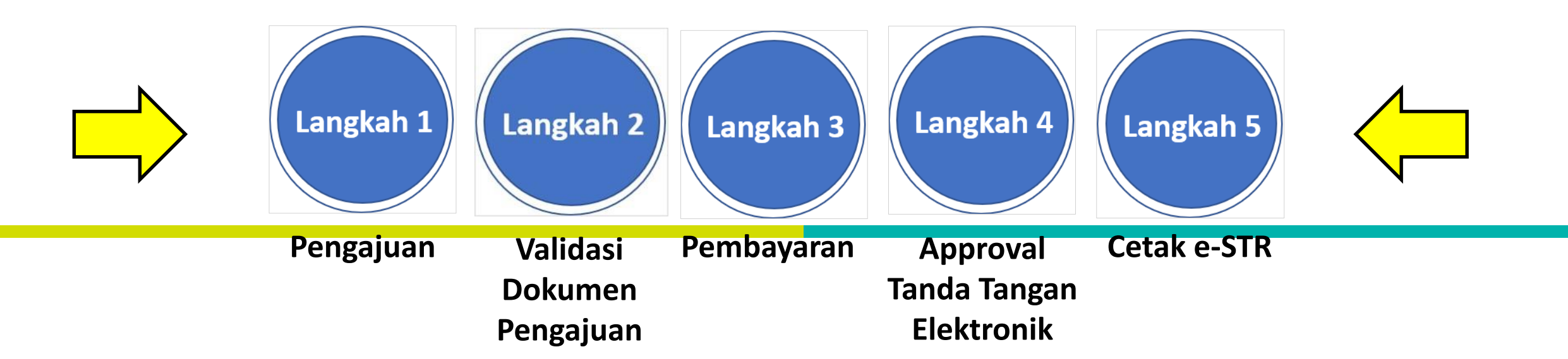

#### **Tampilan CEK STATUS**

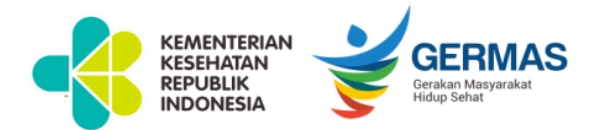

## LANGKAH 1-SELESAI PENDAFTARAN

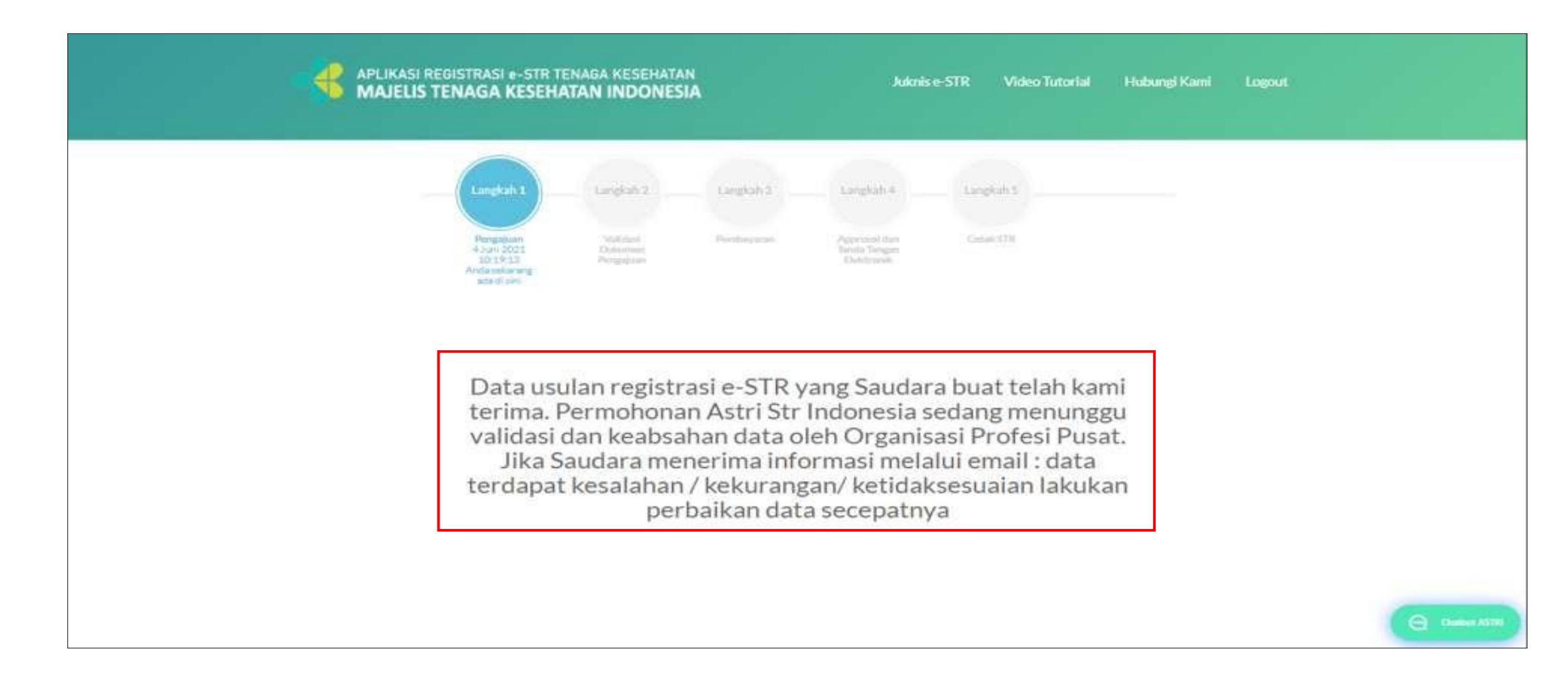

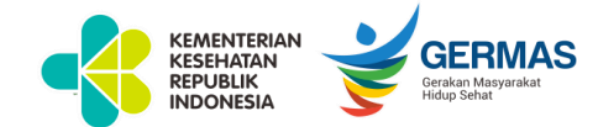

#### LANGKAH 2-VALIDASI DATA DAN UMPAN BALIK

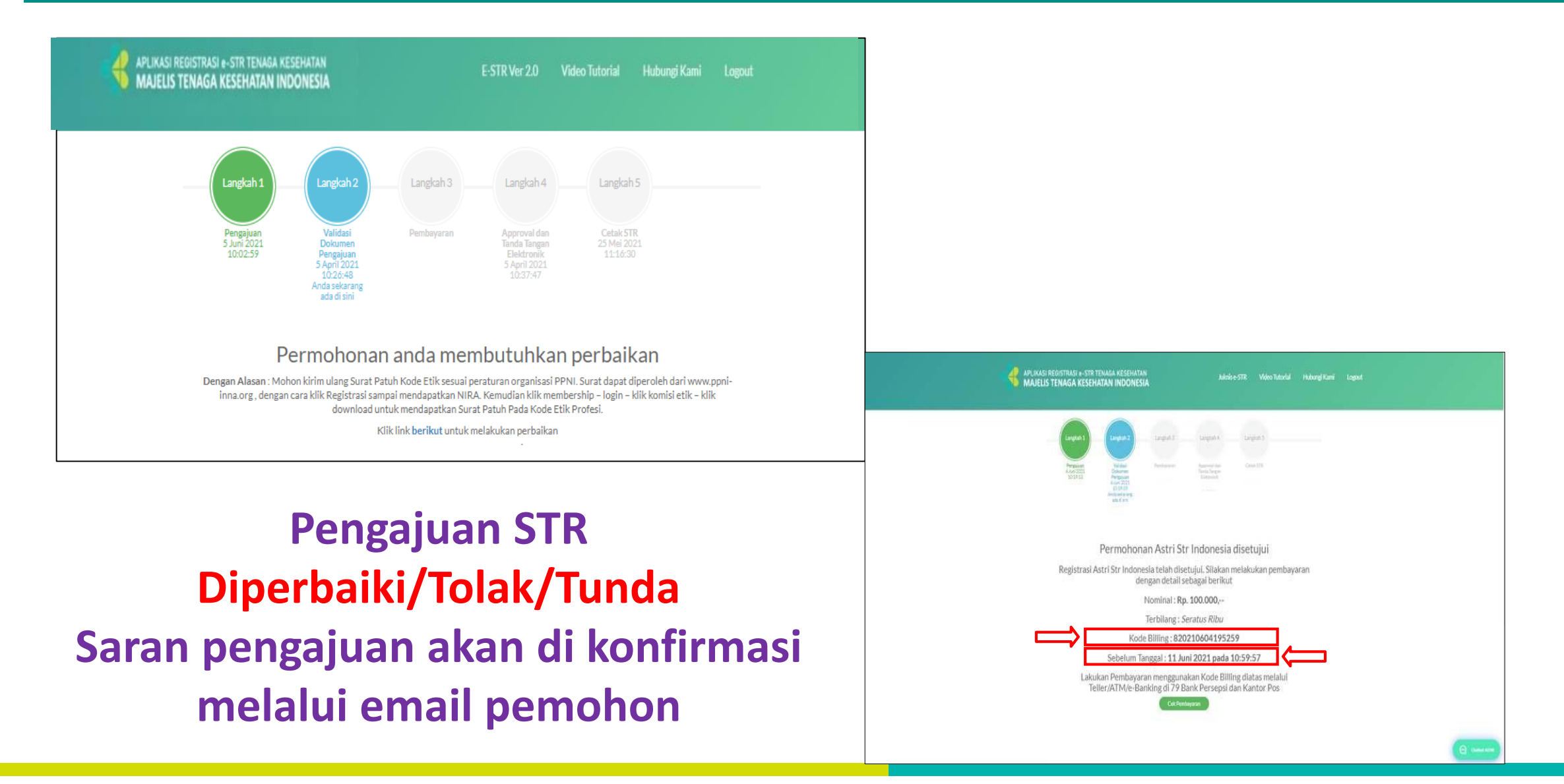

# Pengajuan STR Diterima, selanjutnya pembayaran PNBP

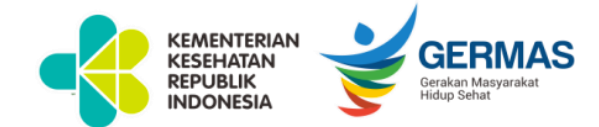

#### LANGKAH 3-PEMBAYARAN PNBP

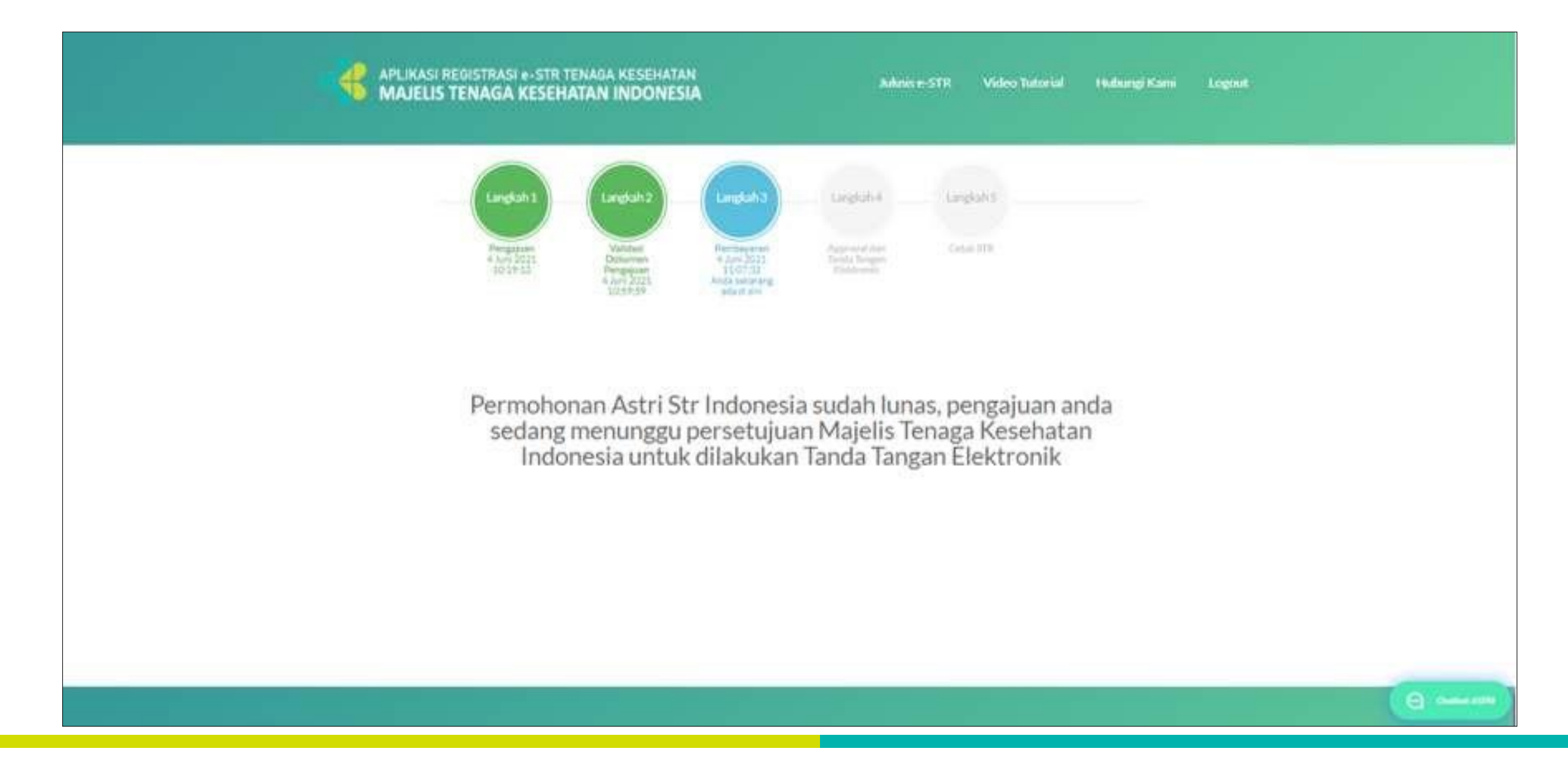

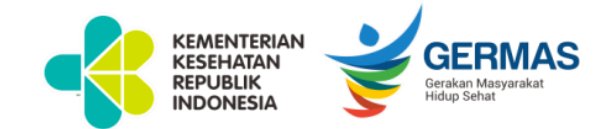

#### LANGKAH 4-APPROVAL TANDA TANGAN ELEKTRONIK

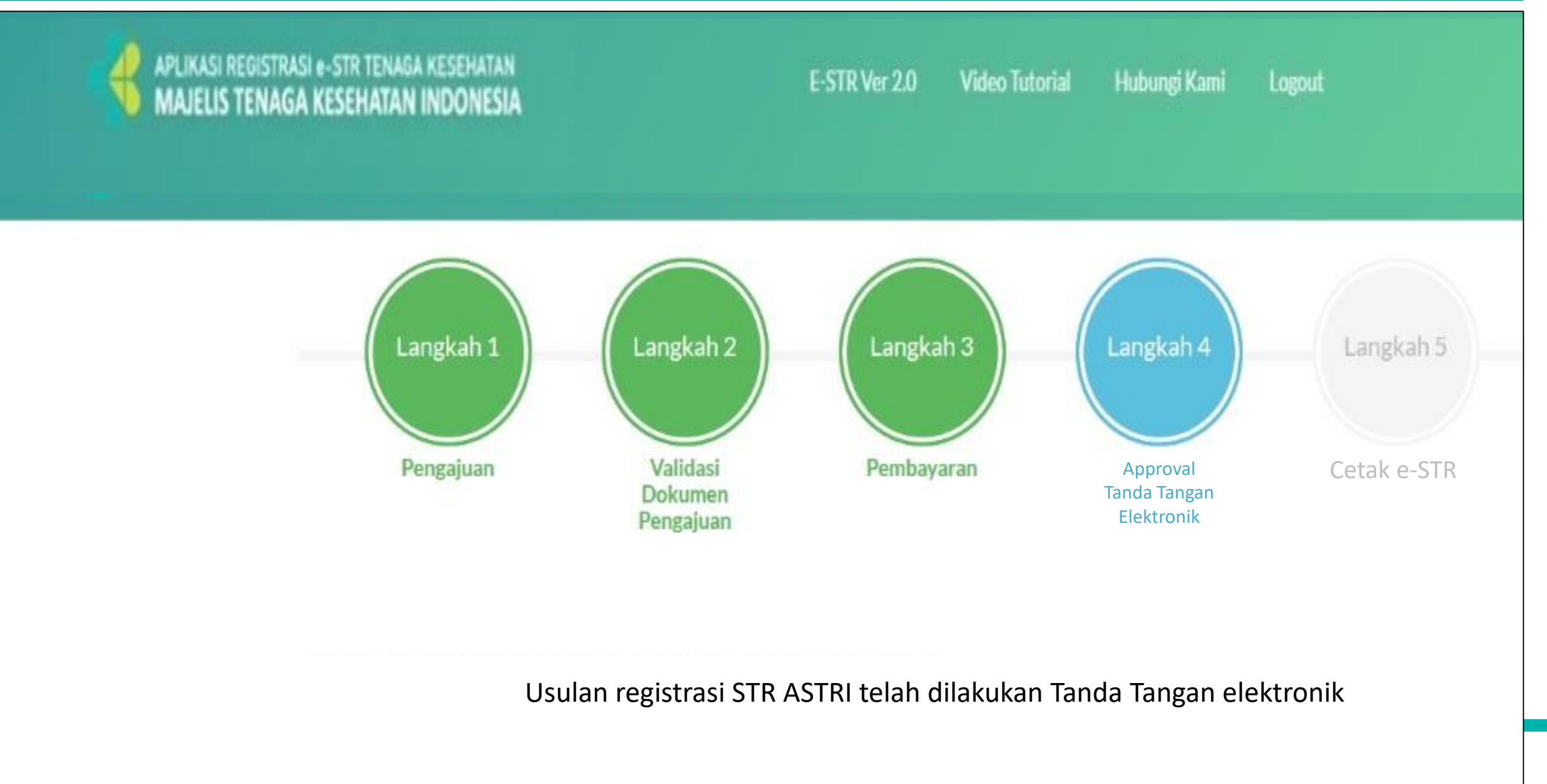

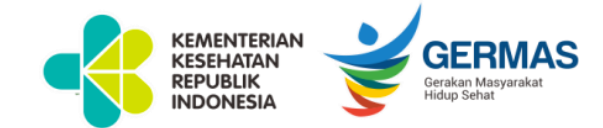

#### LANGKAH 5-CETAK e-STR

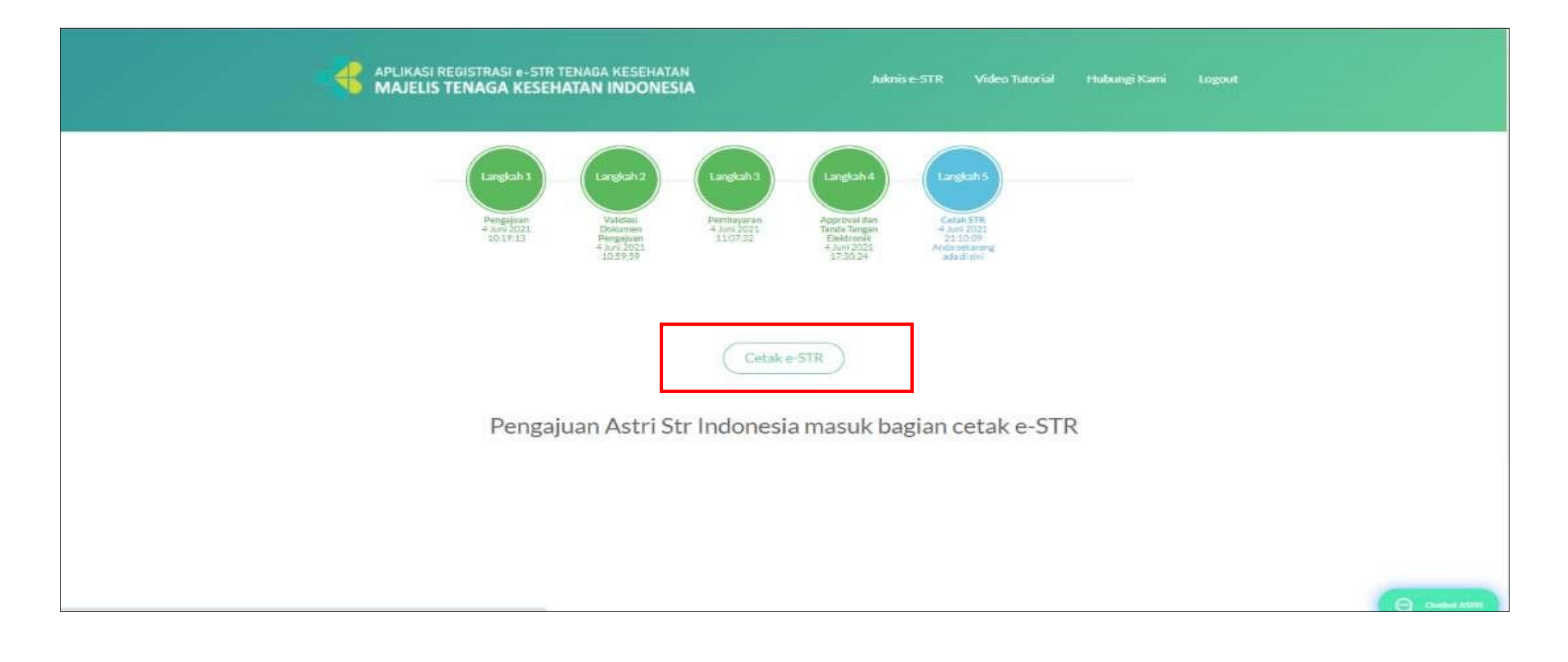

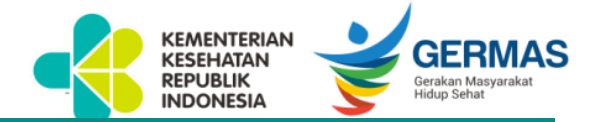

## PENGAJUAN CETAK ULANG STR PERBAIKAN DATA

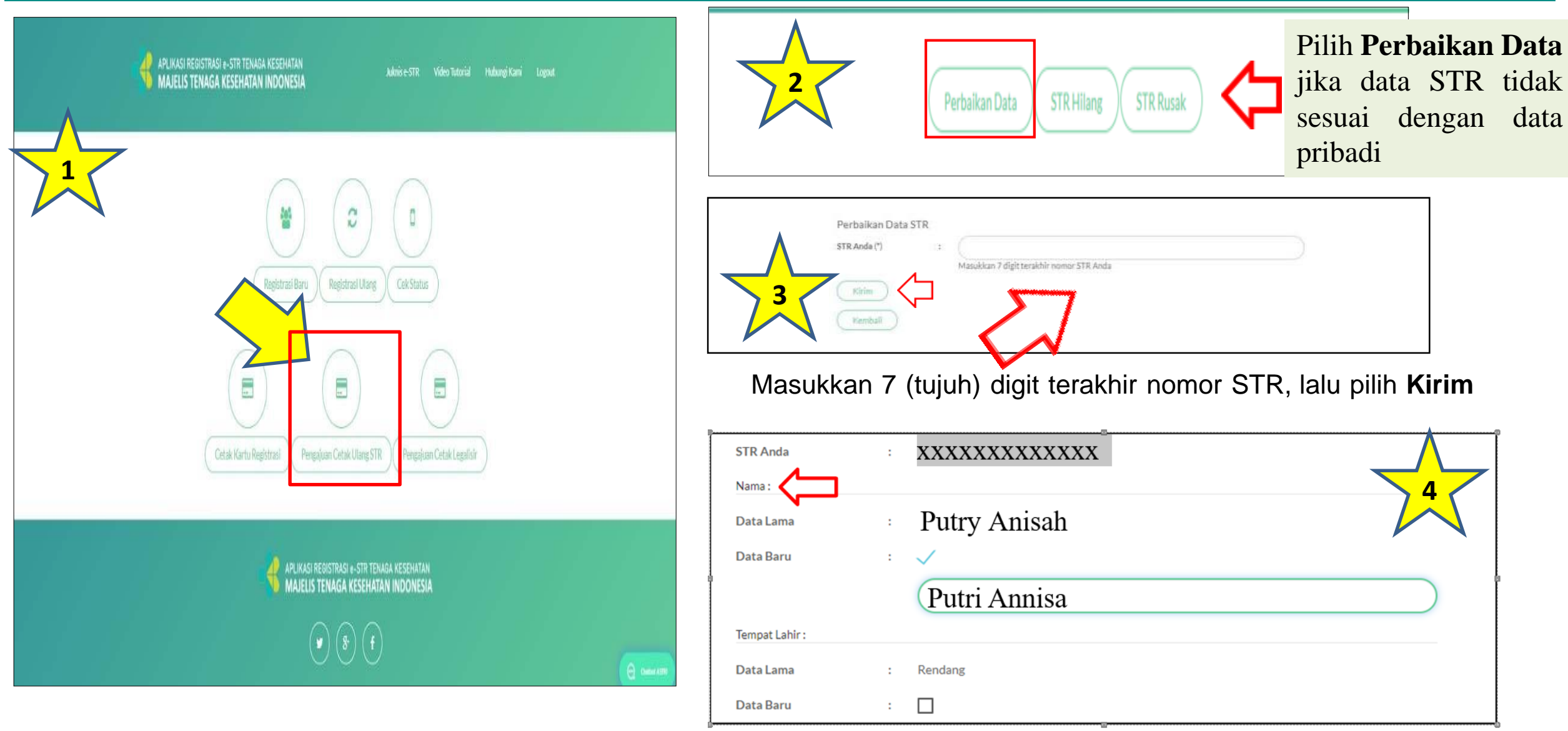

Setelah data STR Anda keluar, pilih perubahan data yang ingin diperbaiki pada kolom "data baru

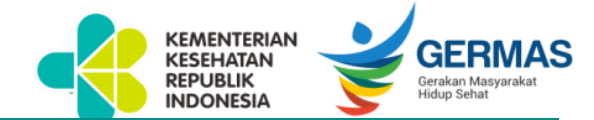

## PENGAJUAN CETAK ULANG STR PERBAIKAN DATA

| 5 | Betautos<br>Pero Lano                            | Foto                                                                                                    |
|---|--------------------------------------------------|----------------------------------------------------------------------------------------------------|
|   | Feedaw :<br>Dehalete<br>STRiane <sup>(1)</sup> : | This File and File and file and file an |
|   | Nonorikantphone<br>Kanat Komponderal             | Anemesnetesse Millenetese<br><sup>1</sup> Contractors<br>1 Construction                                                                                                    |
|   | Provinci                                         | I Rathaini                                                                                                    |
|   | Kataratan                                        | * Fili Gaussien *                                                                                                    |
|   | Kelustan<br>Kantor Pos                           | * Filh Galandar * *                                                                                                    |
|   | SANE 🖓                                           | N                                                                                                    |

*Upload* **berkas STR lama** dan **isi data informasi** dari nomor *handphone* hingga alamat korespondensi, lalu pilih *Submit*.

| Perhatian                                                                                                    |                                                                                                    |
|----------------------------------------------------------------------------------------------------|----------------------------------------------------------------------------------------------------|
| Saya yang mengajukan permohonan cetak ulang STR.<br>Nama<br>Tempat Lahir<br>Tanggal Lahir<br>Nomor STR<br>Kesalahan Data Benupa<br>Menyatakan dengan ini bahwa saya mengajukan permohonan cetak u<br>kesalahan data di dalam STR yang diterima. Surat pernyataan ini saya i | lang STR kepada Majelis Tenaga Kesehata Indonesia (MTKI) berdasarkan<br>buat dengan sadar dan tanpa paksaan dari slapapun. Jika kemudian hari |
| ditemukan perratsuan data perbaikan yang diajukan, saya sanggup me<br>Kiranya permohonan perizajuan cetak ulang ini dapat dikabulkan. Ata                                                                                                    | enerima konsekuensi sesuai aturan yang berlaku<br>s perhatian dan keriasamanya saya ucapican terima kash                                      |
|                                                                                                    | KOTA JAKARTA TIMUR, 12 Januari 2021<br>Pemohon,                                                                                               |
|                                                                                                    | Tutup Setuļu .                                                                                                    |

*Inform consent* untuk memastikan akan melakukan pengajuan cetak ulang STR, selanjutnya pilih "**Setuju**".

| é | or necessary own |                |                                                           |                 | PT0 0-2 | <br>Hubunet Karri | Lorout |
|---|------------------|----------------|-----------------------------------------------------------|-----------------|---------|-------------------|--------|
|   | 7                |                | Permohonan Cetak Legalisir                                |                 |         |                   |        |
|   |                  | Berkas Anda    | Apakah anda ingin mengajukan leg                          | allsir          |         |                   |        |
|   | Ĵ                | KTP (*)        | Jika iya isikan jumlah legalisir yang<br>Jumlah Legalisir | anda inginican  |         |                   |        |
|   |                  | Nomot Handpht  | C How can be seen and the                                 |                 |         |                   |        |
|   |                  | Alamat Korespo |                                                           |                 | Tutur   |                   |        |
|   |                  | Provinsi       | 1                                                         | OKI JAKARTA     |         |                   |        |
|   |                  | Kalupaten      | ÷                                                         | KOTA JAKARTA TI | MUR     |                   |        |

Permohonan cetak legalisir, silahkan isi jumlah legalisir yang diinginkan. Jika tidak memerlukan legalisir, pilih "**Tutup**".

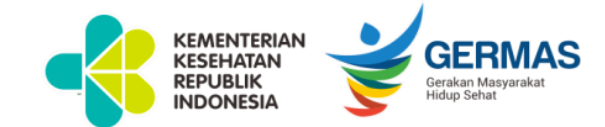

## RESUME PENGAJUAN CETAK ULANG PERBAIKAN DATA STR

|           | Perbaikan Data STR |
|-----------|--------------------|
|           | NOMOR STR:         |
| STR Anda  | : 120361216        |
|           | Nama :             |
| Data Lama | : Sunarto          |
| DathBaru  | : Soenarto         |
|           | Tempat Lahir :     |
| Data Lama | : Ponorogo         |
| Data Baru |                    |
|           | Tanggal Lahir :    |

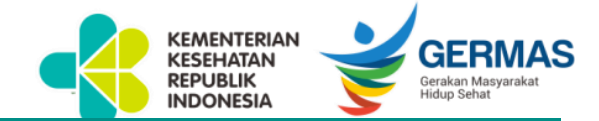

## PENGAJUAN CETAK ULANG STR HILANG

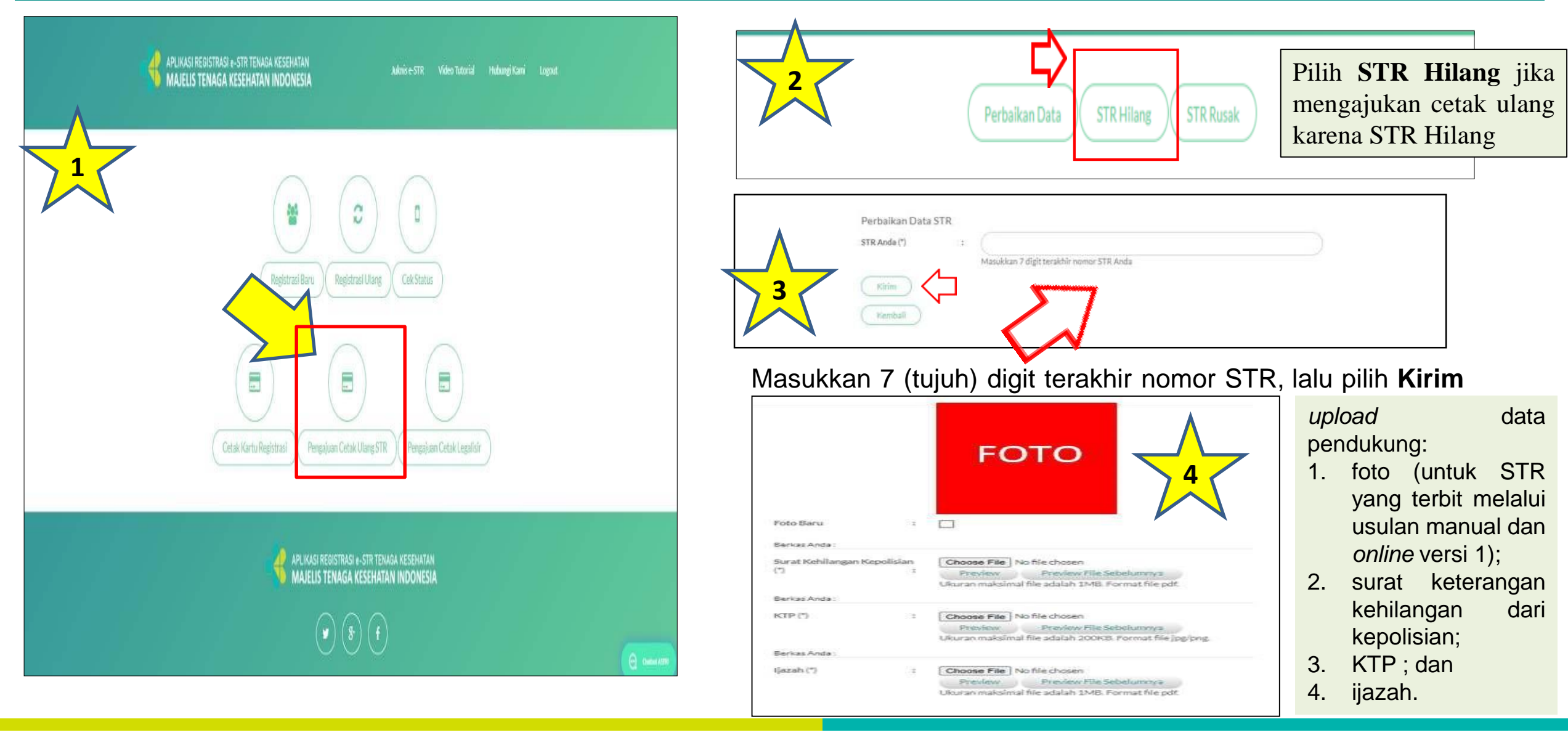

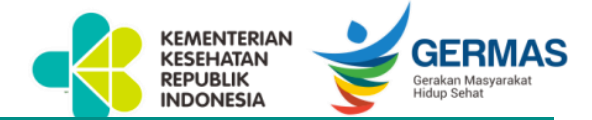

## PENGAJUAN CETAK ULANG STR RUSAK

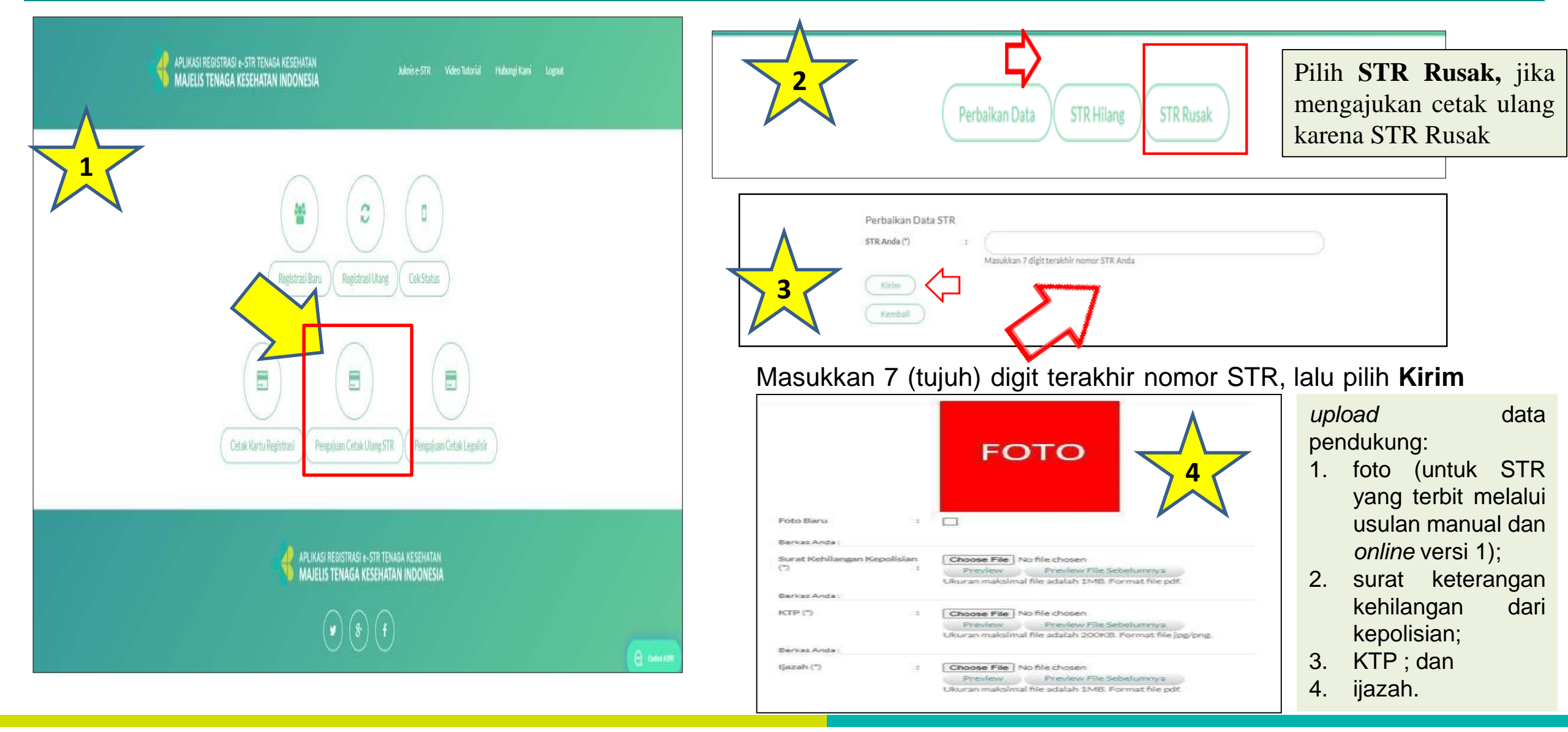

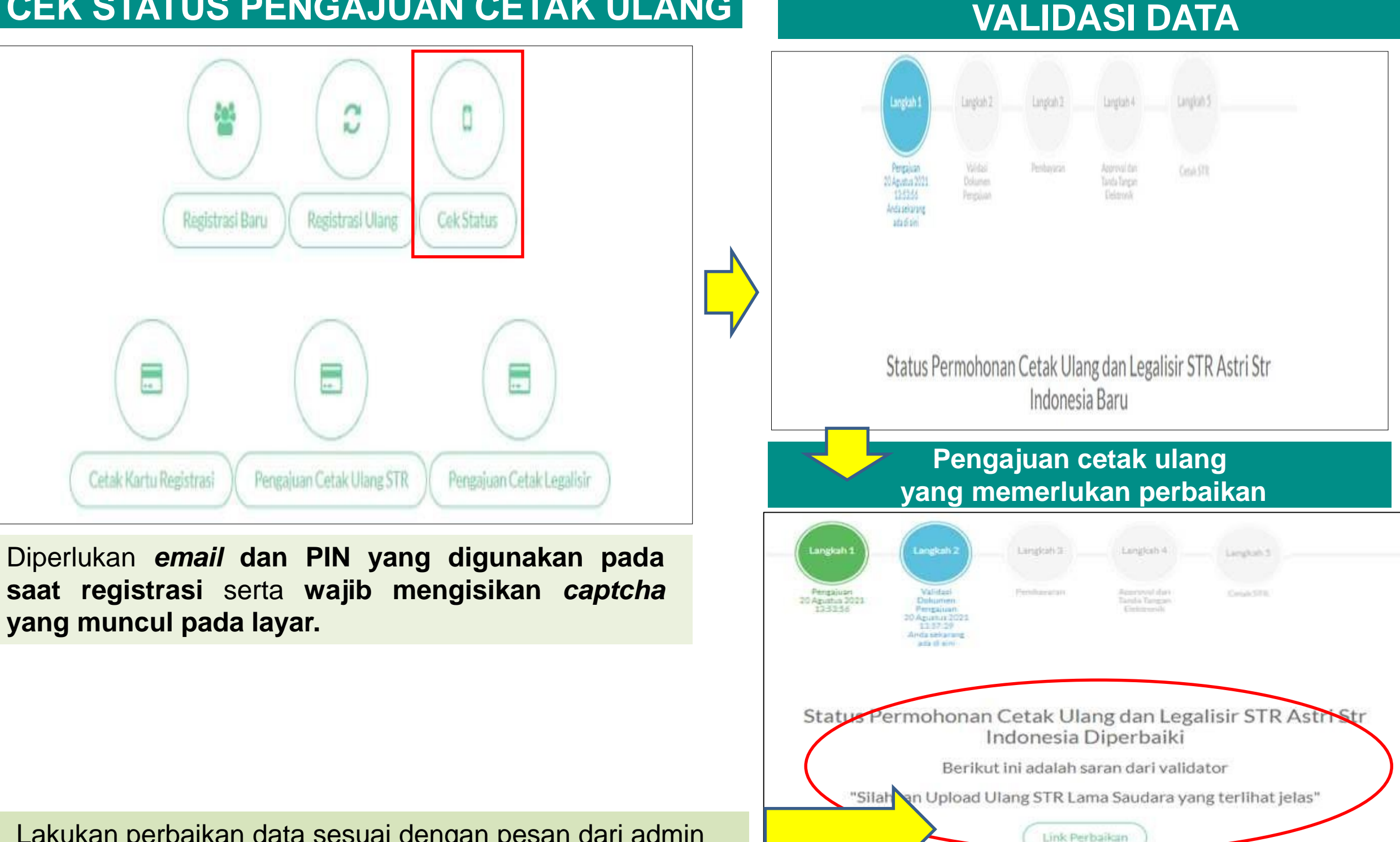

#### **CEK STATUS PENGAJUAN CETAK ULANG**

Lakukan perbaikan data sesuai dengan pesan dari admin

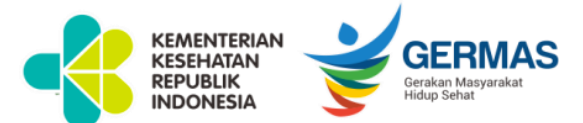

#### PEMBAYARAN STR CETAK ULANG

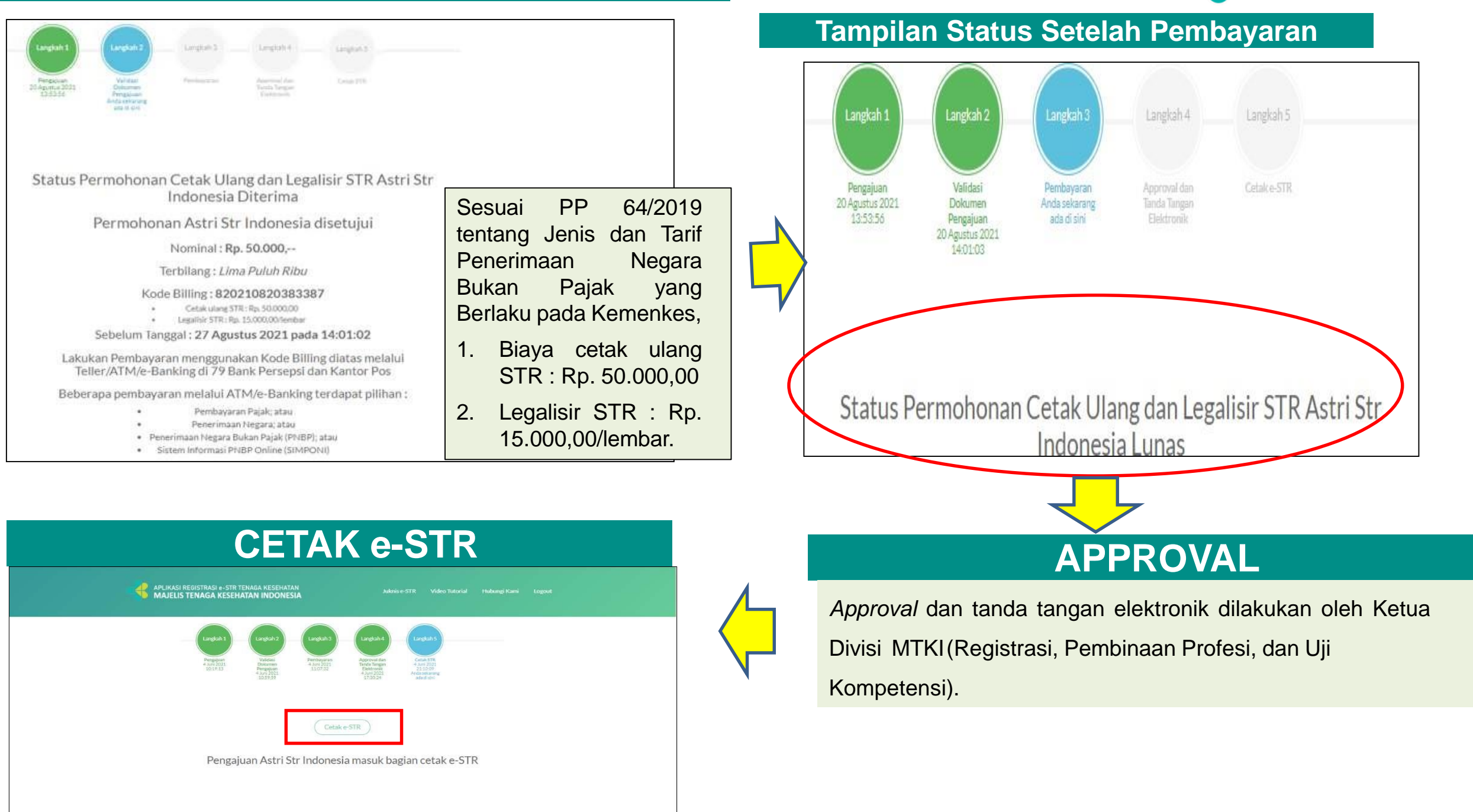

#### ALUR PENERBITAN CETAK ULANG e-STR

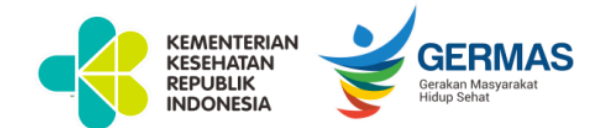

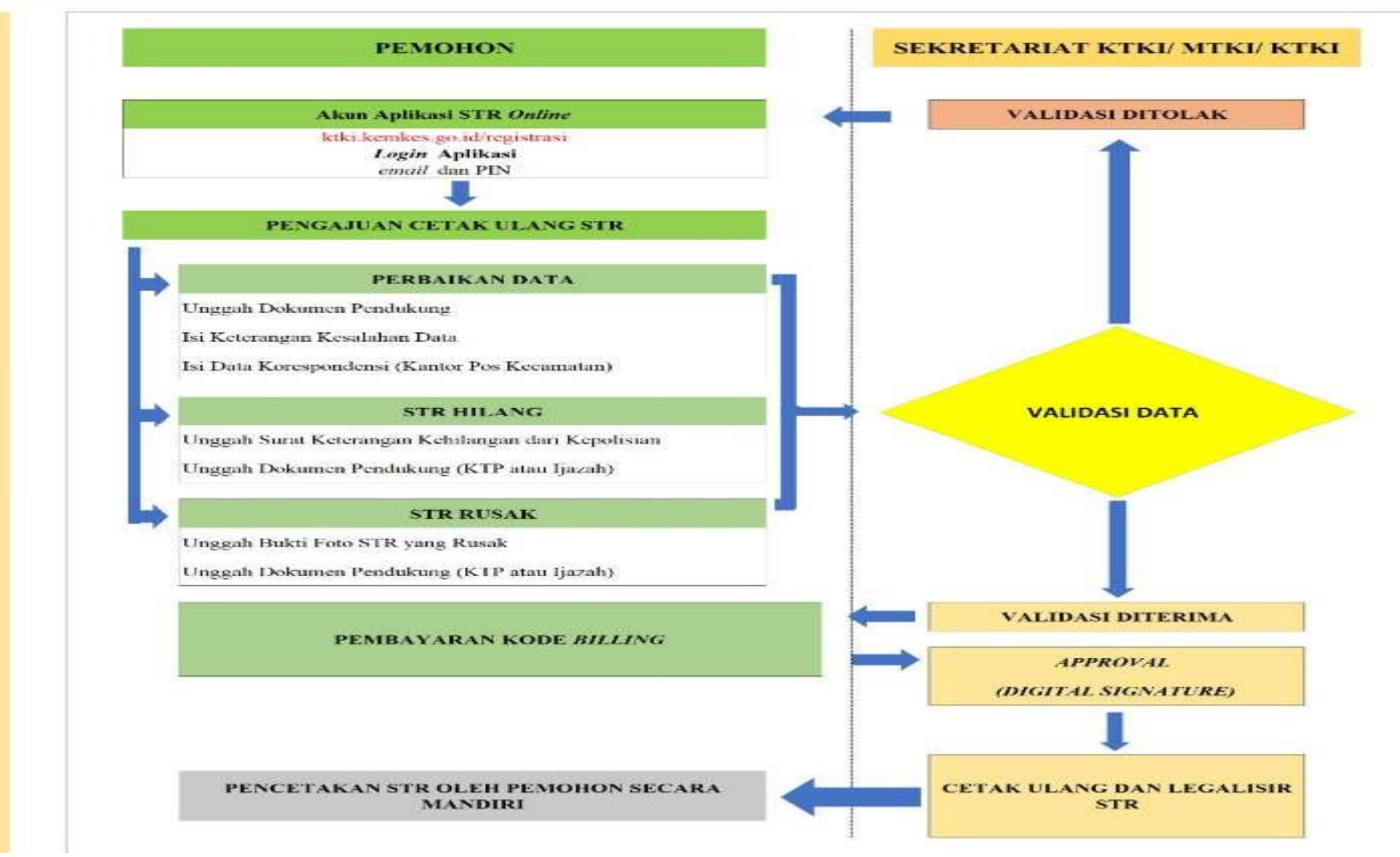

#### **PENGAJUAN CETAK LEGALISIR**

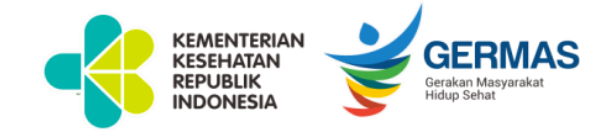

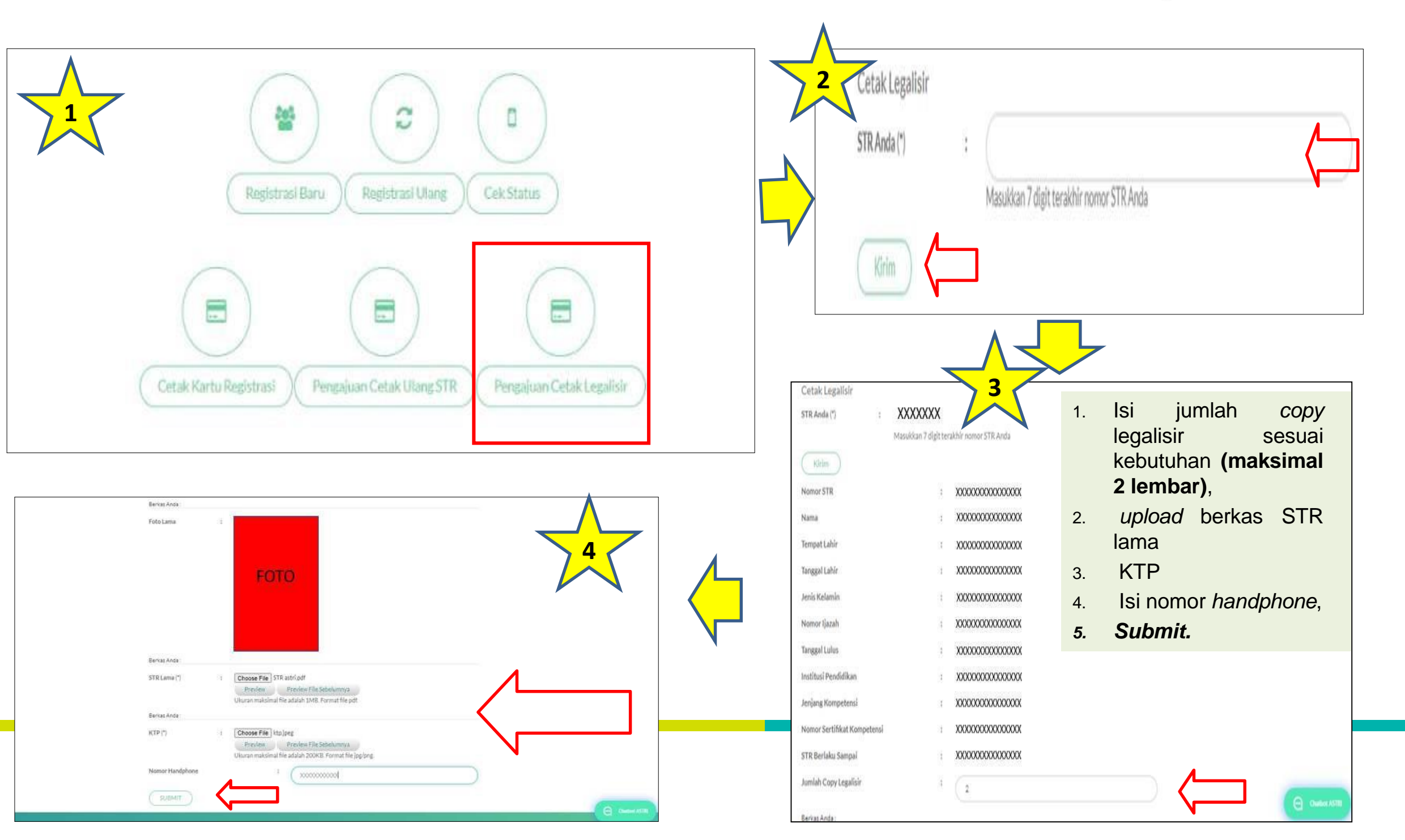

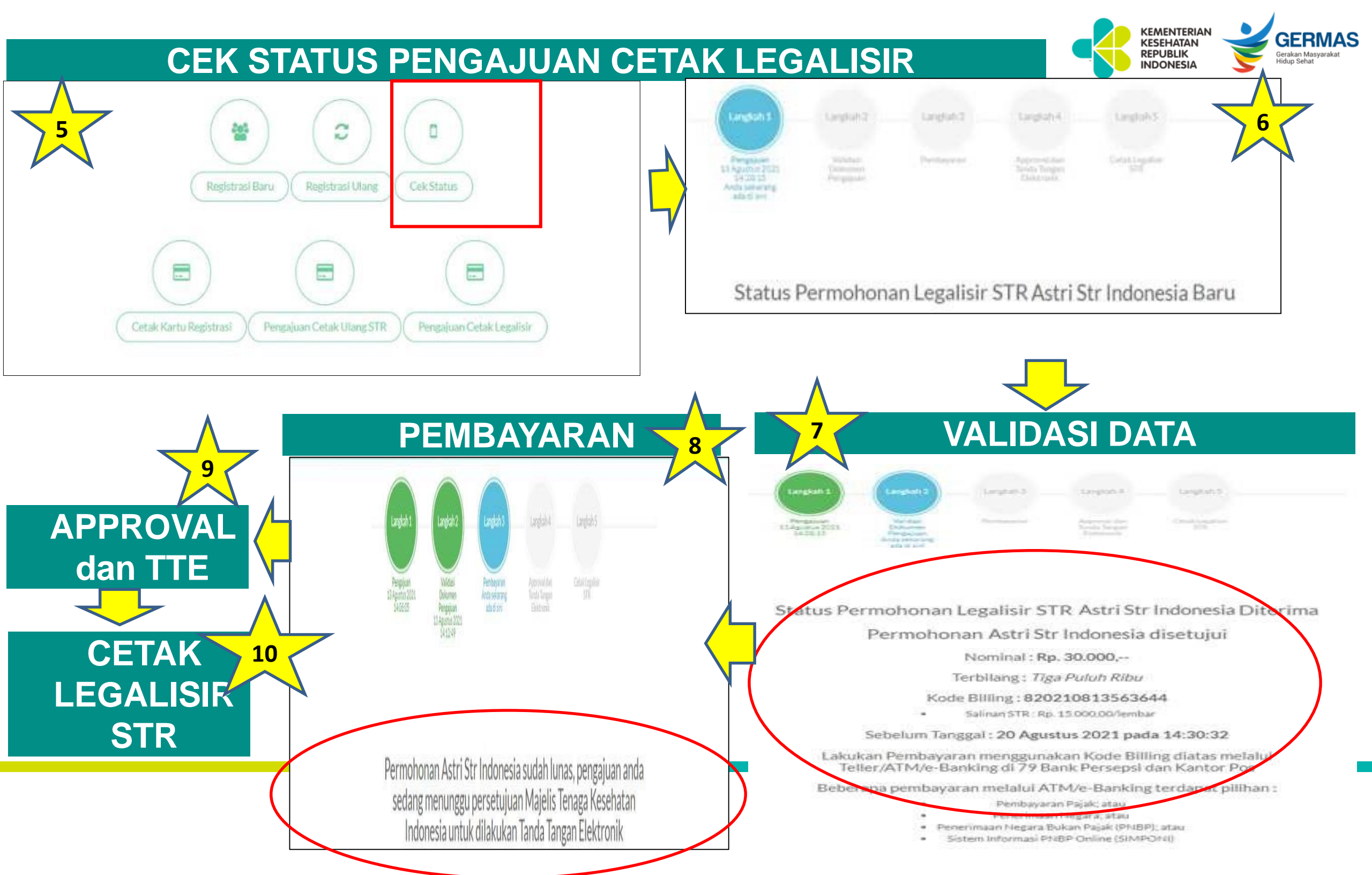

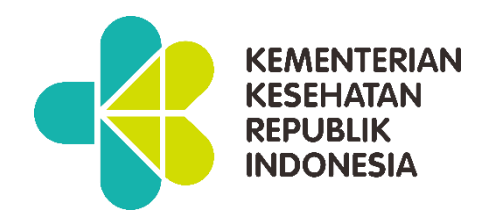

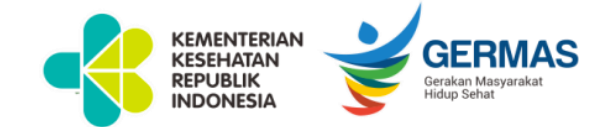

# **TERIMA KASIH**

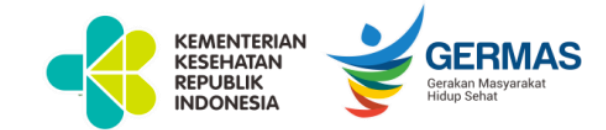

#### **KEMENTERIAN KESEHATAN REPUBLIK INDONESIA**

28 SEPTEMBER 2021

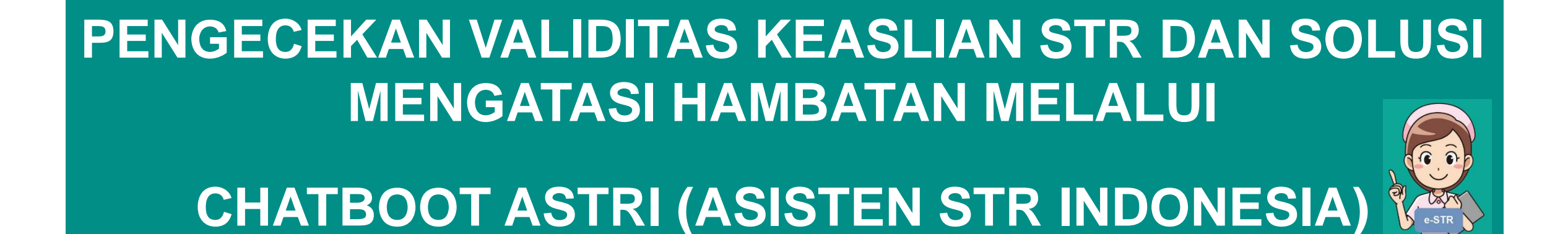

Dr. Ida Bagus Gotama, SKM., M.Si KETUA DIVISI UJI KOMPETENSI MTKI

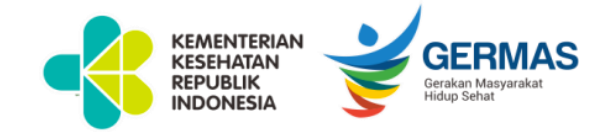

#### PENGECEKAN KEASLIAN DATA STR MELALUI SCAN QR CODE

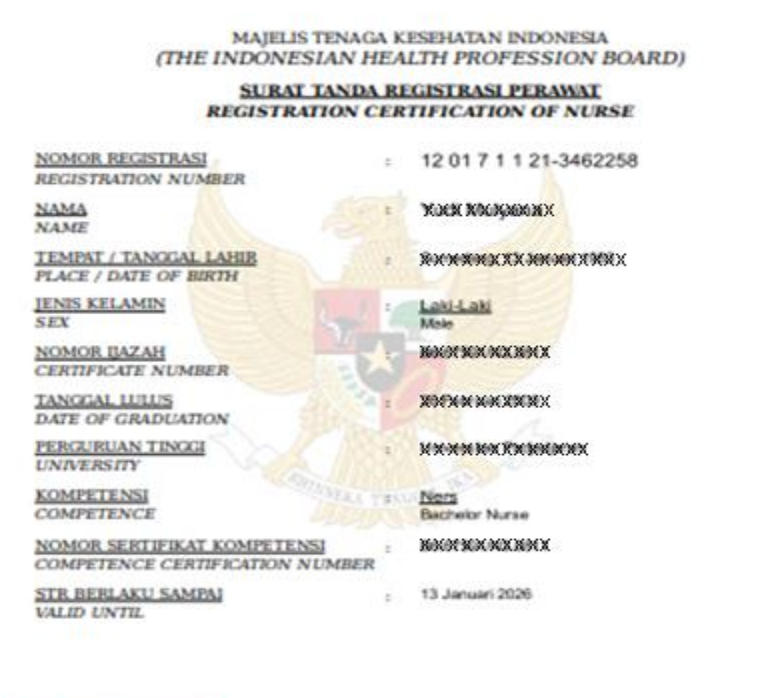

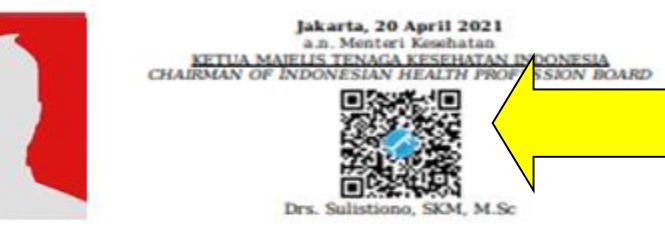

Dokumen ini telah dilandalangani ancara elektronik menggunakan mentifikat elektronik yang diterbitkan mentian oleh Balat Sertifikan Elektronik (1597). ISSN Internet. Sectored and Sectored Sectored Sect Untuk memastikan keaslian data dokumen e-STR, dapat dilakukan melalui *scan QR Code* yang tertera dalam dokumen e-STR.

Download QR & Barcode Scanner didalam aplikasi android atau menggunakan aplikasi Bixby Vision atau LINE, kemudian arahkan kamera ke QR Code yang terdapat pada STR, kemudian klik link yang muncul dengan alamat ktki.kemkes.go.id

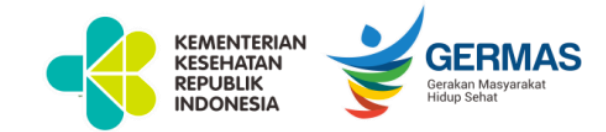

#### HASIL PENGECEKAN KEASLIAN DATA STR MELALUI SCAN QR CODE

| 09.44       |                                                                                                    | 14.17.AB |
|-------------|----------------------------------------------------------------------------------------------------|----------|
| 슈           | a ktki.kemkes.go.id                                                                                                    | C        |
| -{:         | KENAENTERIAN KESENATAN REPUBLIK INDONES<br>BADAN PONDABANAN DAN PEMBERIANAN<br>SUMBER DATA MANUSA RESENATAN                                                                                                    | A SERMAS |
|             |                                                                                                    |          |
| Nomor Re    | gistrasi                                                                                                    |          |
| 12 01 7 1 1 | 21-3462258                                                                                                    |          |
| Nama        |                                                                                                    |          |
| 10000000    | CARGO CARGO |          |
| Jenis Kela  | min                                                                                                    |          |
| 10000000    |                                                                                                    |          |
| Kompeten    | si                                                                                                    |          |
| 100000000   |                                                                                                    |          |
| STR BERL    | AKU SAMPAI                                                                                                    |          |
| 13 JANUA    | RI 2026                                                                                                    |          |
| STATUS D    | OKUMEN                                                                                                    |          |
| AKTIF       |                                                                                                    |          |
| 5           |                                                                                                    |          |

Hasil scan QR Code jika data STR valid dan aktif, akan muncul tanda **ceklis hijau** 

| 10.28               |                                                                                                    | 100 2118   |
|---------------------|----------------------------------------------------------------------------------------------------|------------|
| ☆ ÷                 | ktki.kemkes.go.id                                                                                  | C          |
|                     | RIAN KESEHATAN REPUBLIK INDONES<br>IN PENGENBANGAN DAN PENBERDAHAN<br>SUMBER DATA MAAUDA KESEHATAN | ILA SERMAS |
|                     |                                                                                                    |            |
| Nomor Registrasi    |                                                                                                    |            |
| 12 01 7 1 1 21-3463 | 2258                                                                                               |            |
| Nama                |                                                                                                    |            |
| XHENDOXXNAX         |                                                                                                    |            |
| Jenis Kelamin       |                                                                                                    |            |
| 20000000            |                                                                                                    |            |
| Kompetensi          |                                                                                                    |            |
| 38985000            |                                                                                                    |            |
| STR BERLAKU SAN     | 6PAJ                                                                                               |            |
| *************       | :                                                                                                  |            |
| STATUS DOKUMEN      | i i i i i i i i i i i i i i i i i i i                                                              |            |
| TIDAK AKTIF         |                                                                                                    |            |
|                     |                                                                                                    |            |

Hasil scan QR Code jika data STR tidak aktif*/expired,* akan muncul **tanda seru orange** 

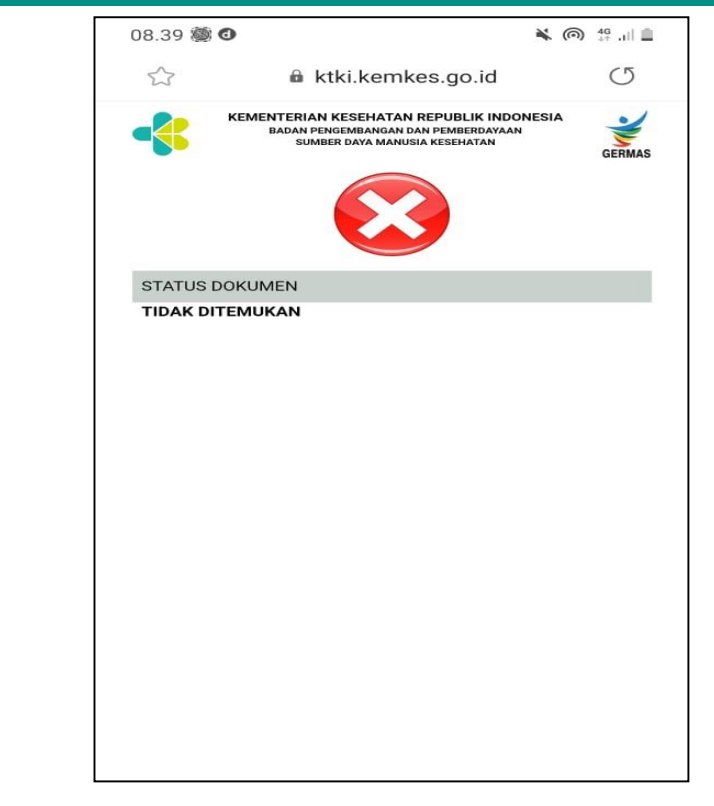

Hasil scan QR Code jika data STR tidak ditemukan, akan muncul **tanda silang merah** 

#### RANGKUMAN KEMENTERIAN KESEHATAN REPUBLIK NDONESIA Buka ponsel Arahkan kamera ke Ketik "Scan OR Unduh/Install "QR Android cari "QR Code"yg ada di code" akan tampil & Barcode Scanner" browser "Google e-STR. Klik link ketik "open" pilihan unt diunduh "ktki.kemkes.go.id" Chrome" Akan tampil info data dengan 3 kemungkinan Tanda seru dlm lingkaran Tanda checklist dlm

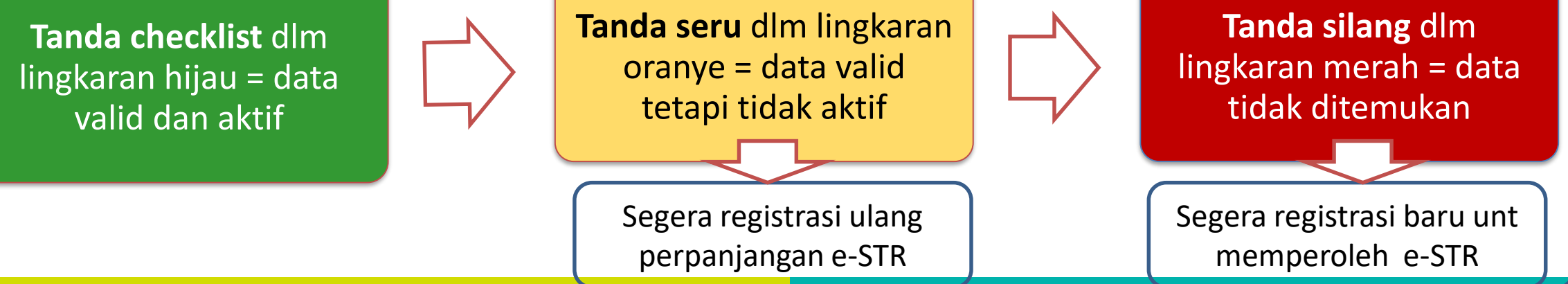

KEMENTERIAN KESEHATAN

REPUBLIK

INDONESI/

GERMAS

Gerakan Masyarakat Hidup Sehat

**GERMAS** 

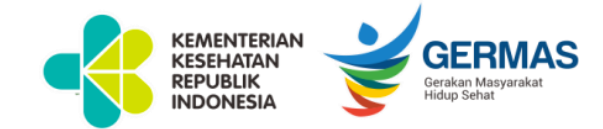

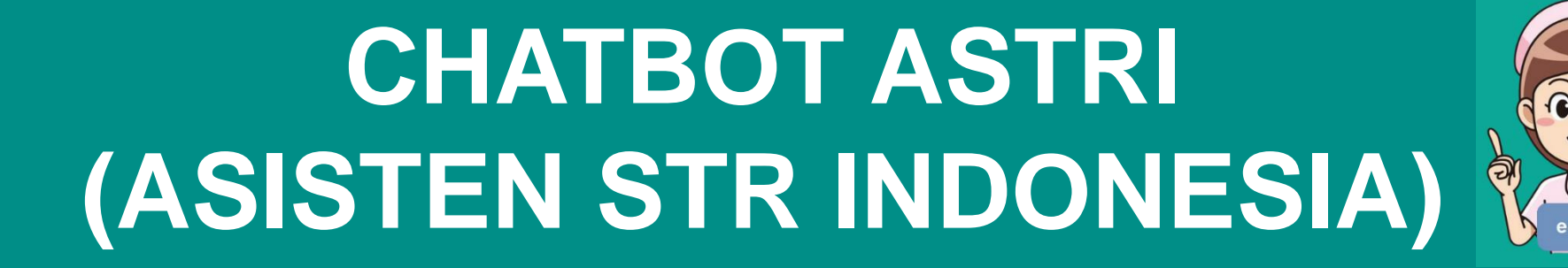

#### LATAR BELAKANG

- Tingginya jumlah pemohon yang menanyakan informasi terkait pengajuan STR, rata-rata email masuk sebanyak 1.222/hari dan seringkali mengajukan pertanyaan berulang.
- Perkembangan teknologi informasi yang semakin pesat, mendorong Sekretariat KTKI untuk mengembangkan chatbot dalam layanan informasi registrasi STR tenaga kesehatan.
- 3. Chatbot ASTRI sebagai asisten digital yang dapat memberikan jawaban dengan cepat dan tepat seputar Registrasi tenaga kesehatan

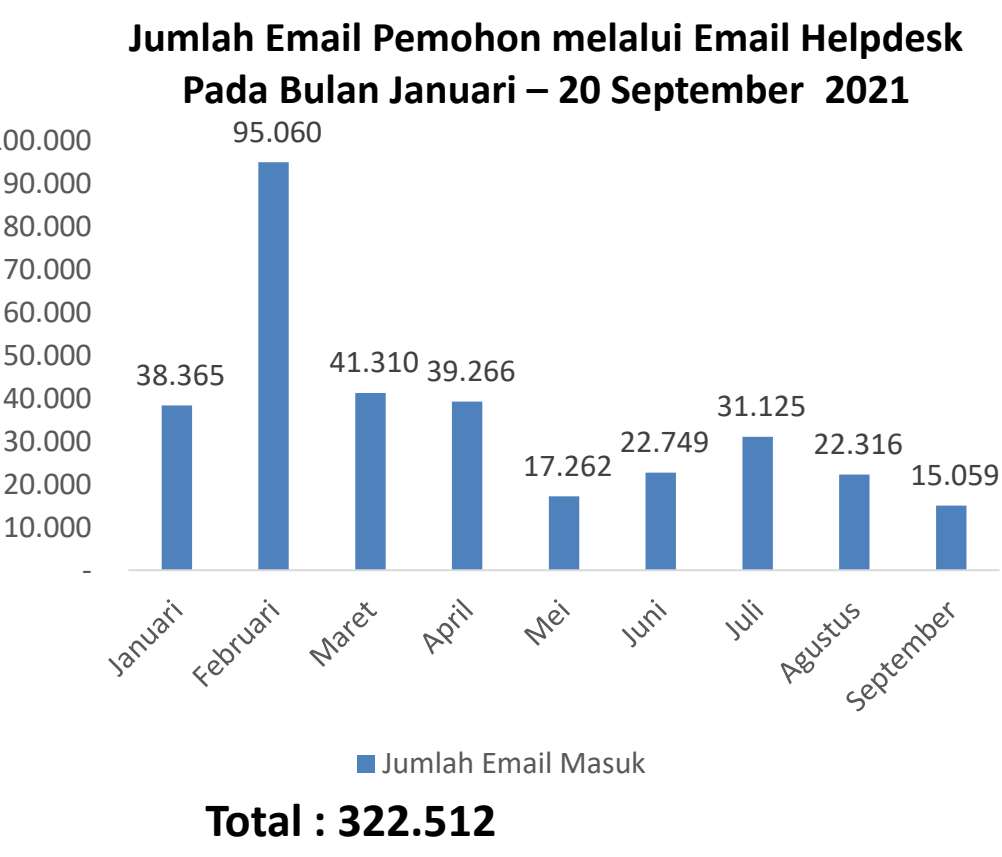

Rata-rata email masuk : 1.222/hari

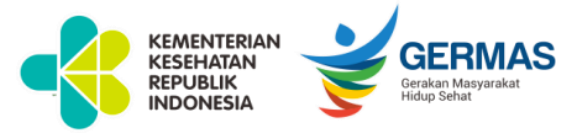

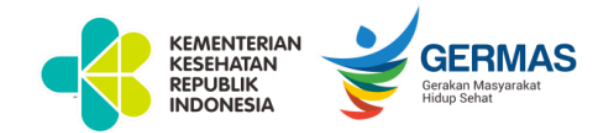

## **TUJUAN & SASARAN**

- **1. Menyediakan metode pelayanan berupa** *chat* **dengan** *auto reply* bagi Tenaga Kesehatan dalam menunjang registrasi Surat Tanda Registrasi Elektronik (e-STR).
- **2. Menyediakan media informasi** bagi pihak-pihak yang berkepentingan dalam melakukan registrasi e-STR.
- **3. Menyediakan media komunikasi dan konsultasi interaktif** terhadap permasalahan yang ditemukan terkait registrasi e-STR.

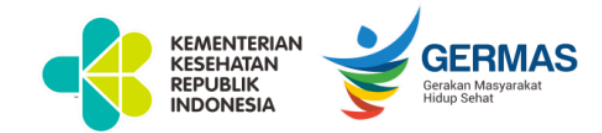

## СНАТ ВОТ

Rasional pemanfaatan chatbot :

- 1. Dapat di akses kapan saja 24jam
- 2. Respon menjawab lebih cepat/real time
- 3. Interaksi dengan pemohon lebih mudah

#### DATA PENGGUNA CHATBOT SEP 2021

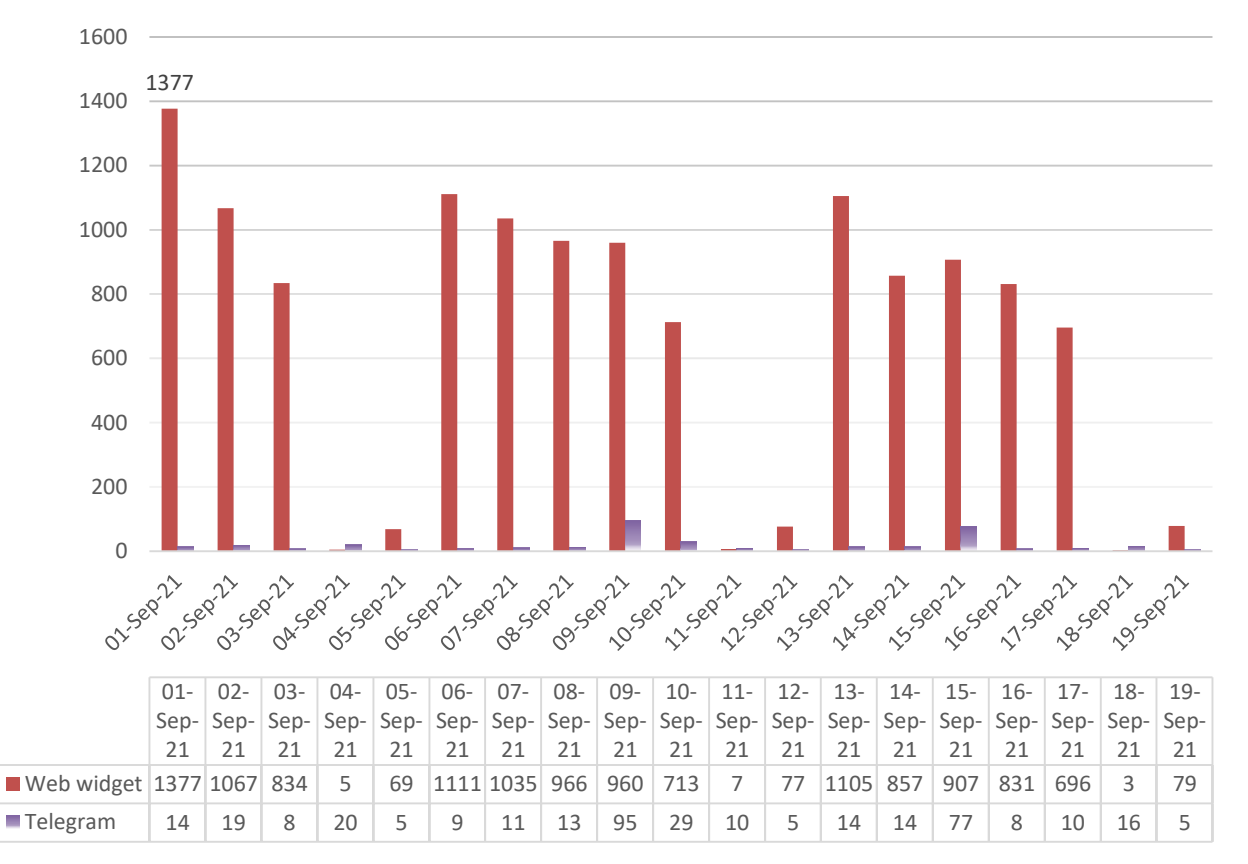

#### Rata-rata akses chatbot 702 chat/hari

# **Akses Chatbot e-STR ASTRI**

- Saat ini Asisten STR Indonesia (ASTRI) dapat diakses dengan aplikasi Telegram. Pastikan Saudara sudah mengunduh aplikasi Telegram di handphone berbasis Android maupun iOS https://telegram.org/dl/android/apk
- 2. Klik link berikut <u>https://t.me/ASTRI\_STR\_bot</u> atau scan QR Code disamping atau masuk ke aplikasi telegram -> klik pencarian -> ketik ASTRI\_str\_bot
- 3. Mulai mengirim pesan dengan mengetik **Start**

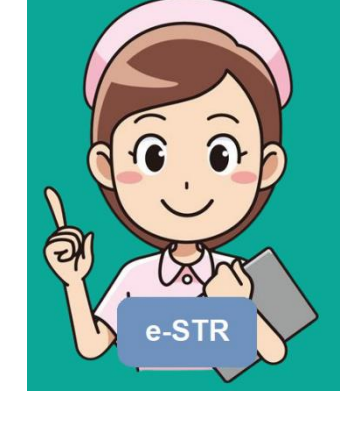

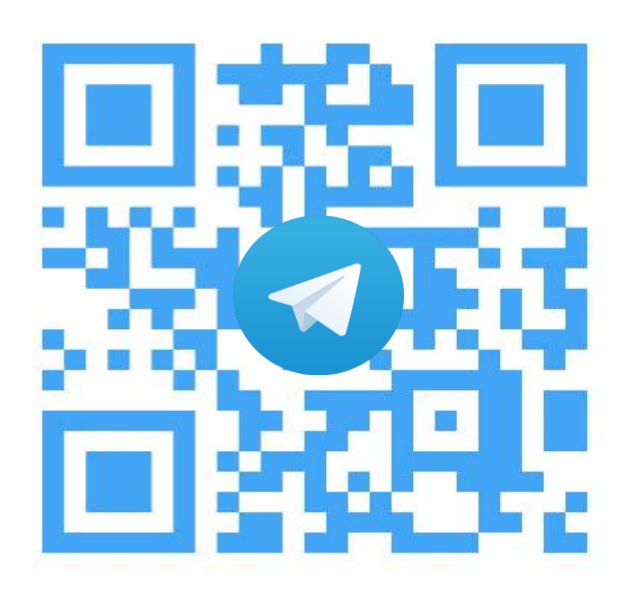

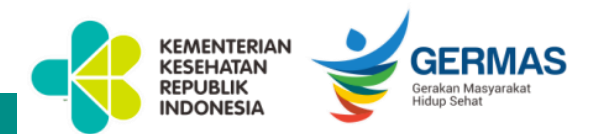

# **Akses Chatbot e-STR ASTRI**

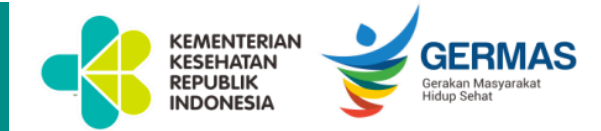

#### Akses langsung dari web https://ktki.kemkes.go.id/registrasi

| • e-STR  MTKI ×                     | < TNDE   Log in 🛛 🗙            | +                                                                                                    |              | - 0 ×                              |
|-------------------------------------|--------------------------------|----------------------------------------------------------------------------------------------------|--------------|------------------------------------|
| $\leftarrow \rightarrow \times$     | O A https://ktki.kemkes.go.id/ | registrasi                                                                                                    | ☆            | ⊗ ¥ ≡                              |
|                                     | •                              | APLIKASI REGISTRASI e-STR TENAGA KESEHATAN<br>MAJELIS TENAGA KESEHATAN INDONESIA<br>Juknis e-STR Video Tutorial Hubungi Kami                                                                                                    |              |                                    |
|                                     |                                | Email : Email                                                                                                    |              |                                    |
|                                     |                                | PIN : PIN<br>Sebanyak 6 Digit                                                                                                    |              |                                    |
|                                     |                                | Captcha : 802927<br>Captcha                                                                                                    |              |                                    |
|                                     |                                | MASUK     Belum Punya PIN     Lupa PIN                                                                                                    | ukung oleh : | Balai<br>Sertifikasi<br>Elektronik |
|                                     |                                | APLIKASI REGISTRASI e-STR TENAGA KESEHATAN<br>MAJELIS TENAGA KESEHATAN INDONESIA                                                                                                    |              |                                    |
|                                     |                                | <ul> <li>(𝔅)</li> <li>(𝔅)</li> <li>(𝑘)</li> <li>(𝑘)</li> <!--</th--><th></th><th></th></ul> |              |                                    |
|                                     |                                | Copyright MTKI © 2018                                                                                                    |              |                                    |
|                                     |                                |                                                                                                    |              |                                    |
| Transferring data from admin.eva.id |                                |                                                                                                    |              | Chatbot ASTRI                      |

# **Struktur Kamus Chatbot (1)**

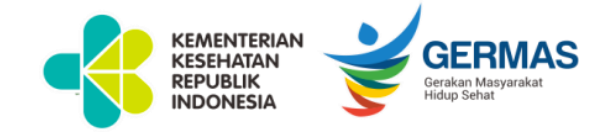

| MENU           |                              |                        |       | BUBBLE |     |     |
|----------------|------------------------------|------------------------|-------|--------|-----|-----|
| UTAMA          | SUB 1                        | SUB 2                  | SUB 3 | BB1    | BB2 | BB3 |
| 1. Pengajuan 📥 | 11 Pendaftaran/login 🗾       | 111 Cara               |       |        |     |     |
|                |                              | Pendaftaran/registrasi |       |        |     |     |
|                |                              | 112 Tdk bisa login     |       |        |     |     |
|                |                              | 113 Tdk bisa dpt PIN   |       |        |     |     |
|                |                              | 114 Lupa PIN           |       |        |     |     |
|                |                              | 115 Lupa email         |       |        |     |     |
|                |                              | 116 NIK sdh terdaftar  |       |        |     |     |
|                | 12 Regis baru                |                        |       |        |     |     |
|                | 13 Regis ulang               |                        |       |        |     |     |
|                | 14 Perbaiki data/cetak ulang |                        |       |        |     |     |
|                | 15 Legalisir                 |                        |       |        |     |     |
| 2. Validasi    |                              |                        |       |        |     |     |
| 3. Pembayaran  |                              |                        |       |        |     |     |
| 4. Approval    |                              |                        |       |        |     |     |
| 5. Cetak       |                              |                        |       |        |     |     |
| 6. Cek status  |                              |                        |       |        |     |     |
# **Struktur Kamus Chatbot (2)**

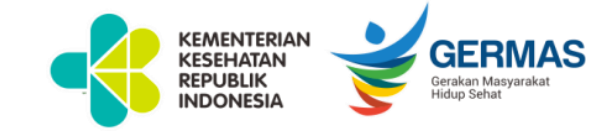

| MENU                        |                             |                                           |       | BUBBLE                                                                                                  |                                                                                                    |     |  |
|-----------------------------|-----------------------------|-------------------------------------------|-------|----------------------------------------------------------------------------------------------------|----------------------------------------------------------------------------------------------------|-----|--|
| UTAMA                       | SUB 1                       | SUB 2                                     | SUB 3 | BB1                                                                                                    | BB2                                                                                                | BB3 |  |
| 1<br>Informasi<br>Pengajuan | 11<br>Pendaftaran/<br>Login | 111<br>Cara<br>Pendaftaran/<br>Registrasi |       | Untuk Melakukan<br>Registrasi silahkan<br>lihat video tutorial<br>https://bit.ly/e-<br>STRvideoTutorial | Atau unduh tata cara<br>registrasi yang terdapat di<br>link berikut<br>https://bit.ly/Juknis_e-STR |     |  |
|                             |                             |                                           |       |                                                                                                    |                                                                                                    |     |  |
|                             |                             |                                           |       |                                                                                                    |                                                                                                    |     |  |
|                             |                             |                                           |       |                                                                                                    |                                                                                                    |     |  |

## **Struktur Menu Chatbot ASTRI**

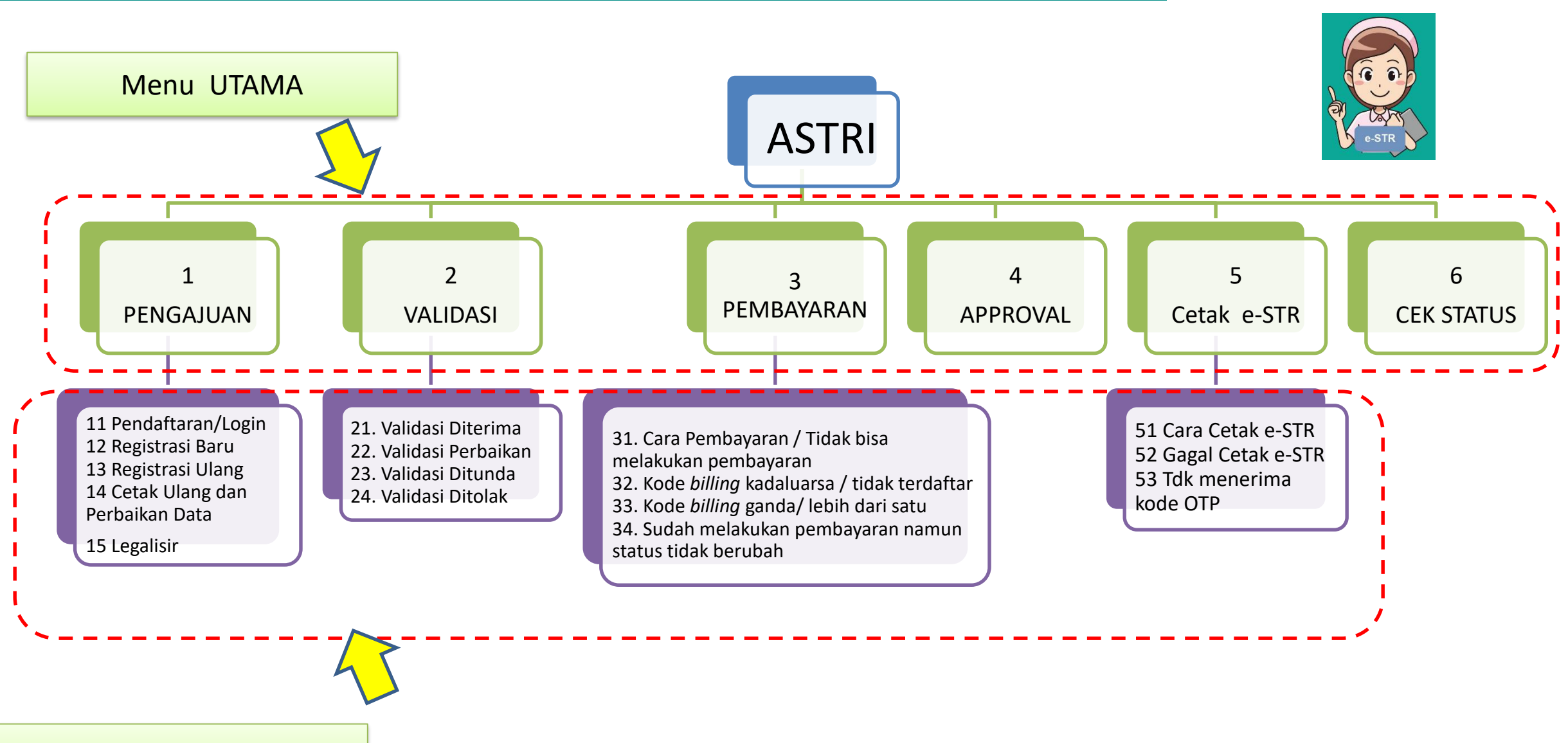

KEMENTERIAN KESEHATAN REPUBLIK INDONESIA

GERMAS Gerakan Masyarakat Hidup Sehat

Sub Menu 1

## Struktur Submenu Chatbot ASTRI

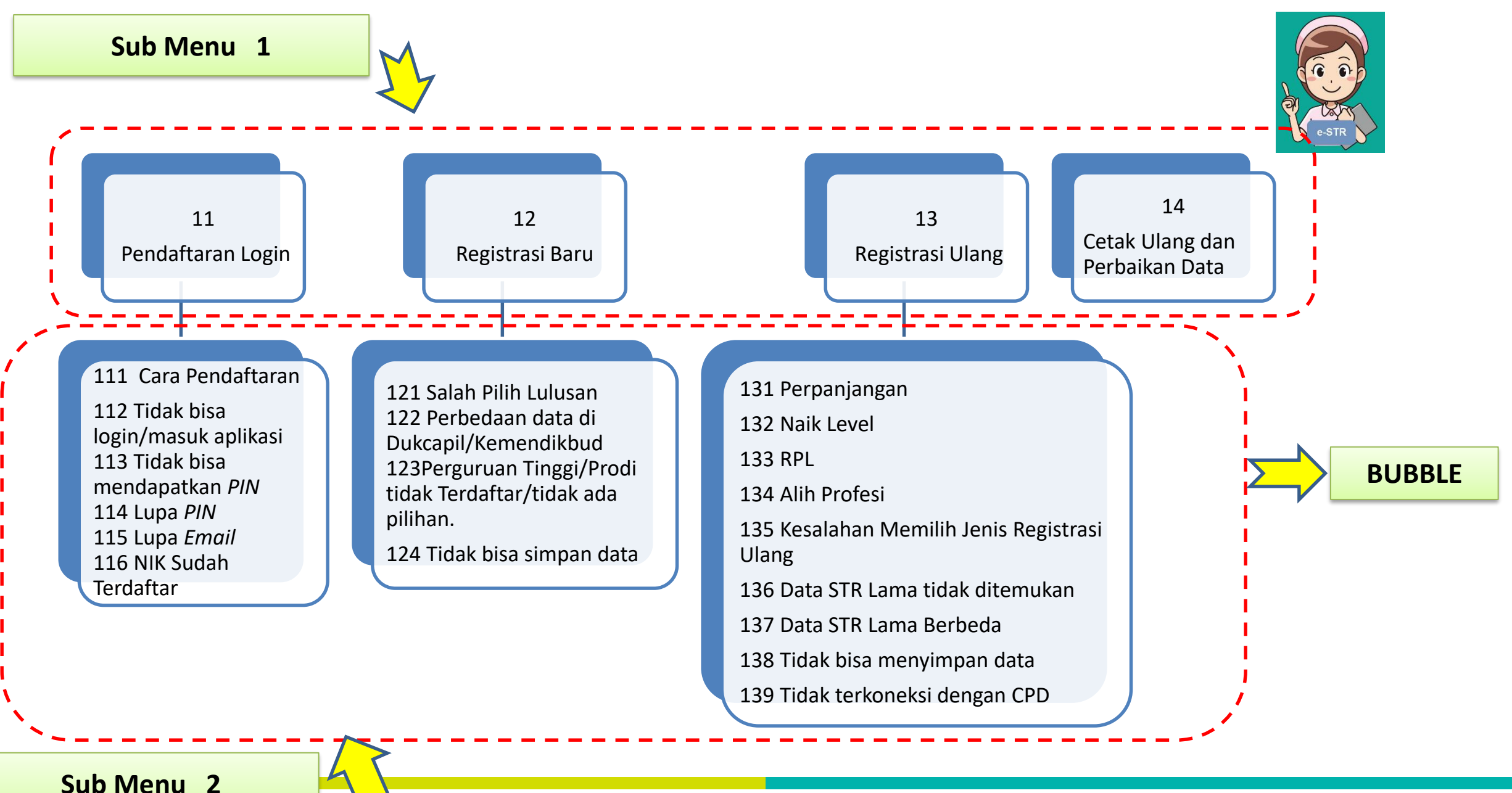

KEMENTERIAN KESEHATAN REPUBLIK

INDONESIA

**GERMAS** 

Gerakan Masyaraka Hidup Sehat

### Tampilan Menu Chatbot ASTRI

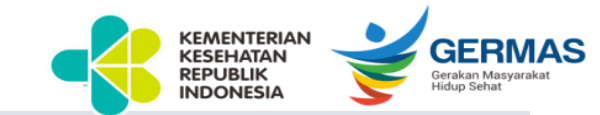

Telegram Web

× +

#### 

|        | Telegram                                     | ASTRI bot                                                                                                    | Q     |  |
|--------|----------------------------------------------|----------------------------------------------------------------------------------------------------|-------|--|
| ,⊅ Sea | rch                                          | /1. Informasi Fengajuan<br>/2. Informasi Validasi<br>/3. Informasi Pembayaran<br>/4. Informasi Approval/ Tanda Tangan Elektronik                                                                                                  |       |  |
|        | ASTRI 2:11 PM<br>Salam Sehat, Hai Dinnia Nov | /5. Informasi <u>Cetak e-STR</u><br>/5. Cek Status                                                                                                    |       |  |
|        |                                              | Dinnia<br>start 2:11:2                                                                                                    | 29 PM |  |
|        |                                              | ASTRI 2:11:3<br>Salam Sehat, Hai Dinnia Nova,                                                                                                    | 34 PM |  |
|        |                                              | Saya ASTRI, Asisten STR Indonesia siap membantu.<br>Silahkan pilih salah satu nomor di bawah ini untuk memilih<br>informasi yang Dinnia Nova inginkan<br>(Contoh: ketik 5 untuk Informasi Cetak e-STR)                            |       |  |
|        |                                              | <ul> <li>/1. Informasi Pengajuan</li> <li>/2. Informasi Validasi</li> <li>/3. Informasi Pembayaran</li> <li>/4. Informasi Approval/ Tanda Tangan Elektronik</li> <li>/5. Informasi Cetak e-STR</li> <li>/6. Cek Status</li> </ul> |       |  |
|        |                                              | Write a message                                                                                                    | 0     |  |
|        |                                              | L O U 😂 😘 🎔 😊 😂 👍 SEND                                                                                                    |       |  |

## **Tampilan Menu Chatbot ASTRI**

KEMENTERIAN KESEHATAN REPUBLIK INDONESIA

Contoh : ketik "Menu", maka akan muncul tampilan menu utama seperti disamping ini :

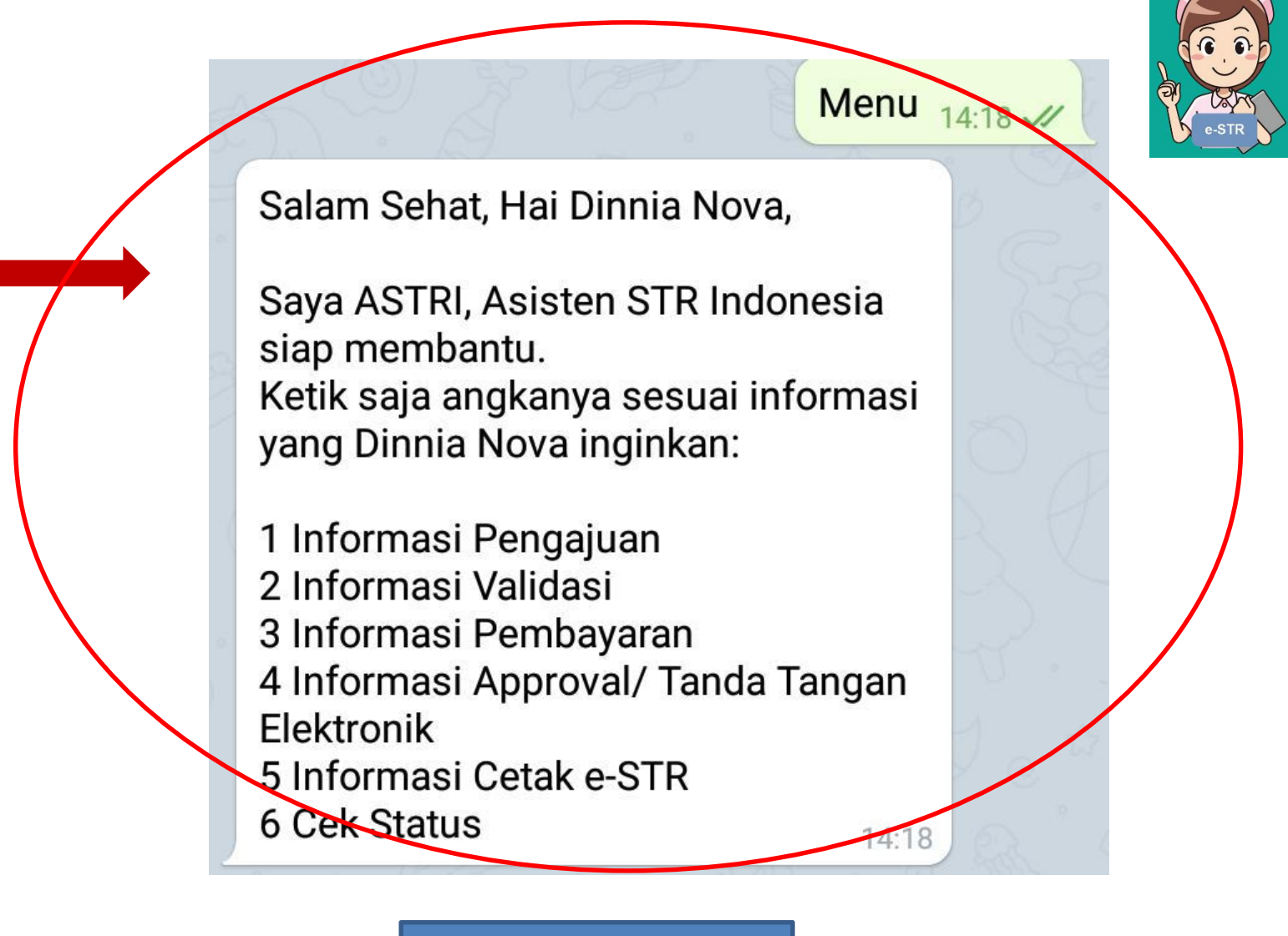

Message

#### MENU UTAMA 1

CONTOH : Ketik "1", maka akan keluar Submenu 11 sampai 15

Silahkan ketik angkanya sesuai informasi yang Dinnia Nova inginkan: 11 Pendaftaran/Login 12 Registrasi Baru 13 Registrasi Ulang 14 Cetak Ulang dan Perbaikan Data 15 Legalisir

11 12:

CONTOH : Ketik "11", maka akan keluar Submenu 111 sampai 116

Informasi Pendaftaran/Login

Ketika mendaftar harap menyimpan dan menjaga kerahasiaan Email dan PIN Dinnia Nova

Silahkan ketik angkanya sesuai informasi yang Dinnia Nova inginkan: 111 Cara pendaftaran/registrasi 112 Tidak bisa login/masuk aplikasi 113 Tidak bisa mendapatkan PIN 114 Lupa PIN 115 Lupa Email 116 NIK Sudah Terdaftar

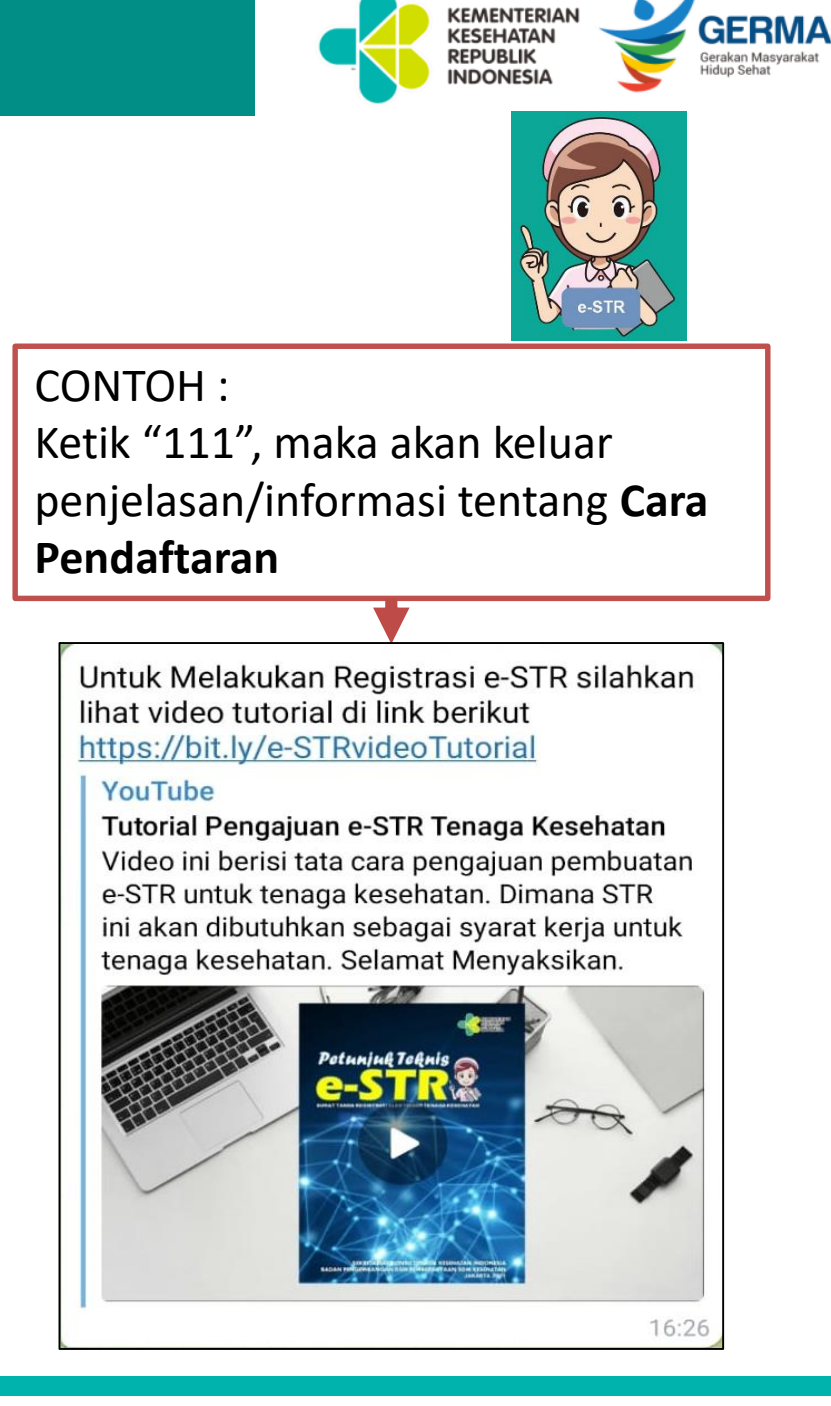

12 12:44

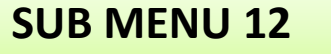

CONTOH :

Ketik "12", maka akan keluar menu Informasi Registrasi Baru dijabarkan mulai dari 121 sampai 124, dilengkapi dengan gambar dokumen yang dibutuhkan untuk daftar baru e-STR

Registrasi baru ditujukan untuk tenaga kesehatan yang pertama kali melakukan pengajuan STR Silahkan ketik angkanya sesuai informasi Registrasi Baru yang Dinnia Nova inginkan: 121 Salah Pilih Tahun Kelulusan 122 Perbedaan data di Dukcapil/ Kemenristekdikti (PD Dikti) 123 Perguruan Tinggi/Prodi tidak Terdaftar/tidak ada pilihan 124 Tidak Bisa Mengunggah/ Menyimpan Data

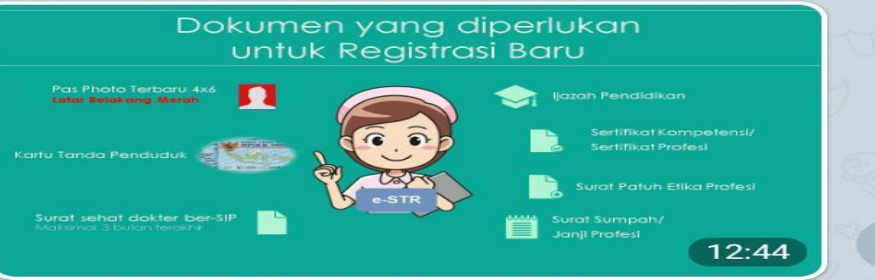

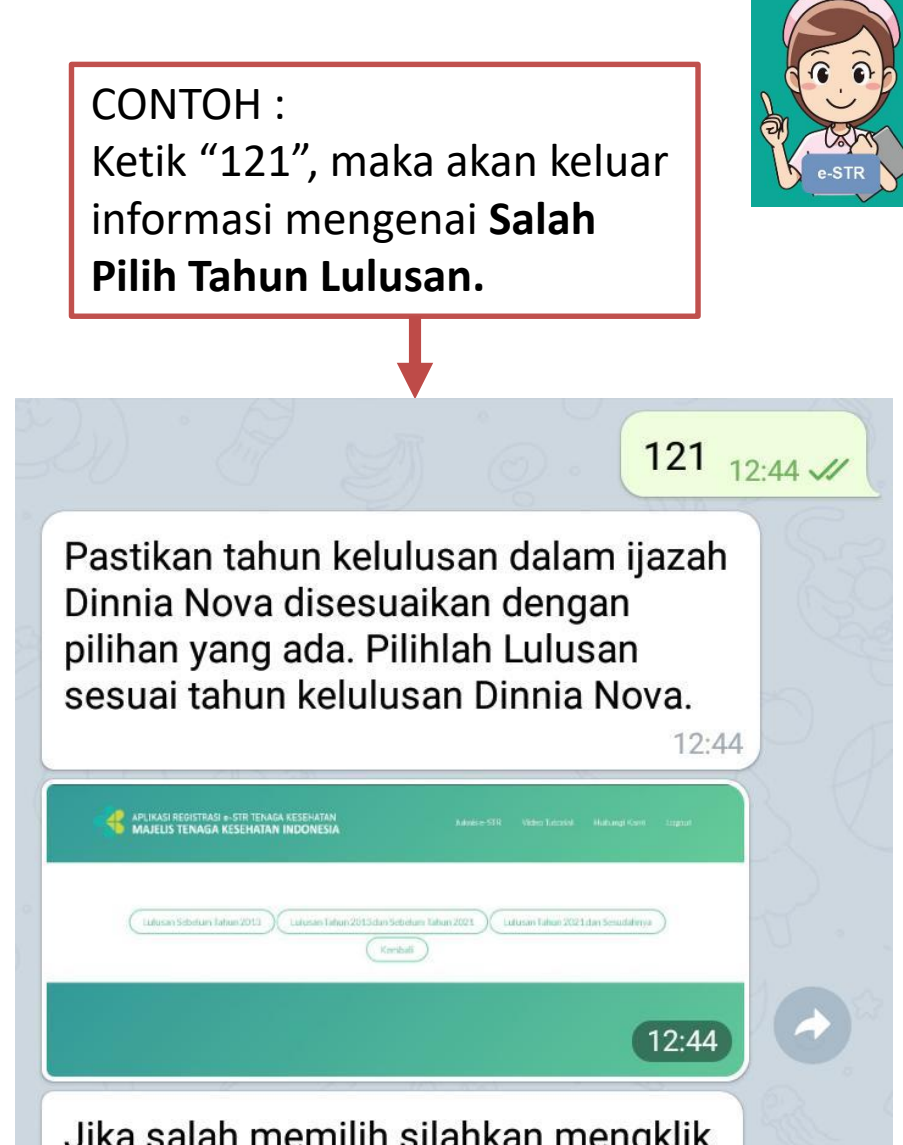

KEMENTERIAN

Gerakan Masyarak

KESEHATAN REPUBLIK

INDONESIA

Jika salah memilih silahkan mengklik tombol Batal untuk kembali ke menu awal. 12:44

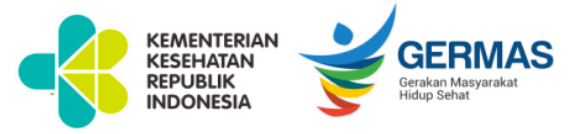

#### SUB MENU 13 dan 14

13 14:12

Registrasi Ulang ditujukan untuk yang sudah mempunyai STR, pengajuannya berupa Perpanjangan, Naik Level, Rekognisi Pembelajaran Lampau (RPL), dan Alih Profesi. Silahkan ketik angkanya sesuai informasi yang Dinnia Nova inginkan: 131 Perpanjangan 132 Naik Level 133 RPL 134 Alih Profesi 135 Kesalahan Memilih Jenis Registrasi Ulang 136 Data STR Lama tidak ditemukan 137 Data STR Lama Berbeda 138 Tidak bisa mengunggah/ menyimpan data 139 Tidak terkoneksi dengan CPD 14:12 CONTOH : Ketik "13", maka akan keluar submenu dari 131 sampai 139 mengenai **Registrasi Ulang.** 

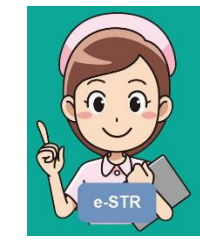

CONTOH : Ketik "14", maka akan keluar submenu dari 141 sampai 145.

14 14:12

14:12

Jika diperlukan perbaikan data baik yang ada pada akun e-STR maupun dokumen fisik STR, STR hilang, STR Rusak maka dapat dilakukan perbaikan atau Cetak Uang STR. Silahkan ketik angkanya sesuai informasi yang Dinnia Nova inginkan 141 Cetak Ulang Perbaikan Data 142 Cetak Ulang STR Hilang 143 Cetak Ulang STR Rusak 144 Perbaikan data pada Akun e-STR

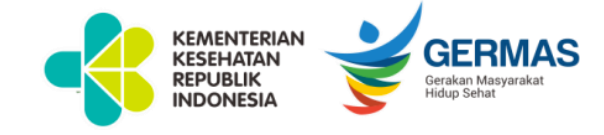

#### **MENU UTAMA 2**

#### CONTOH :

Ketik "2", maka akan keluar informasi mengenai **Validasi** dilengkapi dengan Submenu dari 21 sampai 24.

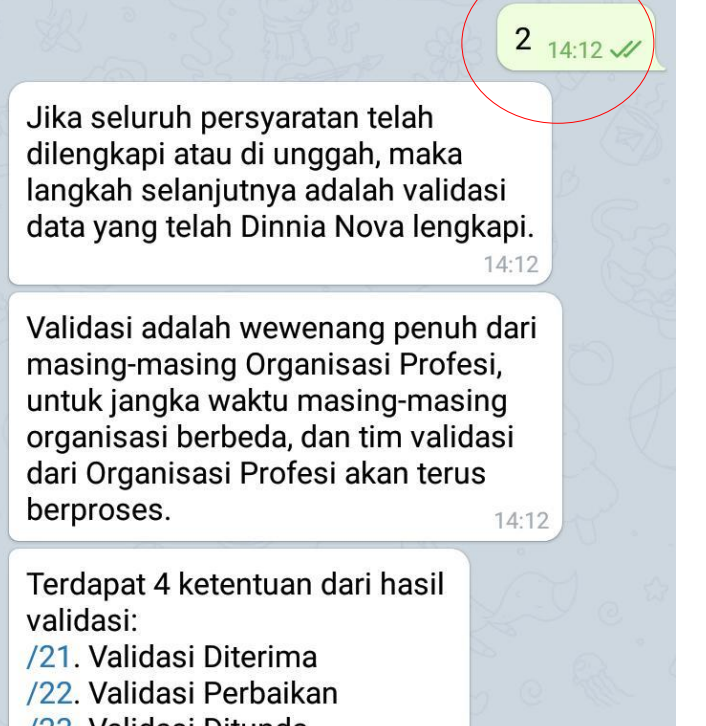

14:12

- /23. Validasi Ditunda
- /24. Validasi Ditolak

### MENU UTAMA 3

#### CONTOH :

Ketik "3", maka akan keluar informasi mengenai **Pembayaran** dilengkapi dengan Submenu dari 31 sampai 34.

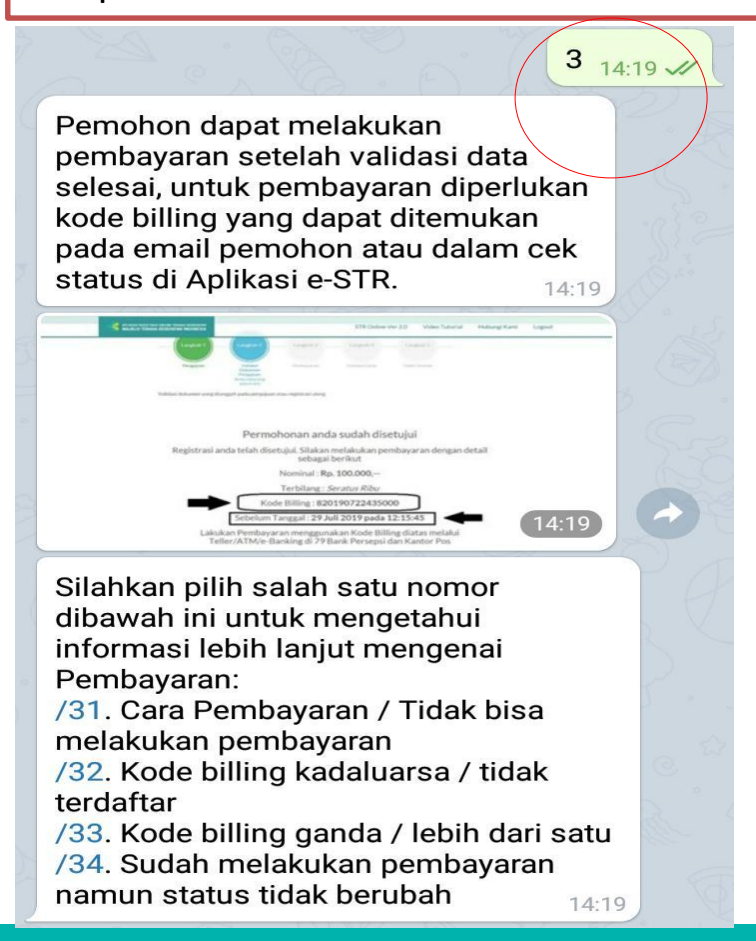

#### **MENU UTAMA 4**

CONTOH : Ketik "4", maka akan keluar informasi mengenai **Approval/TTE.** 

#### ASTRI

Dinnia

Jika sudah melakukan pembayaran, Anda berada pada tahap menunggu persetujuan MTKI untuk dilakukan tanda tangan elektronik.

Approval dan tanda tangan elektronik dilakukan oleh Ketua Divisi MTKI (Registrasi, Pembinaan Profesi, dan Uji Kompetensi). Setelah approval dan tangan tangan elektronik akan keluar nomor STR dan QR Code STR Dinnia Nova MENU UTAMA 5

#### CONTOH :

Ketik "5", maka akan keluar informasi mengenai **e-STR,** dilengkapi dengan submenu 51, 52 dan 53.

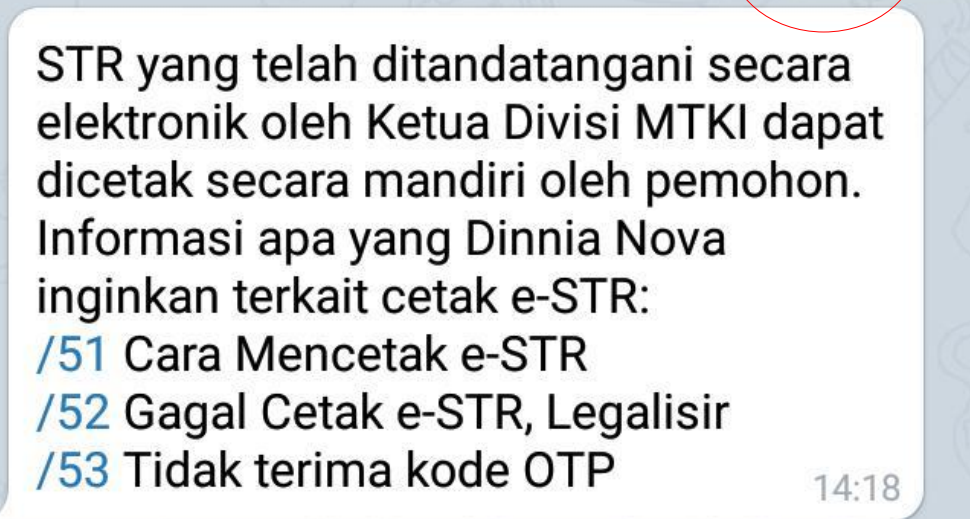

Unread messages

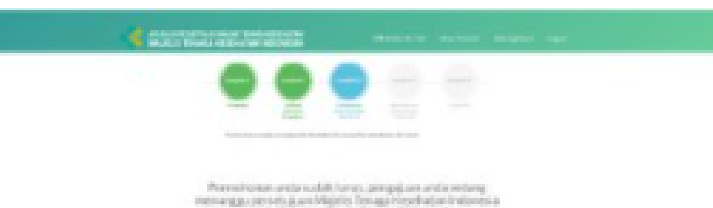

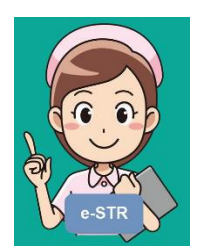

5

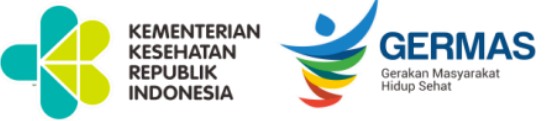

### MENU UTAMA 6

CONTOH : Ketik "6", maka akan keluar informasi mengenai **Cek Status.** 

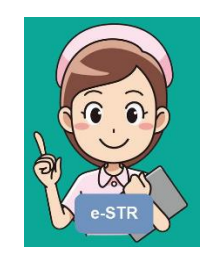

**GERMAS** 

KEMENTERIAN KESEHATAN REPUBLIK

INDONESI

6 14.18 Silahkan masuk ke aplikasi e-STR dengan menggunakan email dan PIN terdaftar, klik Cek Status untuk mengetahui proses pengajuan STR Dinnia Nova. 14:18

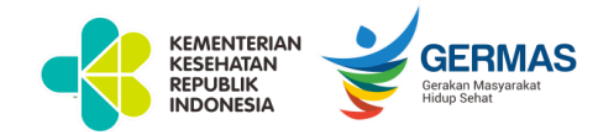

### CHATBOT ASTRI SEBAGAI SOLUSI

- Tenaga Kesehatan yang mengalami kendala dalam pengajuan e-STR dapat mencari solusi informasi yang relevan melalui Chatbot ASTRI
- Dari setiap menu terdapat sub menu yang relevan dengan kendala yang dihadapi serta terdapat solusinya masing-masing.
- Tenaga Kesehatan dapat memberikan masukan dengan mengetik 'survey' dari aplikasi pesan chatbot untuk penyempurnaan kedepannya.

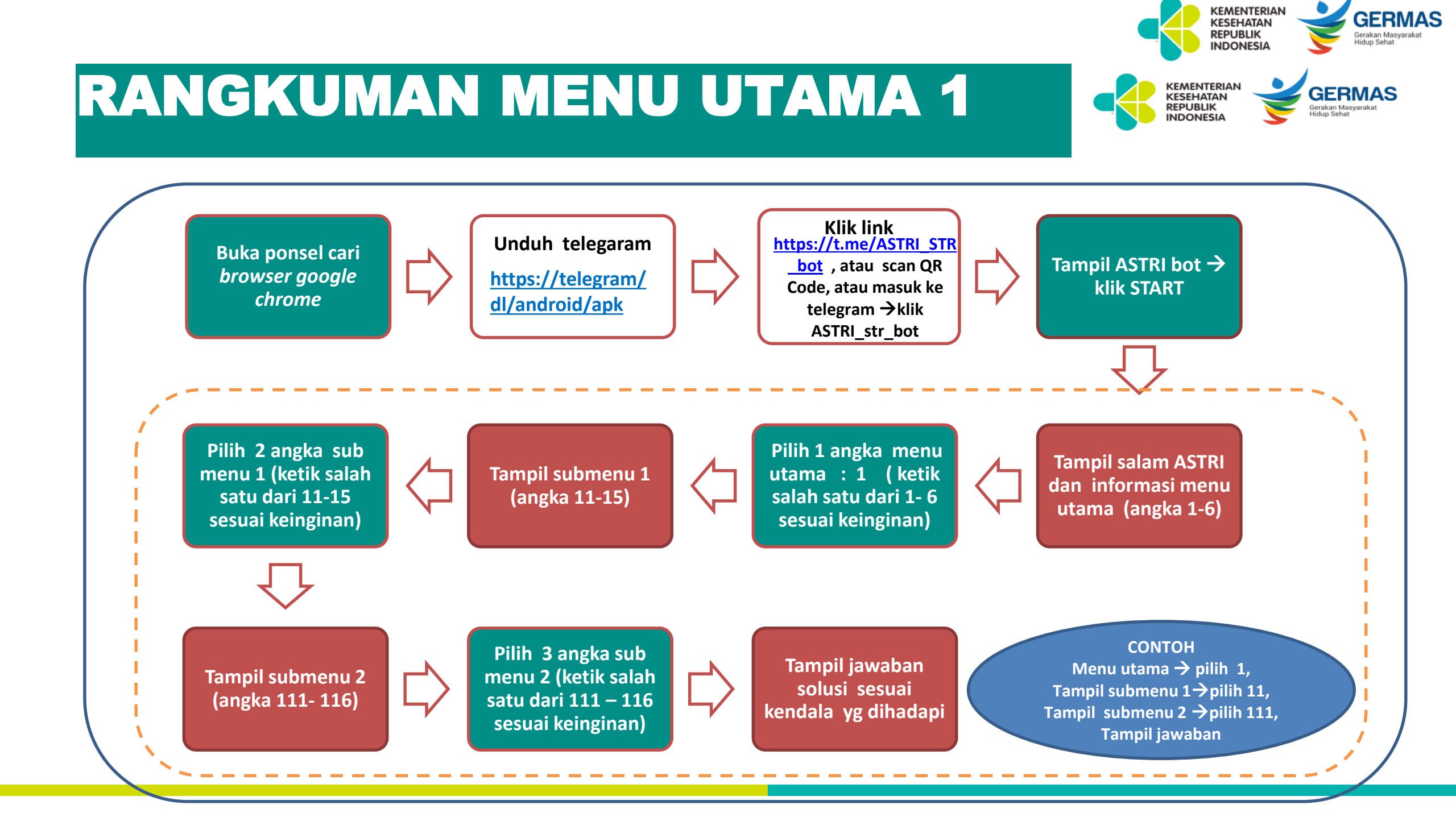

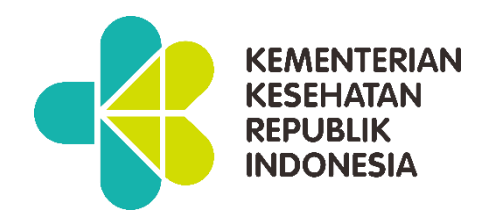

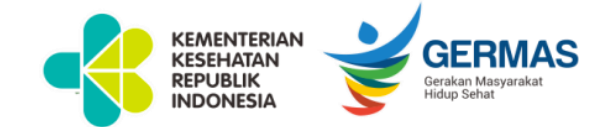

# **TERIMA KASIH**